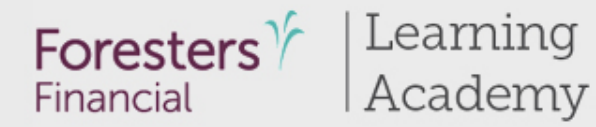

Presents

# Using iPipeline's iGO e-Application with Foresters Financial

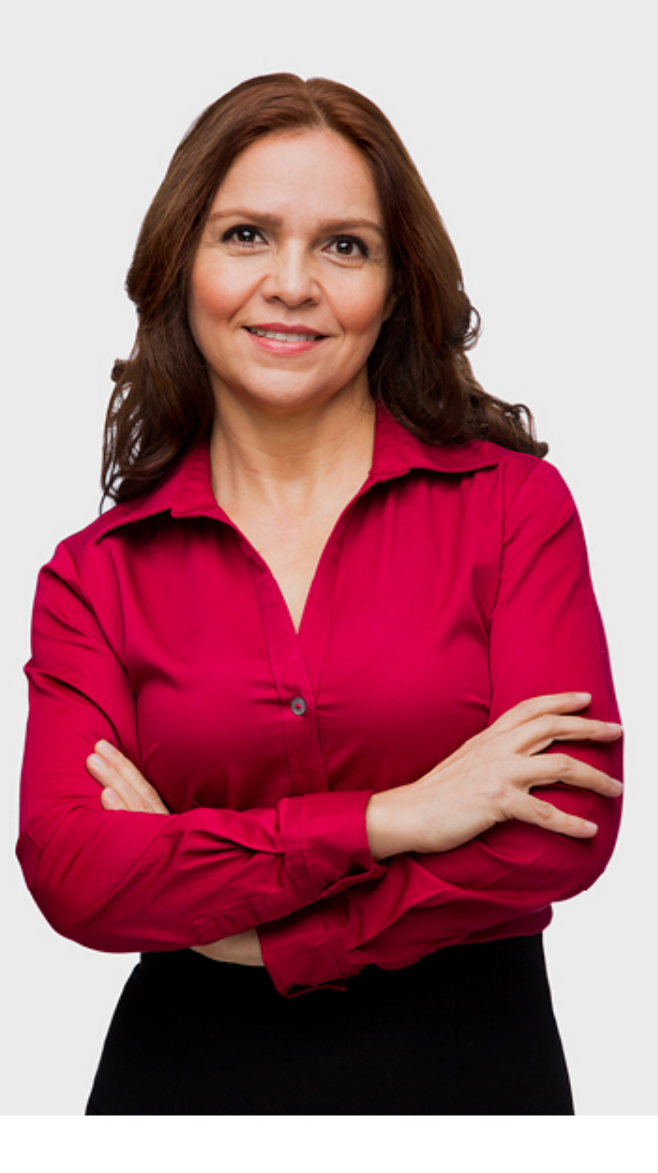

Foresters Financial and Foresters are trade names and trademarks of The Independent Order of Foresters (a fraternal benefit society, 789 Don Mills Road, Toronto, Canada M3C 1T9) and its subsidiaries.

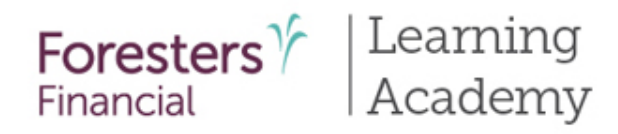

- Using the iPipeline iGO e-App
- Pre-Screening
- iPipeline iGO e-App Process
- Tips for using the iPipeline iGO e-App
- Support

| as | 25 120                                                                     |                            |                          |                                  |                               |               |                |
|----|----------------------------------------------------------------------------|----------------------------|--------------------------|----------------------------------|-------------------------------|---------------|----------------|
|    | Name                                                                       | Status 0                   | Carrier                  | Product                          | Date<br>Modified <del>•</del> | View<br>Forms | Case Actions   |
|    | Illustration Test Three, Cheryl<br>Face Amount: \$100,000<br>Case Details  | Application<br>e-Submitted | Foresters<br>Financial   | SMART UL - Medical               | 10/16/2018                    |               | Case Actions 🔹 |
|    | Illustration Test Two, Cheryl<br>Face Amount: \$100,000<br>Case Details    | Application<br>e-Submitted | Foresters Y<br>Financial | SMART UL - Medical               | 10/16/2018                    |               | Case Actions 🝷 |
|    | Illustration Test One, Cheryl<br>Face Amount: \$100,000<br>Case Details    | Application<br>e-Submitted | Foresters Y<br>Financial | SMART UL - Medical               | 10/16/2018                    |               | Case Actions 👻 |
|    | Sprint three jira retests, Karen<br>Face Amount: \$650,000<br>Case Details | Application<br>e-Submitted | Foresters ¥<br>Financial | Advantage Plus -<br>Medical      | 10/15/2018                    |               | Case Actions 🔹 |
|    | FUW Sprintthree Four, Anita<br>Face Amount: \$80,000<br>Case Details       | Application<br>e-Submitted | Foresters Y<br>Financial | Advantage Plus - Non-<br>medical | 10/15/2018                    |               | Case Actions 🔹 |
|    | FUW Sprint three - Fourteen,<br>Shelly                                     | Application<br>e-Submitted | Foresters                | SMART UL - Non-<br>medical       | 10/15/2018                    |               | Case Actions 🔹 |

# Using iPipeline's iGO e-App

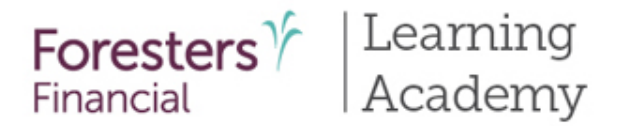

## Using iPipeline's iGO e-App<sup>1</sup>

- e-App is available through the iPipeline iGO e-App platform using Internet Explorer (desktop/laptop) or Safari (Apple iPad<sup>®</sup> only). Foresters does not support using Chrome or Firefox
- Available in all states, for non-medical<sup>2</sup> and medical products (PlanRight does not qualify for an e-App)
  - Term
  - SMART UL
  - Advantage Plus

<sup>1</sup> Touch to Sign is available on Apple iPad only. POS decision for non-medical products will be unavailable Monday to Saturday from 2:00 a.m. to 6:00 a.m. and from Saturday 10:00 p.m. to Sunday 10:00 a.m. (ET). Some e-App features are not available in NY (refer to ezbiz, Toolbox/e-App section for more details).

2 Insurability depends on answers to medical and other application questions as underwriting searches and reviews

Apple and iPad are registered trademarks of Apple Inc.

For Producer Use Only. Not for use with the public. 409975 US (08/19)

4

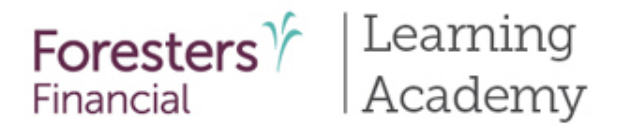

### Using iPipeline's iGO e-App

- Get a POS decision email in **less than 10 minutes** for all electronically submitted Foresters non-medical products (does not apply to medical products). Decision will either be:
  - Medically Eligible
  - Refer
  - Issued
  - Declined
- Calling Apptical for a POS decision is for PlanRight only
- To lower the likelihood of a "Refer" decision, make sure that the information being entered on the e-App is accurate (such as SSN, address, DOB etc.)

# **Pre-Screening**

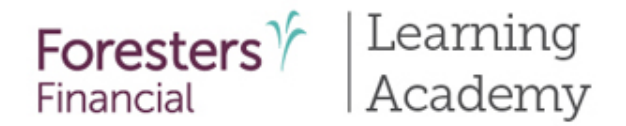

### iPipeline's iGO e-App Pre-screening

To submit the application electronically you and each signing party must have a separate email address. You cannot create their email address or use your email address or use an email address you have access to. Each signing party must be able to receive emails at their own email address and open links in an email to access documents, such as PDFs (not available in NY)\*

As non face-to-face sales are not permitting by us in NY, you must verify identity of the Proposed Insured and/or Owner in person when writing the application on paper or via e-App

In CA, Owner's age cannot be 65 or older\*

Payer or Owner cannot be a Trust or a corporation\*

For juvenile cases, the Owner must be the Parent or Legal Guardian\*

Except for medical products, First Premium on PAC (FPOP) for the initial premium and Draft via Pre-Authorized Check (PAC) for subsequent premiums (no direct bill) are the only allowable payment options available for e-App\*

\*For cases that do not meet the criteria above, please proceed with writing the application on paper 7

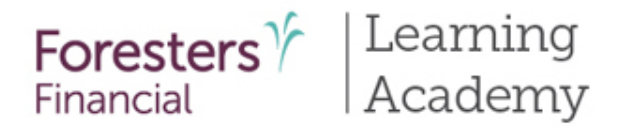

### iPipeline's iGO e-App Pre-screening

The Payer must be an account holder of the bank account from which premium will be drafted

If banking information is provided, it must be valid in order to proceed with the e-App

Credit, Debit, Pre-Paid cards, money orders or cashier's checks are not valid forms of premium payments (for e-App or paper). For medical products only, if a personal check is to be used for payment, do not send the check to Foresters after submitting the e-App. The personal check will be collected upon certificate delivery

e-App certificates cannot be backdated to save insurance age. Certificate date is the date issued\*

\*For cases that do not meet the criteria above, please proceed with writing the application on paper

For additional information, refer to the e-App Eligibility document found on ezbiz, Foresters producer website in the Toolbox/e-App section

8

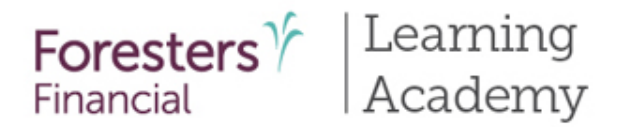

- Specific state variations not covered in this presentation
- State forms automatically triggered within e-App
- Follow the yellow brick road a yellow box requires completion; whereas, a white box is not required but provides helpful information to accelerate the underwriting process
- For each screen, if all required information is provided you will see a green checkmark. If required information is missing you will see a red question mark

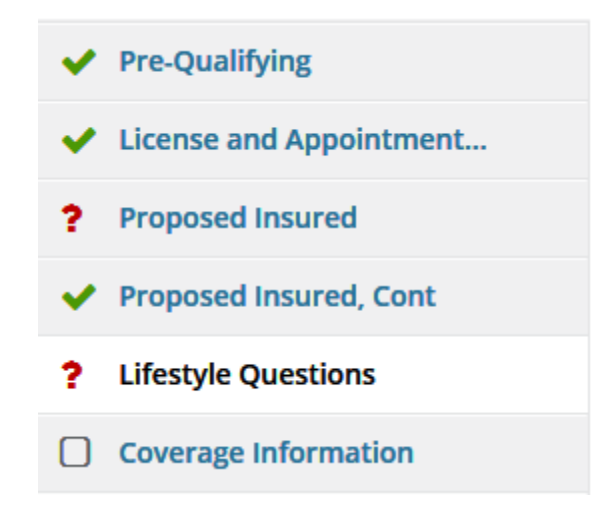

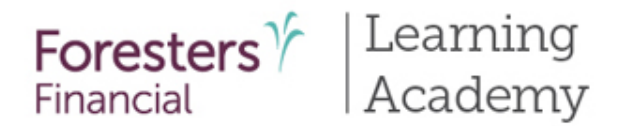

### e-App launch

- 1. Logon to your agency's website OR logon to ezbiz, Foresters producer portal (<u>www.foresters.com</u>)
- 2. Click the e-App button
- Select Start New Case begin a new e-App OR View My Cases review of recent cases

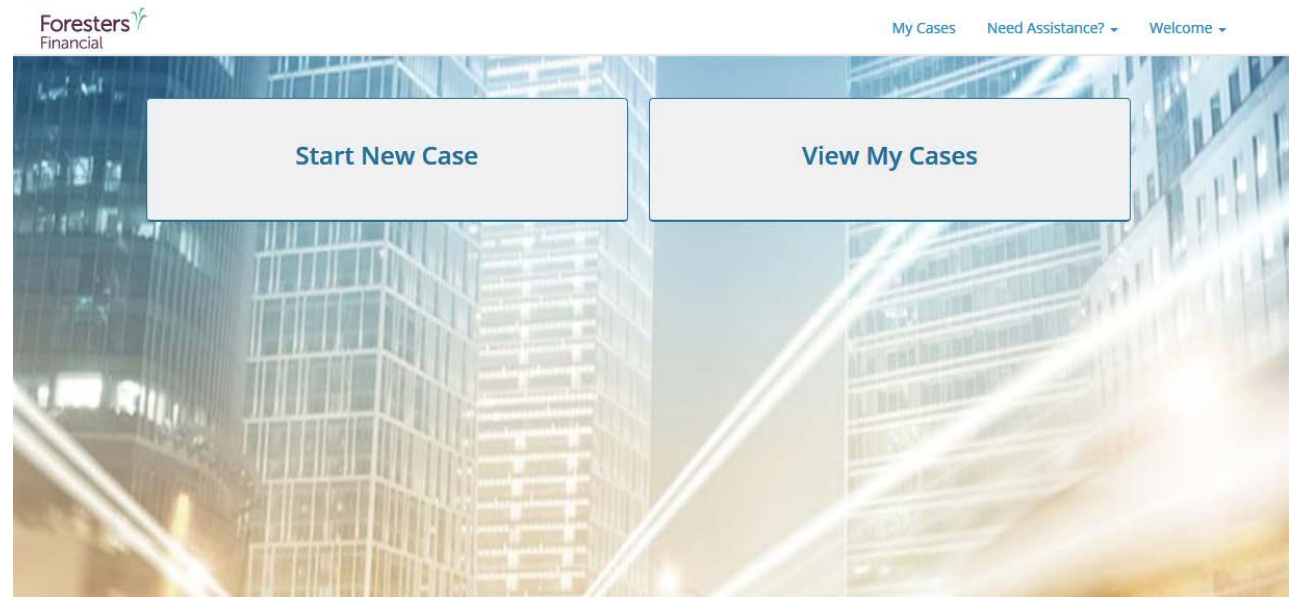

For Producer Use Only. Not for use with the public. 409975 US (08/19)

11

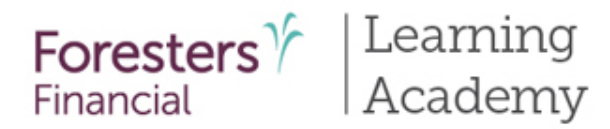

|                                                                                  |                                   | Case Inf              | ormation  |                         |
|----------------------------------------------------------------------------------|-----------------------------------|-----------------------|-----------|-------------------------|
| <b>Status</b><br>Started                                                         | Date Modified                     |                       |           |                         |
| Proposed Insured                                                                 |                                   |                       |           |                         |
| First Name                                                                       |                                   |                       | Last Name |                         |
| John                                                                             |                                   |                       | Doe       |                         |
| Date of Birth                                                                    | Age                               | Gender                |           |                         |
| MM / DD / YYYY                                                                   |                                   | Please select         | •         |                         |
| (Examples: \$500,000.00, Kic<br>Carrier and Product<br>Application Signed State: | i's Policy, Business Policy, etc) | Product Type          |           |                         |
| Alabama                                                                          |                                   | Universal Life        |           | Find Available Products |
| Product                                                                          |                                   |                       |           |                         |
| Carrier                                                                          |                                   | Product               |           | iGO e-App               |
| Foresters<br>Financial                                                           |                                   | SMART UL - Medical    |           | Select<br>e-Sign        |
| Foresters<br>Financial                                                           |                                   | SMART UL - Non-medica | al        | Select<br>e-Sign        |

# Start New Case

### Case Information Screen

Starting a new case

- **Proposed Insured**: Enter the first and last name of your client
- **Case Description**: optional. Enter details about case (example: 20-year \$100K etc.)
- Carrier & Product:
  - Application Signed State: State where the Owner signs the e-App. You must be licensed in this state to proceed
  - Product Type: Select Product Type, then select "Find Available Products"
  - Once product is determined, click
     "Select" to launch e-App

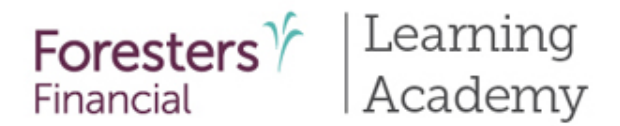

|                                                                                                    |                                                                                                    | My Cases                                                                                                    | Need Assistance? 🝷                                                                                                    | Welcome Fornmo Fifteen 👻                                                                                                    |
|----------------------------------------------------------------------------------------------------|----------------------------------------------------------------------------------------------------|----------------------------------------------------------------------------------------------------|----------------------------------------------------------------------------------------------------|----------------------------------------------------------------------------------------------------|
| SMART UL - Non-medical                                                                                                    |                                                                                                    |                                                                                                    | Save Save                                                                                                    | Case Actions                                                                                                    |
|                                                                                                    | Case Information                                                                                                    | Application                                                                                                    |                                                                                                    |                                                                                                    |
| As a reminder<br>• The e-App is<br>(Apple iPad<br>• Autofill mus<br>• Ensure your<br>• If writing but<br>must be lice<br>Also, does the Ow | ifying<br>Welcome to<br>s available through the iPip<br>only). Foresters does not s<br>at be turned off in order to<br>state licensing and appoint<br>siness in a strict or Fraterna<br>insed and appointed before<br>where know that | eline iGO e-App platform us<br>upport using Chrome or Fire<br>prevent data integrity issues<br>ments are in place with Fores<br>I state (Connecticut, Massach<br>you can use IGO e-App                                                                                                    | ronic Applicati<br>ing only Internet Explor<br>fox<br>s<br>iters<br>usetts, New Mexico, Lou                                                                                                    | ON!<br>er (desktop/laptop) or Safari<br>isiana or Pennsylvania) you                                                                                                    |
|                                                                                                    | SMART UL - Non-medical<br>Pre-Quali<br>As a reminder<br>• The e-App i<br>(Apple iPad<br>• Autofill mus<br>• Ensure your<br>• If writing bu<br>must be lice<br>Also, does the Ow                                                       | SMART UL - Non-medical<br>Case Information<br>Pre-Qualifying<br>Welcome to<br>As a reminder<br>• The e-App is available through the iPip<br>(Apple iPad only). Foresters does not s<br>• Autofill must be turned off in order to<br>• Ensure your state licensing and appoint<br>• If writing business in a strict or Frateman<br>must be licensed and appointed before<br>Also, does the Owner know that | SMART UL - Non-medical           Case Information         Application           Pre-Qualifying         Welcome to Foresters Elector           As a reminder         • The e-App is available through the iPipeline iGO e-App platform us (Apple iPad only). Foresters does not support using Chrome or Fire           • Autofill must be turned off in order to prevent data integrity issues           • Insure your state licensing and appointments are in place with Foresters           • If writing business in a strict or Fraternal state (Connecticut, Massach must be licensed and appointed before you can use IGO e-App           Also, does the Owner know that | My Case Med Assistance? -<br>SWART UL - Non-medical Case Information Application Pre-Qualifying Welcome to Foresters Electronic Application Ms a reminder • The e-App is available through the iPipeline iGO e-App platform using only Internet Explore (Apple iPad only). Foresters does not support using Chrome or Firefox • Autofill must be turned off in order to prevent data integrity issues • Autofill must be turned off in order to prevent data integrity issues • Insure your state licensing and appointments are in place with Foresters • If writing business in a strict or Fratemal state (Connecticut, Massachusetts, New Mexico, Lou must be licensed and appointed before you can use IGO e-App Kos, does the Owner know that |

### Pre-Qualifying Screen

- Ensure you read this screen as these rules help determine whether your client qualifies for using the e-App
- If they do, answer "Yes" at the bottom and proceed to the next screen
- If "No," please proceed with writing the application on paper

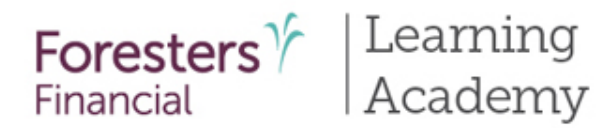

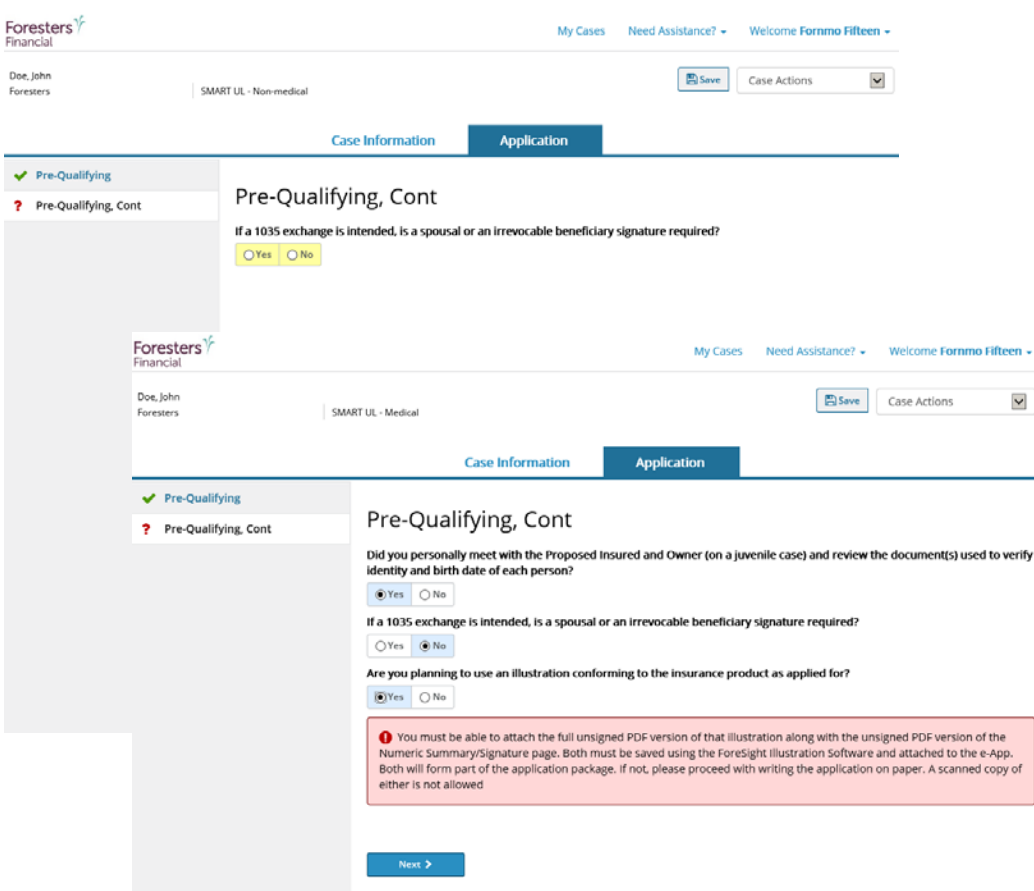

### Pre-Qualifying Cont

- If a 1035 Exchange is intended and a spousal or an irrevocable beneficiary signature is required, your client does not meet the requirement to complete an e-App and you will need to write the application on paper
- For medical products, if attaching a "conforming illustration" you must be able to attach the full unsigned PDF version of that illustration along with the unsigned PDF version of the "Numeric Summary/Signature page". Both must be saved using the "ForeSight Illustration Software" and attached to the e-App. Both will form part of the application package. A scanned copy of either is not allowed

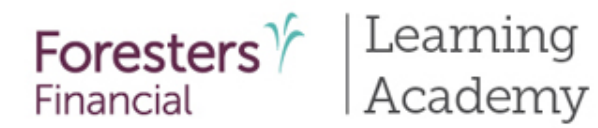

| Foresters<br>Financial                      |                          |                                                                                                    |                                      | My Cases      | Need Assistance? - | Welcome - |  |  |  |
|---------------------------------------------|--------------------------|----------------------------------------------------------------------------------------------------|--------------------------------------|---------------|--------------------|-----------|--|--|--|
| Doe, John<br>Foresters                      | SMART UL                 |                                                                                                    |                                      | Save ▷ View F | Case Actions       | Y         |  |  |  |
|                                             |                          | Case Information                                                                                                    | n Application                        |               |                    |           |  |  |  |
| ✓ Pre-Qualifying                            |                          |                                                                                                    |                                      |               |                    |           |  |  |  |
| <ul> <li>License and Appointment</li> </ul> | License                  | and Appoin                                                                                                    | itment Check                         |               |                    |           |  |  |  |
|                                             | All fields     Enter you | <ul> <li>All fields should be completed throughout the e-App. Fields in yellow are mandatory</li> <li>Enter your Foresters agent number to avoid delays and get paid quickly</li> </ul> |                                      |               |                    |           |  |  |  |
|                                             | Primary Age              | nt Information                                                                                                    |                                      |               |                    |           |  |  |  |
|                                             | Product Name<br>SMART UL |                                                                                                    | Application Signed State<br>Alabarna |               |                    |           |  |  |  |
|                                             | Agent First Nam          | e                                                                                                    | Agent Last Name                      |               |                    |           |  |  |  |
|                                             | Forrest                  |                                                                                                    | Gump                                 |               |                    |           |  |  |  |
|                                             | Agent #                  |                                                                                                    |                                      |               |                    |           |  |  |  |
|                                             | 515015                   |                                                                                                    |                                      |               |                    |           |  |  |  |
|                                             | Agent SSN                | % of Split                                                                                                    |                                      |               |                    |           |  |  |  |
|                                             |                          | 100                                                                                                    |                                      |               |                    |           |  |  |  |
|                                             |                          | Validate                                                                                                    |                                      |               |                    |           |  |  |  |
|                                             | Ves No                   | ore than one Agent?                                                                                                    |                                      |               |                    |           |  |  |  |
|                                             | < Back                   | Next >                                                                                                    |                                      |               |                    |           |  |  |  |
|                                             |                          |                                                                                                    |                                      |               |                    |           |  |  |  |

### License and Appointment Check Screen

- Validate the product and application signed state. If either are incorrect, click "Back" to go back to the "Case Information" section to correct the state and/or product type
- Enter your first and last name
- Enter Agent # OR SSN number; only 1 required. Tip- entering Agent # helps to avoid delays and helps you get paid quicker
- Click "Validate" to proceed.
- If you validate, screen opens and you can proceed. If you don't validate, contact Foresters
- You can split comp with up to 2 additional agents (Note: The comp split must equal 100% to proceed to the next screen). Answer "Yes" to more than one agent and complete information

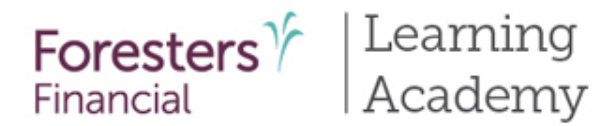

|   |                         | Case                                                               | Information                            |                          | Applicatior                    |                                                |                                 |         |
|---|-------------------------|--------------------------------------------------------------------|----------------------------------------|--------------------------|--------------------------------|------------------------------------------------|---------------------------------|---------|
| ~ | Pre-Qualifying          |                                                                    | 2                                      |                          |                                |                                                |                                 |         |
| ~ | Pre-Qualifying, Cont    | Proposed Ins                                                       | sured                                  |                          |                                |                                                |                                 |         |
| ~ | License and Appointment | Use proper capital                                                 | ization througho                       | ut the e-A               | pp. Capitaliz                  | ing the first letter of t                      | he Proposed Insured's first and | llast   |
| ? | Proposed Insured        | name as well as th<br>Insured's expectat                           | e street name wi<br>ions               | ll ensure t              | he issue pap                   | erwork and subseque                            | nt correspondence meet the P    | roposed |
|   | Proposed Insured, Cont  | <ul> <li>Click the "View For<br/>e-signed. If not, clip</li> </ul> | ms" button to en<br>ck on the "Case li | nsure you l<br>nformatio | have the righ<br>n" tab and re | it application for the s<br>e-select the state | tate where the application will | be      |
|   | Lifestyle Questions     |                                                                    |                                        |                          |                                |                                                |                                 |         |
|   | Coverage Information    | Personal Details                                                   |                                        |                          |                                |                                                |                                 |         |
|   | Illustration Certificat | First Name                                                         |                                        | м.і.                     | Last Nam                       | e                                              | Suffix                          |         |
|   | Beneficiary             | John                                                               |                                        |                          | Doe                            |                                                |                                 |         |
|   | Other Insurance         | Date of Birth                                                      | Age Near                               | rest                     | Gender                         |                                                |                                 |         |
|   | Physician Information   | MM / DD / YYYY                                                     |                                        |                          | O Male                         | () Female                                      |                                 |         |
|   | Medical Questions       | Social Security No.                                                |                                        |                          |                                |                                                |                                 |         |
|   | Medical Questions, Cont | Country of Birth                                                   |                                        |                          |                                |                                                |                                 |         |
|   | Payment Information     | County of Birth                                                    |                                        | V                        |                                |                                                |                                 |         |
|   | Temporary Insurance Agr | Is the Proposed Insured                                            | a U.S. Citizen?                        |                          |                                |                                                |                                 |         |

Proposed Insured

• Collect personal details about the Proposed Insured in this

• Enter a valid SSN. SSN must

be 9 characters long

 Enter Country of Birth. If "USA" is selected, enter

<u>Screen</u>

section

"State"

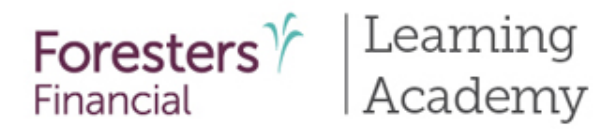

| Temporary Insurance Agr | Is the Proposed Insured a U.S | . Citizen?                                     |                         |                                  |
|-------------------------|-------------------------------|------------------------------------------------|-------------------------|----------------------------------|
| Validate and Lock Data  | O Yes O No                    |                                                |                         |                                  |
|                         | Primary Language              |                                                |                         |                                  |
|                         | English                       | □ Spanish                                      |                         |                                  |
|                         | Contact Information           |                                                |                         |                                  |
|                         | Number and Street             |                                                |                         |                                  |
|                         |                               |                                                |                         |                                  |
|                         | City                          | State                                          |                         | Zip Code                         |
|                         |                               |                                                |                         | $\bigcirc$                       |
|                         | A gray check mark besid       | le Zip Code is a possible invalid address, ple | ase review. An addition | al check will occur at Foresters |
|                         | Home #                        | Alternate Phone / Cell #                       |                         |                                  |
|                         |                               |                                                |                         |                                  |
|                         | Email Address                 |                                                |                         |                                  |
|                         |                               |                                                |                         |                                  |
|                         | Foresters Member?             |                                                |                         |                                  |
|                         | OYes                          |                                                |                         |                                  |
|                         | O No, applying for member     | ship                                           |                         |                                  |
|                         |                               |                                                |                         |                                  |

### Proposed Insured Screen

- If Proposed Insured is not a U.S. citizen, select "No" then select "Visa Type" under immigration status
- Primary Language optional
- Address Validation green checkmark beside Zip Code means the address has been validated and a grey checkmark means "Possible invalid address. Please review. An additional check will occur at Foresters" – this is ok. You can still proceed. The message just lets you know the address will be validated again at Foresters
- Email Address optional

Note: this field is for **communication preferences** only; NOT where you enter the email address in order to e-Sign the application 17

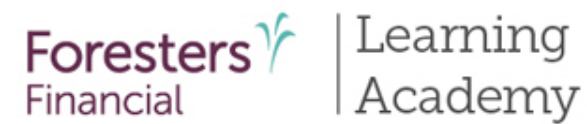

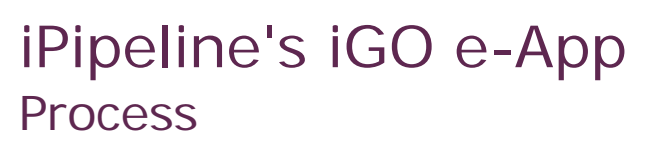

| <ul> <li>Pre-Qualifying, Cont</li> </ul>    | Proposed Insured Cont                                                                                                    |
|---------------------------------------------|----------------------------------------------------------------------------------------------------|
| <ul> <li>License and Appointment</li> </ul> | Photo I.D. Information                                                                                                    |
| Proposed Insured                            |                                                                                                    |
| ? Proposed Insured, Cont                    | Indicate the type of Photo I.D. used to verify identity:                                                                                       |
| Lifestyle Questions                         | Туре:                                                                                                    |
| Coverage Information                        |                                                                                                    |
| Illustration Certificat                     | Employment Information                                                                                                    |
| Non-Residence Sale Decl                     | What is the Proposed Insured's current employment status?                                                                                      |
| Beneficiary                                 | Employed                                                                                                    |
| Other Insurance                             | Employed<br>Retired<br>Student                                                                                                    |
| Physician Information                       | Home Maker Unemployed                                                                                                    |
| Medical Questions                           | Child<br>Disabled                                                                                                    |
| Medical Questions, Cont                     | O Yes O No                                                                                                    |
| Payment Information                         | I elect to designate a secondary addressee (only if designating another person to receive notification regarding a poss<br>lapse in coverage.) |
| Temporary Insurance Agr                     | O Yes O No                                                                                                    |
| Validate and Lock Data                      | Is the Owner other than the Proposed Insured?                                                                                                  |
|                                             |                                                                                                    |

### Proposed Insured Cont Screen

- Verify the identity of the Proposed Insured
- Photo I.D. Information (3 choices):
  - Driver's License
  - Passport
  - Other Government ID
- Enter the Proposed Insured's employment status
- Answer active duty military or reserves question
- Can elect to select a secondary addressee (optional)
- Answer the question is the Owner other than the Proposed Insured?

18

ble

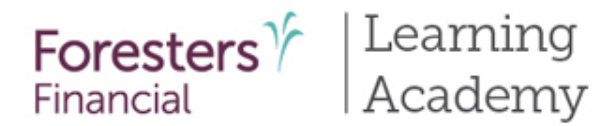

| Foresters 7<br>Financial                    |                        |                |              | My Cases Need A | Assistance? 👻 | Welcome Fornmo Fi | ifteen 🗸 |
|---------------------------------------------|------------------------|----------------|--------------|-----------------|---------------|-------------------|----------|
| Doe, John<br>Foresters                      | SMART UL - Non-medical |                |              | Save 2          | View Forms    | Case Actions      | ~        |
|                                             | Ca                     | se Information | Applicatio   | n               |               |                   |          |
| <ul> <li>Pre-Qualifying</li> </ul>          |                        |                |              |                 |               |                   |          |
| <ul> <li>Pre-Qualifying, Cont</li> </ul>    | Secondary              | Addresse       | e Designatio | on              |               |                   |          |
| <ul> <li>License and Appointment</li> </ul> | Addressee Inform       | nation         |              |                 |               |                   |          |
| Proposed Insured                            |                        |                |              |                 |               |                   |          |
| <ul> <li>Proposed Insured, Cont</li> </ul>  | First Name             | M.I.           | Last Name    |                 |               | Gender            |          |
| Secondary Addressee Des                     | Number and Street      |                |              |                 |               | O mare O remare   |          |
| Lifestyle Questions                         | Enter a location       |                |              |                 |               |                   |          |
| Coverage Information                        | City                   | State          |              | Zip Code        |               |                   |          |
| Illustration Certificat                     |                        |                | $\checkmark$ |                 |               |                   |          |
| Non-Residence Sale Decl                     |                        |                |              |                 |               |                   |          |
| Beneficiary                                 | < Back                 | Next >         |              |                 |               |                   |          |
| Other Insurance                             |                        |                |              |                 |               |                   |          |
| Physician Information                       |                        |                |              |                 |               |                   |          |
| Medical Questions                           |                        |                |              |                 |               |                   |          |
| Medical Questions, Cont                     |                        |                |              |                 |               |                   |          |
| Payment Information                         |                        |                |              |                 |               |                   |          |
| Temporary Insurance Agr                     |                        |                |              |                 |               |                   |          |
| Validate and Lock Data                      |                        |                |              |                 |               |                   |          |

### Secondary Addressee Designation

- Electing a secondary addressee is optional
- Enter Addressee's name, gender and address

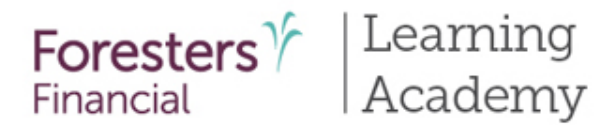

| For<br>Fina  | esters 7                | My Cases Need Assistance? - Welcome -                                                                                                    |
|--------------|-------------------------|----------------------------------------------------------------------------------------------------|
| Doe,<br>Fore | John<br>sters           | SMART UL Case Actions                                                                                                    |
|              |                         | Case Information Application                                                                                                    |
| ~            | Pre-Qualifying          |                                                                                                    |
| ~            | License and Appointment | Lifestyle Questions                                                                                                    |
| ~            | Proposed Insured        | For purposes of the questions in the Lifestyle, Medical, Rider or the Other Insurance section, "you" and "you" mean the proposed insured "diagnosed" "tested" "advised" "treated" "counseline" and "treatment" mean by a licensed physician or |
| ~            | Proposed Insured, Cont  | medical practitioner.                                                                                                    |
| ?            | Lifestyle Questions     | Within the past 12 months, have you used tobacco, in any form, or another nicotine product?                                                                                                    |
|              | Coverage Information    | O'Yes O No                                                                                                    |
|              | Illustration Certificat | Within the past 5 years, have you:                                                                                                    |
| Ο            | Non-Residence Sale Decl | a) Used marijuana (more than once a week), heroin, cocaine, a narcotic, a barbiturate, a hallucinogen or another controlled<br>substance except as prescribed by a licensed physician or medical practitioner?                                 |
|              | Beneficiary             | O Yes 💿 No                                                                                                    |
|              | Other Insurance         | b) Received or been advised to receive treatment or counseling for, or to discontinue or reduce, the use of alcohol, or a<br>non-prescribed or prescribed drug?                                                                                |
| Ο            | Physician Information   | Ves ONo                                                                                                    |
| Ο            | Medical Questions       | Details                                                                                                    |
| Ο            | Medical Questions, Cont | Do you expect, within the next 2 years, to change your country of residence or to travel outside of the United States,                                                                                                    |
| Ο            | Payment Information     |                                                                                                    |
|              | Temporary Insurance Agr | Within the past 2 years, have you:                                                                                                    |
| Ο            | Validate and Lock Data  | a) Flown, or do you intend within the next 2 years to fly, in an aircraft as a student pilot or licensed pilot?                                                                                                    |
|              |                         |                                                                                                    |
|              |                         | b) Engaged, or do you intend within the next 2 years to engage, in motor vehicle or boat racing, mountain or rock climbing,<br>scuba diving, skydiving, ballooning, hang gliding or ultra light flying?                                        |
|              |                         |                                                                                                    |
|              |                         | Within the part E years, have you had your driver's license suspended or revealed or been convicted of or pled guilty to                                                                                                    |

### Lifestyle & Medical Questions Screen

- Where the Proposed Insured answers "Yes" or "No" to a number of Lifestyle & Medical questions
- If "Yes" to any of the questions, additional information is required
- Click on the red "Details" box and enter additional information in the pop up. Click "Save"
- Once you complete the information, the "Details" box will turn from red to green

20

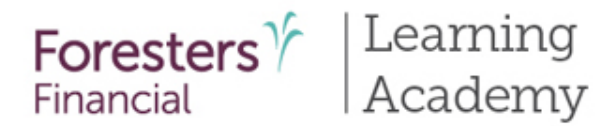

|             |                                                                          | Ca                                                                                                | se Information                             | Application               |           |                                                      |
|-------------|--------------------------------------------------------------------------|---------------------------------------------------------------------------------------------------|--------------------------------------------|---------------------------|-----------|------------------------------------------------------|
| *<br>*<br>* | Pre-Qualifying<br>Pre-Qualifying, Cont<br>License and Appointment        | Coverage Ir<br>Product Name                                                                       | nformation<br>SMART UL - Medical           |                           |           |                                                      |
| *<br>*<br>* | Proposed Insured Proposed Insured, Cont Lifestyle Questions              | Face Amount: \$ Life Insurance Qualifi Guideline Premium                                          | cation Test<br>Test (GPT) Cash Valu        | Je Accumulation Test (CV/ | AT)       |                                                      |
|             | Non-Residence Sale Decl Beneficiary Other Insurance                      | Death Benefit Option       Oliver       Increasing       Initial Lump Sum Pred       Yes       No | nium?                                      |                           |           |                                                      |
|             | Physician Information<br>Medical Questions                               | Indicate the anti<br>non-1035 exchange                                                            | cipated amount of 103<br>funds             | 5 exchange funds (not     | t availal | ble in NY), if any, and the amount and source of any |
|             | Medical Questions, Cont<br>Additional Medical Ques                       | 1035 Exchange Funds                                                                               | i<br>Dura da                               |                           |           |                                                      |
|             | Payment Information<br>Temporary Insurance Agr<br>Validate and Lock Data | Optional Benefits                                                                                 | i                                          |                           |           |                                                      |
|             |                                                                          | Accidental Death Ric                                                                              | der<br>er (CTR)<br>ieductions<br>se Option |                           |           |                                                      |

### Coverage Information Screen

- Provide the Product Details of your client's case
- Here you'll enter the face amount, select riders etc.
- Lump Sum payments as well as 1035 Exchanges (not available in NY) are allowed for non-medical and medical products

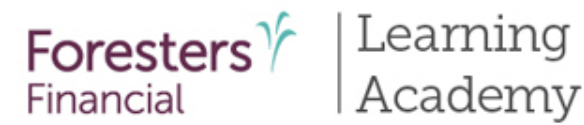

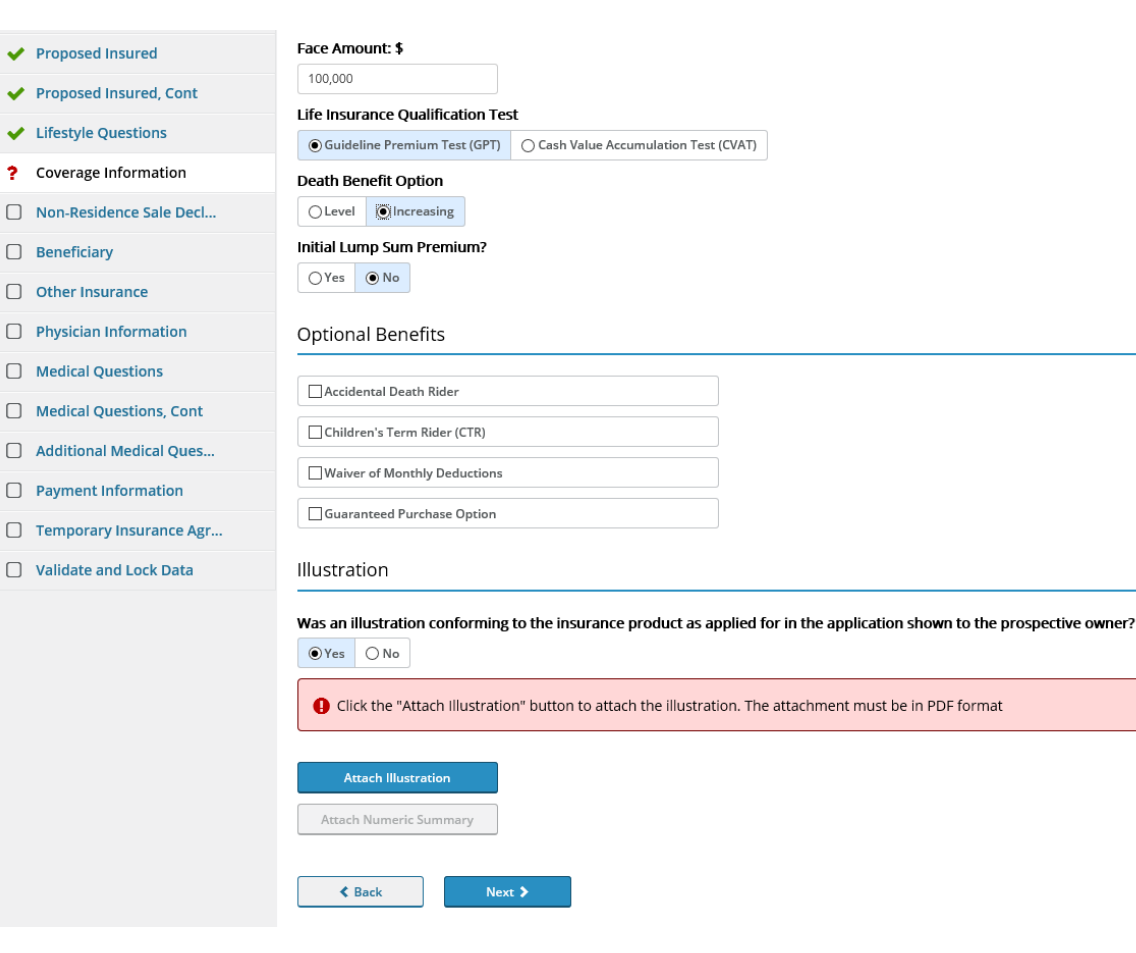

### <u>Coverage</u> Information Screen

#### **Illustration Section**

- If the answer is "No" to "Was an illustration conforming to the insurance product as applied for in the application shown to the prospective owner?" the Illustration Certification from will trigger
- If the answer is "Yes" to "Was an illustration conforming to the insurance product as applied for in the application shown to the prospective owner?" you will need to attach the full unsigned PDF version of that illustration along with the unsigned PDF version of the Numeric Summary/Signature page (not available in NY)

22

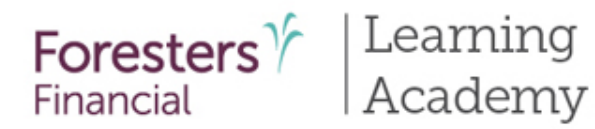

Face Amount: 5

# iPipeline's iGO e-App Process

| Contraction and the second second |                                       |                               |                                                         |                      |           |         |           |
|-----------------------------------|---------------------------------------|-------------------------------|---------------------------------------------------------|----------------------|-----------|---------|-----------|
| Y Proposed Insured, Cont          | 100,000                               |                               |                                                         |                      |           |         |           |
| ✓ Lifestyle Questions             | Life Insurance Qualification Test     |                               |                                                         |                      |           |         |           |
| Coverage Information              | Gouideline Premium Test (GPT)         | ash Value Accumulation Test ( | CVAI)                                                   |                      |           |         |           |
| Non-Residence Sale Decl           | O Level Rilocreasing                  |                               |                                                         |                      |           |         |           |
|                                   | Initial Lumo Sum Premium?             |                               |                                                         |                      |           |         |           |
| Beneficiary                       | OYes ONo                              |                               |                                                         |                      |           |         |           |
| Other Insurance                   |                                       |                               |                                                         |                      |           |         |           |
| Physician Information             | Optional Benefits                     |                               |                                                         |                      |           |         |           |
| Medical Questions                 | The state of the set of the set       | rporate Ste 🔣 Google 🛎        | NAA Corporate Site Producer Quck We<br>Producer Quck We | ame SMARTUL - Medica | 6         |         |           |
| Medical Questions, Cont           |                                       | Y Proposed ins                |                                                         |                      |           |         |           |
| Additional Medical Ques           | Children's Term Rider (CTR)           | Proposed in                   | Attachments                                             |                      |           |         | ×         |
| Payment Information               | Waiver of Monthly Deductions          | Lifestyle Date                | Annuals Marco Piles                                     |                      |           |         |           |
| Temporary Insurance Avr           | Guaranteed Purchase Option            | 2 Coverage Inf                | Direl with me                                           |                      |           |         |           |
|                                   | Illustration                          | C Non Residen                 | Cristian Harris                                         |                      |           |         |           |
|                                   |                                       | C Repetition                  | Description                                             |                      |           |         |           |
|                                   | Was an illustration conforming to the | e insur                       |                                                         |                      |           |         |           |
|                                   | € Yes ○ No                            | C) other insura               |                                                         |                      |           |         |           |
|                                   | Click the "Attach Illustration" hu    | Iton to -                     | File Location                                           |                      |           | Browse  |           |
|                                   |                                       | Medical Que                   |                                                         | Att                  | Close     |         |           |
|                                   | Arrest Illustration                   | Medical Que                   |                                                         |                      |           |         |           |
|                                   | Action inustration                    | Additional M                  |                                                         |                      |           |         |           |
|                                   | Attach Numeric Summary                | Payment Infr                  | Attachments                                             |                      |           |         |           |
|                                   |                                       | Temporary la                  | File Name                                               | Display Name         | File Size | Actions |           |
|                                   | K Back Next >                         | Validate and                  |                                                         |                      |           |         |           |
|                                   |                                       |                               |                                                         |                      |           |         | ective or |
|                                   |                                       |                               |                                                         |                      |           |         |           |
|                                   |                                       |                               |                                                         |                      |           |         |           |
|                                   |                                       |                               |                                                         |                      |           |         |           |
|                                   |                                       |                               |                                                         |                      |           |         |           |
|                                   |                                       |                               |                                                         |                      |           |         |           |
|                                   |                                       |                               |                                                         |                      |           |         |           |
|                                   |                                       |                               |                                                         |                      |           |         |           |
|                                   |                                       |                               |                                                         |                      |           |         |           |
|                                   |                                       |                               |                                                         |                      |           |         |           |

### Coverage Information Screen

- Click the "Attach Illustration" button to attach the Illustration. The attachment must be in PDF format
- Click "Browse" to locate the full unsigned PDF version of the illustration on your device
- Click "Attach"

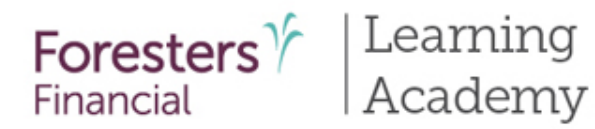

| Proposed Insured                        | Face Amount: >                          |                                                                                                    |                           |                           |           |         |              |
|-----------------------------------------|-----------------------------------------|----------------------------------------------------------------------------------------------------|---------------------------|---------------------------|-----------|---------|--------------|
| Proposed Insured Cont                   | 100,000                                 |                                                                                                    |                           |                           |           |         |              |
|                                         | Life Insurance Qualification Test       |                                                                                                    |                           |                           |           |         |              |
| <ul> <li>Lifestyle Questions</li> </ul> | Guideline Premium Test (GPT)     Cash   | Value Accumulation Test                                                                                                    | (CVAT)                    |                           |           |         |              |
| ? Coverage Information                  | Death Benefit Option                    |                                                                                                    |                           |                           |           |         |              |
| Non-Residence Sale Decl                 | O Level () Increasing                   |                                                                                                    |                           |                           |           |         |              |
| Beneficiary                             | Initial Lump Sum Premium?               |                                                                                                    |                           |                           |           |         |              |
| Other Insurance                         | OYes ⊙No                                |                                                                                                    |                           |                           |           |         |              |
| Physician Information                   | Optional Benefits                       | ✓ License and Appoint                                                                                                    | tment Product Marbe       | SMAKEUL - Medical         |           |         |              |
| Medical Questions                       |                                         | Proposed Im     Atte                                                                                                    | chiments                  |                           |           |         |              |
| Medical Questions, Cont                 | Accidental Death Rider                  | Y Proposed Ins                                                                                                    |                           |                           |           |         |              |
| Additional Medical Oues                 | Children's Term Rider (CTR)             | 🖌 Lifestyle Que                                                                                                    | Attach New File           |                           |           |         |              |
| Rayment information                     | Waiver of Monthly Deductions            | ? Coverage Inf                                                                                                    | Display Name              |                           |           |         |              |
|                                         | Guaranteed Purchase Option              | O Non-Residen                                                                                                    | Description               |                           |           |         |              |
| Temporary Insurance Agr                 | 122 8                                   | Beneficiary                                                                                                    | Descipion                 |                           |           |         |              |
| Validate and Lock Data                  | Illustration                            | C) Other Insura                                                                                                    |                           |                           |           |         |              |
|                                         | Was an illustration conforming to the i | D Physician Inf                                                                                                    | File Location             |                           |           | Browse  |              |
|                                         | ©Yes O No                               | Medical Que                                                                                                    |                           | - think                   | Class     |         |              |
|                                         | Attach Illustration                     | Medical Que                                                                                                    |                           | ALLOCH                    | ciuse     |         |              |
|                                         |                                         | Additional M                                                                                                    |                           |                           |           |         |              |
|                                         | Click the "Attach Numeric Summa         | Payment Inft                                                                                                    |                           |                           |           |         |              |
|                                         |                                         | Temporary la                                                                                                    | Attachments               |                           |           |         |              |
|                                         | Attach Numeric Summary                  | Validate and                                                                                                    | File Name                 | Display Name              | File Size | Actions |              |
|                                         |                                         | and the second second se | Smart UL Illustration.pdf | Smart UL Illustration.pdf | 651.94 KB | 8       |              |
|                                         | C Back Next >                           |                                                                                                    |                           |                           |           |         | ective owner |
|                                         |                                         |                                                                                                    |                           |                           |           |         |              |
|                                         |                                         |                                                                                                    |                           |                           |           |         |              |
|                                         |                                         |                                                                                                    |                           |                           |           |         | format       |
|                                         |                                         |                                                                                                    |                           |                           |           |         |              |
|                                         |                                         |                                                                                                    |                           |                           |           |         |              |
|                                         |                                         |                                                                                                    |                           |                           |           |         |              |
|                                         |                                         |                                                                                                    |                           |                           |           |         |              |
|                                         |                                         |                                                                                                    |                           |                           |           |         |              |
|                                         |                                         |                                                                                                    |                           |                           |           |         |              |

### Coverage Information Screen

- Not available in NY
- Click the "Attach Numeric Summary" button to attach the Signature page. The attachment must be in PDF format
- Click "Browse" to locate the unsigned PDF version of the "Numeric Summary" on your device
- Click "Attach"

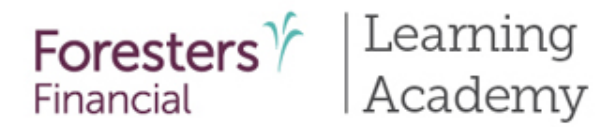

| Foresters<br>Financial                                                                                                    | My Cases Need Assistance? • Welcome Fornmo Fifteen •                                                                                                    |
|----------------------------------------------------------------------------------------------------|----------------------------------------------------------------------------------------------------|
| Doe, John<br>Foresters                                                                                                    | SMART UL - Medical SMART UL - Medical Case Information Application Case Information Case Information Case In |
| <ul> <li>Pre-Qualifying</li> <li>Pre-Qualifying, Cont</li> <li>License and Appointment</li> <li>Proposed Insured</li> <li>Proposed Insured, Cont</li> <li>Lifestyle Questions</li> <li>Coverage Information</li> <li>Non-Residence Sale Decl</li> <li>Beneficiary</li> <li>Other Insurance</li> <li>Physician Information</li> <li>Medical Questions</li> <li>Medical Questions, Cont</li> <li>Additional Medical Ques</li> <li>Payment Information</li> </ul> | Export Case                                                                                                    |
| Temporary Insurance Agr Validate and Lock Data                                                                                                    | Guaranteed Purchase Option                                                                                                    |
|                                                                                                    | Was an illustration conforming to the insurance product as applied for in the application shown to the prospective owner?                                                                                                    |

### Coverage Information Screen

- Not available in NY
- To View or Delete the attachment(s), go to "Case Actions" at the top of this page and select "Attachments" from the drop down
- If you change the answer to the illustration question because it was initially incorrectly answered, be sure to delete the prior illustration attached

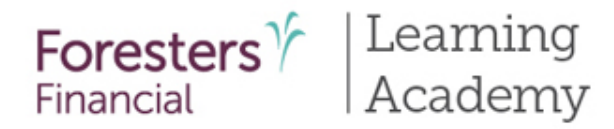

ores

# iPipeline's iGO e-App Process

| itachments                |                                                                |                                                       |                                     | ns 💌                                       |                     |            |                     |                    |
|---------------------------|----------------------------------------------------------------|-------------------------------------------------------|-------------------------------------|--------------------------------------------|---------------------|------------|---------------------|--------------------|
| Attachments               |                                                                |                                                       |                                     |                                            |                     |            |                     |                    |
| File Name                 | Display Name                                                   | File Size                                             | Actions                             | _                                          |                     |            |                     |                    |
| Smart UL illustration.pdf | Smart UL illustration.pdf                                      | 651.94 KB                                             | 0                                   |                                            |                     |            |                     |                    |
| Smart UL for e-app.pdf    | Smart UL for e-app.pdf                                         | 523.62 KB                                             | â Q                                 |                                            |                     |            |                     |                    |
|                           |                                                                |                                                       |                                     |                                            |                     |            |                     |                    |
|                           |                                                                | _                                                     | _                                   |                                            |                     |            |                     |                    |
|                           | For                                                            | esters                                                |                                     |                                            |                     | My Cases N | eed Assistance? - V | Veicorne Fornmo Fi |
|                           | Fina                                                           | ncial                                                 | Attachments                         |                                            |                     |            |                     |                    |
|                           | C https://igoforms-td3.ip                                      | pelne.com/Cosstnte<br>re.com                          | erpriseSuite/(S(225wbo)             | (4pmgnh) inweiser Sk5th ())/wr [2][]       |                     |            |                     | ns                 |
|                           |                                                                |                                                       |                                     |                                            | _                   |            |                     |                    |
|                           |                                                                |                                                       |                                     | Foresters                                  | H                   |            |                     |                    |
|                           |                                                                |                                                       |                                     | Financial                                  | y Name              | File Size  | Actions             |                    |
|                           |                                                                | Foresters S                                           | MART Universal L                    | ife                                        | UL illustration.pdf | 651.94 KB  |                     |                    |
|                           |                                                                | Flexible Premiur                                      | m Universal Life Inst               | urance                                     | UL for e-app.pdf    | 523.62 KB  | <b>a</b>            |                    |
|                           |                                                                | Life Ins                                              | surance Illustration                |                                            |                     |            |                     |                    |
|                           |                                                                |                                                       |                                     |                                            |                     |            |                     |                    |
|                           |                                                                | Proposal on: Valued Client<br>Prepared by: New WWW co | etact                               |                                            |                     |            |                     |                    |
|                           |                                                                | Valued Compa<br>1112223<br>Alberto Al 99              | 19990989                            |                                            |                     |            |                     |                    |
|                           |                                                                | T. 5551212121                                         | 1                                   |                                            |                     |            |                     |                    |
|                           | The Industry Party of C                                        | unitar 11                                             | C Mallon Address                    | freeiten con                               |                     |            |                     |                    |
|                           | 789 Don Mills Rd<br>Toronto, Ontario, Canada M                 | AC 179 B                                              | O Box 179<br>Iuffalo, NY 14201-0179 | T. 800 628 1540                            |                     |            |                     |                    |
|                           | Foresters Financial and Fore<br>society) and its subsidiaries. | sters are trade names and                             | trademarks of The Independent       | nt Order of Poresters (a fraternal benefit |                     |            |                     |                    |
|                           |                                                                |                                                       |                                     |                                            |                     |            |                     |                    |
|                           |                                                                |                                                       |                                     |                                            |                     |            |                     |                    |
|                           |                                                                |                                                       |                                     |                                            |                     |            |                     |                    |
|                           |                                                                |                                                       |                                     |                                            |                     |            |                     |                    |
|                           |                                                                | AUGIDUINDEN                                           |                                     |                                            | · ·                 |            |                     |                    |
|                           |                                                                | Daumant Infr                                          |                                     |                                            |                     |            |                     |                    |
|                           |                                                                | e ajunent mit                                         |                                     |                                            |                     |            |                     |                    |
|                           | 0                                                              | remporary in                                          |                                     |                                            |                     |            |                     |                    |
|                           | 0                                                              | Validate and                                          |                                     |                                            |                     |            |                     |                    |
|                           |                                                                |                                                       |                                     |                                            |                     |            |                     |                    |

### Coverage Information Screen

- Not available in NY
- Click the red garbage can icon to delete or the magnifying glass icon to view the attached

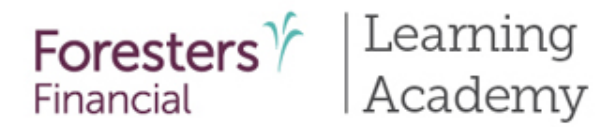

| Foresters<br>Financial                      |                                    |        | My Cases   | Need Assistance? - | Welcome Fornmo Fifteen |
|---------------------------------------------|------------------------------------|--------|------------|--------------------|------------------------|
| Doe, John<br>Foresters SMA                  | RT UL - Non-medical                |        |            | Save View Forms    | Case Actions           |
|                                             | Case Informati                     | ion Aj | pplication |                    |                        |
| ✓ Pre-Qualifying                            |                                    |        |            |                    |                        |
| ✓ Pre-Qualifying, Cont                      | Owner                              |        |            |                    |                        |
| <ul> <li>License and Appointment</li> </ul> | ls Owner?                          |        |            |                    |                        |
| ✓ Proposed Insured                          | O Parent O Legal Guardian          |        |            |                    |                        |
| ✓ Proposed Insured, Cont                    | Relationship to the Proposed Insur | red    |            |                    |                        |
| ✓ Lifestyle Questions                       | Aunt/Uncle<br>Brother/Sister       |        |            |                    |                        |
| ✓ Coverage Information                      | Grandparent<br>No Relation         |        |            |                    |                        |
| ? Owner                                     | First Name                         | M.I.   | Last Name  |                    | Suffix                 |
| Illustration Certificat                     |                                    |        |            |                    | Y                      |
| Beneficiary                                 | Date of Birth Ge                   | ender  |            |                    |                        |
| Other Insurance                             | MM / DD / YYYY                     |        |            |                    |                        |
| Physician Information                       | Social Security No.                |        |            |                    |                        |
| Medical Questions                           |                                    |        |            |                    |                        |
| Medical Questions, Cont                     | O Yes O No                         |        |            |                    |                        |
| Payment Information                         |                                    |        |            |                    |                        |
| Temporary Insurance Agr                     | Contact Information                |        |            |                    |                        |
| Validate and Lock Data                      | Address same as Proposed Insured   |        |            |                    |                        |
|                                             | Number and Street                  |        |            |                    |                        |

### Owner Screen (Juvenile)

- For SMART UL and ADV+ juvenile plans are available. If the Proposed Insured is a juvenile, complete details about the Owner, including address
- The relationship to the Proposed Insured must either be their parent or legal guardian
- If Owner is Legal Guardian, select the relationship to the Proposed Insured from the drop-down list
- Verify the identity of the Owner. Photo I.D. Information (3 choices):
  - Driver's License
  - Passport
  - Other Government ID
- Email Address optional

Note: this field is for communication preferences only; NOT where you enter the email address in order to e-Sign the application

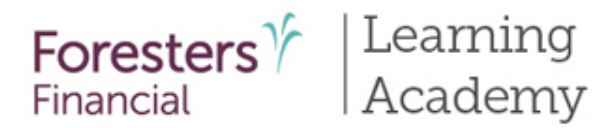

| 🖌 Pre-Qualifying, Cont                      | Owner                                           |   |
|---------------------------------------------|-------------------------------------------------|---|
| <ul> <li>License and Appointment</li> </ul> | Relationship to the Proposed Insured            |   |
| ✓ Proposed Insured                          | Child                                           |   |
| Y Proposed Insured, Cont                    | Domestic partner<br>Sibling                     |   |
| ✓ Lifestyle Questions                       | Grandchild<br>Grandparent M.I. Last Name Suffix |   |
| ✓ Coverage Information                      | Flancee<br>Steochild                            | > |
| ? Owner                                     | Other                                           |   |
| Illustration Certificat                     | MM / DD / YYYY O Male O Female                  |   |
| Beneficiary                                 | Social Security No.                             |   |
| Other Insurance                             |                                                 |   |
| Physician Information                       | Is Owner a U.S. Citizen?                        |   |
| Medical Questions                           | O Yes O No                                      |   |
| Medical Questions, Cont                     | Contact Information                             |   |
| Payment Information                         | Address same as Proposed Insured                |   |
| Temporary Insurance Agr                     | Number and Street                               |   |
| Validate and Lock Data                      |                                                 |   |
|                                             |                                                 |   |

### <u>Owner Screen (non-</u> Juvenile)

- If Owner is other than the Proposed Insured, select the relationship to the Proposed Insured from the drop down
- Complete details about the Owner, including address
- Verify the identity of the Owner. Photo I.D. Information (3 choices):
  - Driver's License
  - Passport
  - Other Government ID
- Email Address optional

Note: this field is for communication preferences only; NOT where you enter the email address in order to e-Sign the application

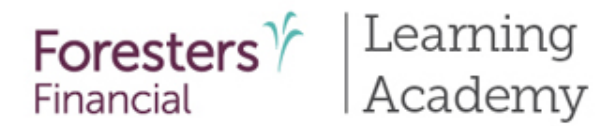

| oe, john<br>aresters               | SMART UL                                                                                                    |                                                       | (                         | Save 🔁 View Forms                  | Case Actions                        |
|------------------------------------|----------------------------------------------------------------------------------------------------|-------------------------------------------------------|---------------------------|------------------------------------|-------------------------------------|
|                                    | c                                                                                                    | Case Information                                      | Application               |                                    |                                     |
| <ul> <li>Pre-Qualifying</li> </ul> |                                                                                                    |                                                       |                           |                                    |                                     |
| License and Appointm               | Illustration                                                                                                    | n Certification                                       |                           |                                    |                                     |
| Proposed Insured                   | As a signed illustrat                                                                                                    | ion cannot be submitted, y                            | ou must check one         | of the boxes below.                |                                     |
| Proposed Insured, Cor              | t 🗌 No Illustration was                                                                                                    | s used in the sale of the insuran                     | ce product applied for    | in the application and no illustr  | ation was provided to the           |
| Lifestyle Questions                | of delivery of the Insu                                                                                                    | An illustration conforming to the<br>urance contract. | e insurance contract is   | ued, if any, will be provided to t | he Owner no later than at the time  |
| Coverage Information               | An illustration that                                                                                                    | t does not conform to the insur                       | ance product opplied f    | or in the application was used in  | the sale of that insurance product. |
| Illustration Certificat            | An illustration confor<br>insurance contract,                                                                                                    | ming to the insurance contract                        | issued, if any; will be p | rovided to the Owner no later t    | san at the time of delivery of the  |
| Non-Residence Sale De              | cl                                                                                                    | n illustration, which complies w                      | ith state requirements    | was displayed to the prospection   | ve Owner in the sale of the         |
| Beneficiary                        | Plan Applied For:                                                                                                    | Face Amount:                                          | s                         | upon the following internation     | 5.                                  |
| ) Other Insurance                  |                                                                                                    |                                                       |                           |                                    |                                     |
| ) Physician Information            | Premium Amount:                                                                                                    | Premium Mod                                           | le:                       |                                    |                                     |
| ] Medical Questions                |                                                                                                    |                                                       |                           |                                    |                                     |
| Medical Questions, Co              | sex:                                                                                                    | Issue Age:                                            | Insurance C               | ass:                               |                                     |
| ) Payment Information              | Official Official Print Print | bacafit amount?                                       | OTobacco                  | O Non-Tobacco                      |                                     |
| ] Temporary Insurance              | Agr                                                                                                    | benent amound.                                        |                           |                                    |                                     |
|                                    |                                                                                                    |                                                       |                           |                                    |                                     |
| ) Validate and Lock Data           |                                                                                                    | and the second III stability                          | war NOT provided I        | o the prospective Owner Ar         | illustration conforming to the      |

### Illustration Certification Screen

- This form is built into the e-App, based on the product selected on the Case Information screen
- For non-medical SMART UL and ADV+, this form is automatically built into the e-App
- For medical SMART UL and ADV+, only if a conforming illustration was not shown to the Prospective Owner will this form appear

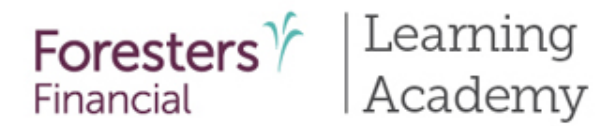

| Foresters Y                                                                                                    |                                                                                                    | My Cases                                                                               | Need Assistance? 🝷 | Welcome Fornmo Fifteen 👻 |
|----------------------------------------------------------------------------------------------------|----------------------------------------------------------------------------------------------------|----------------------------------------------------------------------------------------|--------------------|--------------------------|
| Doe, John<br>Foresters                                                                                                    | SMART UL - Non-medical                                                                                                    | E                                                                                      | Save Diview Forms  | Case Actions             |
|                                                                                                    | Case Information                                                                                                    | Application                                                                            |                    |                          |
| <ul> <li>Pre-Qualifying</li> <li>Pre-Qualifying, Cont</li> <li>License and Appointment</li> <li>Proposed Insured</li> <li>Proposed Insured, Cont</li> <li>Lifestyle Questions</li> <li>Coverage Information</li> <li>Owner</li> <li>Illustration Certificat</li> </ul> | Non-Residence Sale De<br>Was the Proposed Insured solicited in conn<br>Ves No<br>Was the Owner solicited in connection with<br>Ves No<br>Was the solicitation made in the state of res<br>Ves © No<br>Please state reason(s) why solicitation did n | ection with this Foresters app<br>this Foresters application?<br>sidence of the Owner? | lication?          |                          |
| <ul> <li>? Non-Residence Sale Decl</li> <li>Beneficiary</li> <li>Other Insurance</li> </ul>                                                                                                    | K Back Next >                                                                                                    |                                                                                        |                    |                          |

### Non-Residence Sale Declaration Form

 Required if the state of solicitation is different than the state in which the Owner resides

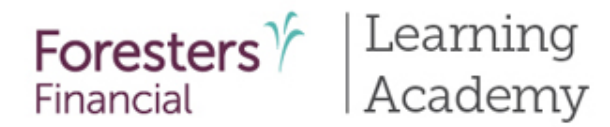

| inan             | icial        |                                                |             |                  |
|------------------|--------------|------------------------------------------------|-------------|------------------|
| Doe, J<br>Forest | John<br>ters | Primary Beneficiary                            |             | Case Actions     |
|                  |              | Relationship to Proposed Insured               | _           |                  |
| ~                | Pre-Q        | Aunt                                           |             |                  |
| ~                | Licen        | Business Partner<br>Charitable Organization    |             |                  |
| ~                | Propo        | Child<br>Corporation                           |             | may be entered.  |
|                  | Propo        | Dornestic Partner                              | M.I.        |                  |
|                  | Lifest       | Employer - Individual<br>Family-owned Business |             |                  |
| ×                | Lilesu       | Fiancee<br>Grandchild                          |             | Repeticiony Type |
| ~                | Cover        | Grandparent<br>Neobew                          |             | beneficiary type |
| ~                | Illustr      | Niece                                          |             |                  |
| ~                | Non-F        | Sibling                                        |             |                  |
| 2                | Benet        | Spouse-common law                              |             |                  |
| •                | Dene         | Step Child                                     |             |                  |
|                  | Other        | Uncle                                          |             | _                |
|                  | Physie       | Other - Entity<br>Other - Individual           |             |                  |
|                  | Medie        | City                                           |             | -                |
|                  | Media        | -                                              |             |                  |
|                  | Paym         | State Zip                                      | o Code      |                  |
|                  | Temp         |                                                |             |                  |
| _                |              | Beneficiary Type                               |             |                  |
| U                | Valida       | O Irrevocable   Revocable                      |             | ~                |
|                  |              |                                                |             |                  |
|                  |              |                                                | Save Delete | Close            |
|                  |              |                                                | Save Delete | close            |

### **Beneficiary Screen**

- Must enter at least one primary beneficiary; contingent beneficiary is optional.
- Can select up to 5 primary and 3 contingent beneficiaries
- Answer the question "Split the share percentage equally among all Primary Beneficiaries?" – "Yes" or "No"
- After making the selection, wait for the screen to refresh; otherwise an incorrect pop up screen will appear
- Can also enter a Charity Benefit Beneficiary Designation (optional but this benefit is not paid if no eligible beneficiary is designated)

31

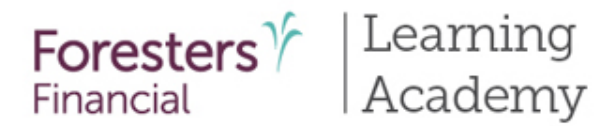

| Foresters 7<br>Financial            |             | My Cases Need Assistance? - Welcome -                                                                                                    |
|-------------------------------------|-------------|----------------------------------------------------------------------------------------------------|
| Doe, John<br>Foresters              | SM          | RT UL Case Actions                                                                                                    |
|                                     |             | Case Information Application                                                                                                    |
| Y Pre-Qualifying                    | g           |                                                                                                    |
| <ul> <li>License and A</li> </ul>   | ppointment  | Other Insurance                                                                                                    |
| <ul> <li>Proposed Inst</li> </ul>   | ured        | Is there another annuity or life insurance application pending, on the life of the proposed insured, with Foresters or<br>another insurer? |
| Proposed Insu                       | ured, Cont  | OYes ONo                                                                                                    |
| ✓ Lifestyle Ques                    | stions      | Do you currently have an annuity or life, accidental death, critical illness or disability income insurance pending or in force?           |
| <ul> <li>Coverage Info</li> </ul>   | ormation    | OYes ONo                                                                                                    |
| <ul> <li>Illustration Co</li> </ul> | ertificat   | Have you ever had an application for life, health, disability or critical illness insurance declined, rated or modified?                   |
| ✓ Non-Residence                     | e Sale Decl | Ves UNo                                                                                                    |
| ✓ Beneficiary                       |             | annuity, if the insurance applied for in this Application is issued (includes military group life insurance)?                              |
| ? Other Insurar                     | nce         | OYes ONo                                                                                                    |
| Physician Info                      | ormation    |                                                                                                    |
| Medical Ques                        | tions       | K Back Next >                                                                                                    |
| Medical Ques                        | tions, Cont |                                                                                                    |
| Payment Info                        | rmation     |                                                                                                    |
| Temporary In                        | surance Agr |                                                                                                    |
| U Validate and I                    | Lock Data   |                                                                                                    |
|                                     |             |                                                                                                    |

### Other Insurance Screen

- Proposed Insured answers "Yes" or "No" to the Other Insurance questions
- If "Yes" to the replacing questions, the appropriate Replacement form screens will appear

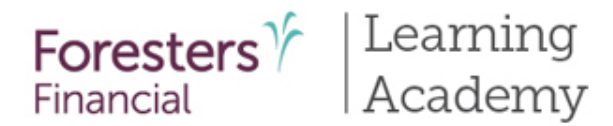

| oresters 7                                   | My Cases Need Assistance? - Welcome                                                                                                    |
|----------------------------------------------|----------------------------------------------------------------------------------------------------|
| Doe, John<br>Foresters                       | SMART UL Case Actions                                                                                                    |
|                                              | Case Information Application                                                                                                    |
| Pre-Qualifying                               |                                                                                                    |
| <ul> <li>License and Appointm</li> </ul>     | Important Notice: Replacement form                                                                                                    |
| Proposed Insured                             | Be sure to ask the Proposed Insured if they would like the Important Notice: Replacement form read aloud. Regardless of                                                      |
| <ul> <li>Proposed Insured, Co</li> </ul>     | their answer, click the link below to open the "Important Notice: Replacement form" and activate the questions                                                               |
| <ul> <li>Lifestyle Questions</li> </ul>      | "Important Nation: Banlarement form"                                                                                                    |
| Coverage Information                         | Was the important Notice: Replacement form read aloud?                                                                                                    |
| <ul> <li>Illustration Certificat.</li> </ul> | O Yes O No                                                                                                    |
| <ul> <li>Non-Residence Sale D</li> </ul>     | Are you considering discontinuing making premium payments, surrendering, forfeiting, assigning to the insurer, or<br>otherwise terminating your existing policy or contract? |
| <ul> <li>Beneficiary</li> </ul>              |                                                                                                    |
| Other Insurance                              | Are you considering using funds from your existing policies or contracts to pay premiums due on the new policy or                                                            |
| ? Important Notice: Rep                      | contract?                                                                                                    |
| Physician Information                        | Yes No                                                                                                    |
| Medical Questions                            |                                                                                                    |
| Medical Questions, Co                        | C Back Next >                                                                                                    |
| Payment Information                          |                                                                                                    |
| Temporary Insurance                          | <i>r</i>                                                                                                    |
| Validate and Lock Dat                        |                                                                                                    |

### Important Notice: Replacement Form Screen

- If applicable, this form is built into the e-App
- Click on the "Important Notice: Replacement form" hyperlink first in order to activate the screen

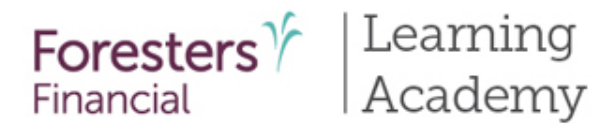

| oe, John<br>oresters               | SMART UL                                      | Esa                        | ve 🔀 View Form | Case Actions   | ~  |
|------------------------------------|-----------------------------------------------|----------------------------|----------------|----------------|----|
|                                    | Case Information                              | Application                |                |                |    |
| <ul> <li>Pre-Qualifying</li> </ul> |                                               |                            |                |                |    |
| License and Appointment            | Physician Information                         |                            |                |                |    |
| Proposed Insured                   | Has the Proposed Insured ever consulted a p   | ohysician?                 |                |                |    |
| Proposed Insured, Cont             | O No                                          |                            |                |                |    |
| Lifestyle Questions                | Physician Name and Address                    |                            |                |                |    |
| Coverage Information               | Date you last consulted a physician:          |                            |                |                |    |
| Illustration Certificat            | MM / DD / YYYY                                |                            |                |                |    |
| Non-Residence Sale Decl            | Descarta                                      |                            |                |                |    |
| Beneficiary                        | Reason(s):                                    |                            |                |                |    |
| Other Insurance                    |                                               |                            |                |                |    |
| Physician Information              | Were you advised that results of that consult | tation were outside normal | ranges?        |                |    |
| ) Medical Questions                | Name of Physician Last Consulted              |                            |                |                |    |
| Medical Questions, Cont            |                                               |                            |                |                |    |
| Payment Information                | Number and Street                             |                            |                |                |    |
| ] Temporary Insurance Agr          |                                               |                            |                | Foreign Addres | s? |
| ) Validate and Lock Data           | City                                          | State                      | Zip (          | Code           |    |
|                                    | Phone #                                       |                            |                |                |    |
|                                    |                                               |                            |                |                |    |

### Physician Information Screen

- Make sure you answer the first question "Has the Proposed Insured EVER consulted a physician?" If the Proposed Insured is taking medication, they must have met with one
- If applicable, enter information about your client's last consultation with their doctor
- Doctors with foreign addresses are accepted. Click the "Foreign Address" checkbox and enter the City and Country

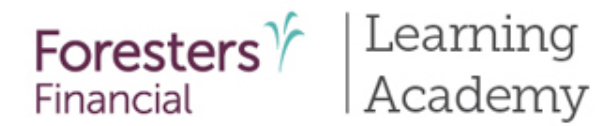

| Foresters 7<br>Financial                    |                                                             |                                                                                                    |                                                         | My Cases                                                      | Need Assistance? -                                 | Welcome 🗸                   |  |  |  |
|---------------------------------------------|-------------------------------------------------------------|----------------------------------------------------------------------------------------------------|---------------------------------------------------------|---------------------------------------------------------------|----------------------------------------------------|-----------------------------|--|--|--|
| Doe, John<br>Foresters SM                   | ART UL                                                      |                                                                                                    |                                                         | Save Diew Fo                                                  | Case Actions                                       | Y                           |  |  |  |
|                                             |                                                             | Case Information                                                                                                    | Application                                             | n                                                             |                                                    |                             |  |  |  |
| ✓ Pre-Qualifying                            |                                                             |                                                                                                    |                                                         |                                                               |                                                    |                             |  |  |  |
| <ul> <li>License and Appointment</li> </ul> | Medical                                                     | Questions                                                                                                    |                                                         |                                                               |                                                    |                             |  |  |  |
| Proposed Insured                            | What is your hei                                            | ght and weight?                                                                                                    |                                                         |                                                               |                                                    |                             |  |  |  |
| <ul> <li>Proposed Insured, Cont</li> </ul>  | Height: (ft)                                                | (in)                                                                                                    | Weight: (lbs)                                           |                                                               |                                                    |                             |  |  |  |
| <ul> <li>Lifestyle Questions</li> </ul>     | 1                                                           |                                                                                                    |                                                         |                                                               |                                                    |                             |  |  |  |
| Coverage Information                        | 2                                                           | aking prescription med                                                                                                    | ication or under trea                                   | tment?                                                        |                                                    |                             |  |  |  |
| <ul> <li>Illustration Certificat</li> </ul> | 5                                                           | n diagnosed with Acqui                                                                                                    | red Immune Deficien                                     | cy Syndrome (AIDS) AIDS                                       | Related Complex (ARC)                              | ortested                    |  |  |  |
| ✓ Non-Residence Sale Decl                   | 7 8                                                         | Indiagnosed with Acquired Immune Deficiency Syndrome (AIDS), AIDS Related Complex (ARC), or tested     Immunodeficiency Virus (HIV)? |                                                         |                                                               |                                                    |                             |  |  |  |
| ✓ Beneficiary                               | 9<br>10                                                     |                                                                                                    |                                                         |                                                               |                                                    |                             |  |  |  |
| ✓ Other Insurance                           | Within the past 2                                           | 2 years, have you:                                                                                                    |                                                         |                                                               |                                                    |                             |  |  |  |
| Physician Information                       | <ul> <li>a) Had or been a<br/>echocardiogram,</li> </ul>    | dvised to have a test (oth<br>, angiogram, biopsy, or en                                                                             | er than for HIV) such<br>idoscopy?                      | as an EKG, CT scan, bone s                                    | ican, MRI scan, colonos                            | copy,                       |  |  |  |
| ? Medical Questions                         | O Yes O No                                                  |                                                                                                    |                                                         |                                                               |                                                    |                             |  |  |  |
| Medical Questions, Cont                     | b) Been advised<br>(other than for H                        | to have a check up, consu<br>IIV) that has not vet been :                                                                            | ltation, medication, t<br>started or completed          | reatment, surgery, hospita<br>I, or the results of which ar   | alization, lab test or dia<br>e not vet known?     | gnostic test                |  |  |  |
| Payment Information                         | OYes ONo                                                    |                                                                                                    |                                                         |                                                               |                                                    |                             |  |  |  |
| Temporary Insurance Agr                     | Do you currently                                            | r.                                                                                                    |                                                         |                                                               |                                                    |                             |  |  |  |
| Validate and Lock Data                      | a) Reside in a nu<br>skilled nursing ca<br>next 12 months ( | rsing home or skilled nurs<br>are, hospice care, or hom<br>or for a chronic condition                                                | sing facility or psychia<br>e healthcare for a ter<br>? | atric facility, or are you rec<br>minal condition that is exp | eiving or been advised<br>ected to result in death | to receive,<br>h within the |  |  |  |
|                                             | OYes ONo                                                    |                                                                                                    |                                                         |                                                               |                                                    |                             |  |  |  |
|                                             | b) Require the us                                           | se of a wheelchair due to a                                                                                                    | a chronic illness or di                                 | sease?                                                        |                                                    |                             |  |  |  |

### Medical Questions Screen

- Enter the Proposed Insured's height and weight
- Answer all questions listed on this screen

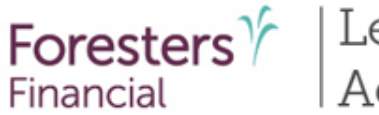

# | Learning | Academy

#### iPipeline's iGO e-App Process popMedicalDetails Q10

| Foresters Financial                         |                                        | Medical Details on Proposed Insured                                                                                                    | ^  |
|---------------------------------------------|----------------------------------------|----------------------------------------------------------------------------------------------------|----|
| Doe, John                                   |                                        | I                                                                                                    |    |
| Foresters                                   | SMART UL                               | Within the past 10 years, have you been diagnosed with, or received treatment or medication, tested positive or been given medical advice for:                                                                                                    |    |
|                                             |                                        | Diabetes, high blood pressure, a disease or disorder of the blood or lymphatic system, coronary artery disease, heart<br>murmur, chest pain, irregular heartbeat, aneurysm, stroke, transient ischemic attack, congestive heart failure (CHF), a<br>disease or disorder of the arteries or valves, peripheral vascular or arterial disease (PVD or PAD), or had a heart attack, |    |
| ✓ Pre-Qualifying                            |                                        | heart surgery, heart procedure or circulatory surgery?                                                                                                    |    |
| <ul> <li>License and Appointment</li> </ul> | Medical                                | Include diagnosis, date first diagnosed, treatment, medications, medical facilities and physicians' name, addresses, phone numbers                                                                                                    |    |
| <ul> <li>Proposed Insured</li> </ul>        | Within the past<br>medical advice      | рионстипност3                                                                                                    |    |
| <ul> <li>Proposed Insured, Cont</li> </ul>  | O Yes O No                             |                                                                                                    | ł  |
| <ul> <li>Lifestyle Questions</li> </ul>     | Within the past                        | ☑ Diabetes                                                                                                    |    |
| ✓ Coverage Information                      | incurca duvice                         | High blood pressure                                                                                                    |    |
| ✓ Illustration Certificat                   | a) Diabetes, hig<br>murmur, chest (    |                                                                                                    |    |
| ✓ Non-Residence Sale Decl                   | heart surgery, h                       | M A disease or disorder of the blood or lymphatic system                                                                                                    |    |
| ✓ Beneficiary                               |                                        |                                                                                                    |    |
| ✓ Other Insurance                           | Details                                |                                                                                                    |    |
| <ul> <li>Physician Information</li> </ul>   | b) Cancer (exclu<br>a disease or dis   | Coronary artery disease                                                                                                    |    |
| <ul> <li>Medical Questions</li> </ul>       | OYes ONo                               |                                                                                                    |    |
| ? Medical Questions, Cont                   | c) Asthma, emp                         |                                                                                                    | ~  |
| Payment Information                         | OYes ONo                               | Save Delete Clo                                                                                                    | se |
| Temporary Insurance Agr                     | d) Dementia, Alz                       | heimer's disease, paralysis, multiple sclerosis, Parkinson's disease, Lou Gehrig's disease (ALS), muscular                                                                                                    |    |
| Validate and Lock Data                      | dystrophy, fibror                      | nyalgia, or a disease or disorder of the brain or nervous system?                                                                                                    |    |
|                                             | e) Anxiety, depre                      | ssion. manic depression. bi-polar disorder. schizophrenia or a mental health disorder?                                                                                                    |    |
|                                             | OYes ONo                               |                                                                                                    |    |
|                                             | f) Blood in the ur<br>bladder, kidney, | ine, hepatitis, Crohn's disease, Systemic Lupus, cirrhosis, or a disease or disorder of the liver, prostate,<br>genito-urinary organs, connective tissue or the digestive or immune system (other than HIV)?                                                                                                    |    |

### Medical Questions Cont Screen

- Answer all questions listed on this screen
- In the pop-up, if a condition is selected there are three different scenarios:
  - 1. Condition is selected and yellow "Details" box appears. Be sure to include diagnosis, date first diagnosed, treatment, medication, medical facilities and physician's name, address and phone numbers
  - 2. Condition is selected and white "Details" box appears. Providing details is optional
  - Condition is selected but no yellow or white "Details" box appears. This means the associated questionnaire will appear once you advance to the next screen 36
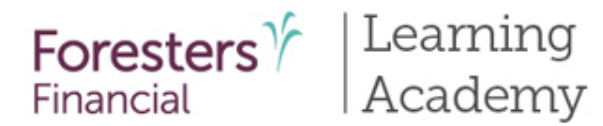

| Foresters 7<br>Financial                    | My Cases Need Assistance? - Welcome Fornmo Fifteen -                                                                                                    |
|---------------------------------------------|----------------------------------------------------------------------------------------------------|
| Doe, John<br>Foresters                      | SMART UL - Medical Case Actions                                                                                                    |
|                                             | Case Information Application                                                                                                    |
| ✓ Pre-Qualifying                            |                                                                                                    |
| ✓ Pre-Qualifying, Cont                      | Additional Medical Questions                                                                                                    |
| <ul> <li>License and Appointment</li> </ul> | Do you currently drink alcohol?                                                                                                    |
| <ul> <li>Proposed Insured</li> </ul>        | Yes No                                                                                                    |
| <ul> <li>Proposed Insured, Cont</li> </ul>  | Within the past 5 years, have you consulted a physician other than previously identified, or a medical practitioner, or been treated, tested or monitored in a clinic, hospital or emergency room? |
| <ul> <li>Lifestyle Questions</li> </ul>     | OYes ONo                                                                                                    |
| ✓ Coverage Information                      | Within the past 10 years, have you been diagnosed with, or received treatment or medication, tested positive or been given medical advice for high cholesterol?                                    |
| ✓ Illustration Certificat                   | OYes ONo                                                                                                    |
| ✓ Non-Residence Sale Decl                   | Net Worth:                                                                                                    |
| ✓ Beneficiary                               |                                                                                                    |
| ✓ Other Insurance                           | Is your primary physician different from the last physician consulted?                                                                                                    |
| ✓ Physician Information                     | Do you have, alive or deceased, a parent or sibling diagnosed with or treated for, prior to age 65, diabetes, heart attack, heart                                                                  |
| <ul> <li>Medical Questions</li> </ul>       | disease, stroke, cancer, polycystic kidney disease, Huntington's Chorea, or Alzheimer's?                                                                                                    |
| ✓ Medical Questions, Cont                   | Yes O No                                                                                                    |
| ? Additional Medical Ques                   | Back     Next >                                                                                                    |
| Payment Information                         |                                                                                                    |
| Temporary Insurance Agr                     |                                                                                                    |
| Validate and Lock Data                      |                                                                                                    |
|                                             |                                                                                                    |

### Additional Medical Questions

- For medical products only
- Answer all questions listed on this screen

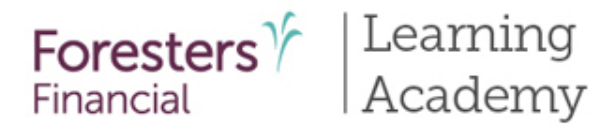

| For | resters 7<br>Incial     | My Cases Need Assistance? • Welcome •                                                                                                    |
|-----|-------------------------|----------------------------------------------------------------------------------------------------|
| Doe | , John<br>esters        | SMART UL Case Actions                                                                                                    |
|     |                         | Case Information Application                                                                                                    |
| ~   | Pre-Qualifying          |                                                                                                    |
| ~   | License and Appointment | Diabetes Questionnaire                                                                                                    |
| ~   | Proposed Insured        | Please list medical and physical problems diagnosed, treated, tested positive for or for which you have been given medical<br>advice by a member of the medical profession, in relation to this condition (e.g. Type I or Type II Diabetes Mellitus, |
| ~   | Proposed Insured, Cont  | Gestational Diabetes, Impaired Glucose Tolerance or Impaired Fasting Glucose etc.).                                                                                                    |
| -   | Lifestyle Questions     |                                                                                                    |
| ~   | Coverage Information    | When was this condition first diagnosed?                                                                                                    |
| ~   | Illustration Certificat | MM / DD / YYYY                                                                                                    |
| ~   | Non-Residence Sale Decl | Do you test your own blood sugar at home?                                                                                                    |
| ~   | Beneficiary             | O Yes O No                                                                                                    |
| ~   | Other Insurance         | Have you had a glycosylated haemoglobin test (HbA1c)?                                                                                                    |
|     | Physician Information   | OYes ONo                                                                                                    |
|     | Medical Questions       | Do you take medication in relation to this condition (this includes related medication(s) such as those used to lower blood<br>pressure and/or cholesterol)?                                                                                         |
|     | Medical Questions       | OYes ONo                                                                                                    |
|     | medical Questions, conc | Have you ever been admitted to a hospital or required emergency care in relation to this condition?                                                                                                    |
| ?   | Diabetes Questionnaire  | OYes ONo                                                                                                    |
| 0   | Diabetes Questionnaire, |                                                                                                    |
| 0   | Payment Information     | C Back Next >                                                                                                    |
| 0   | Temporary Insurance Agr |                                                                                                    |
| 0   | Validate and Lock Data  |                                                                                                    |

### <u>Questionnaire</u> <u>Screens</u>

- There are 9 questionnaires built into the e-App for non-medical and medical products
- Questionnaires automatically load based on the Proposed Insured's response to the Lifestyle and Medical questions
- Note: other questionnaires may be required based on Underwriting review, once the e-App is at Foresters

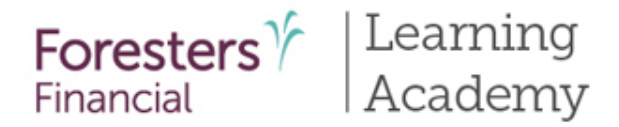

| Foresters <sup>1</sup> / <sub>Financial</sub>                                                     |                                                                     |                                                                                                    | My Ca                             | ses Need Assistan                                | ice? - Welcome Fe                  | ornmo Fifteen -         |                                          |                            |
|---------------------------------------------------------------------------------------------------|---------------------------------------------------------------------|----------------------------------------------------------------------------------------------------|-----------------------------------|--------------------------------------------------|------------------------------------|-------------------------|------------------------------------------|----------------------------|
| Doe, John<br>Foresters                                                                            | SMART UL - Non-medical                                              |                                                                                                    |                                   | Save View Fo                                     | Case Action                        | s 💌                     |                                          |                            |
|                                                                                                   | Cas                                                                 | e Information                                                                                                    | Application                       |                                                  |                                    |                         |                                          |                            |
| <ul> <li>Pre-Qualifying</li> <li>Pre-Qualifying, Cont</li> <li>License and Appointment</li> </ul> | Payment Informat                                                    | formation                                                                                                    |                                   |                                                  |                                    |                         |                                          |                            |
| Proposed Insured     Proposed Insured, Cont     Lifestyle Questions     Coverage Information      | Payer is:<br>Proposed Insured<br>Owner (if other than prop<br>Other | bosed insured)                                                                                                    | First premium<br>Draft via Pre-An | payment to be made                               | e by:                              |                         |                                          |                            |
| ✓ Owner                                                                                           | Planned Premium: \$                                                 | Foresters Y<br>Financial                                                                                                    |                                   |                                                  |                                    | My Cases                | Need Assistance? +                       | Welcome Fornmo Fifteen     |
| Illustration Certificat     Non-Residence Sale Decl                                               | Payment mode:                                                       | Doe, John<br>Foresters                                                                                                    | SMART UL - M                      | ledical                                          |                                    |                         | Save Diew Forms                          | Case Actions               |
| ✓ Beneficiary                                                                                     | Preferred Draft Date                                                |                                                                                                    |                                   | Case Inf                                         | formation                          | Application             |                                          |                            |
| Other Insurance                                                                                   | Yes                                                                 | <ul> <li>Pre-Qualifying</li> </ul>                                                                                                    | Pa                                | vment Infor                                      | mation                             |                         |                                          |                            |
| Medical Questions                                                                                 | PAC Banking Infor                                                   | Pre-Qualifying, Cont     License and Appointm                                                                                                    | nent Payı                         | ment Information                                 |                                    |                         |                                          |                            |
| Medical Questions, Cont     Payment Information                                                   | Banking informat     valid forms of premi                           | Proposed insured     Proposed insured, Co     Lifestyle Questions                                                                                                    | Paye                              | r is:<br>posed insured                           |                                    | First premium pay       | ment to be made by:<br>rized Check (PAC) | ×                          |
| Temporary Insurance Agr                                                                           | valutions of prenin                                                 | <ul> <li>Coverage Information</li> </ul>                                                                                                    | n Ow                              | ner (if other than proposed<br>er                | insured)                           |                         |                                          |                            |
|                                                                                                   |                                                                     | Owner     Illustration Certificat.                                                                                                    | Plan                              | ned Premium: \$                                  |                                    |                         |                                          |                            |
|                                                                                                   |                                                                     | ✓ Non-Residence Sale D                                                                                                    | Payn                              | nent mode:                                       | ×                                  |                         |                                          |                            |
|                                                                                                   |                                                                     | Beneficiary     Other Insurance                                                                                                    | Prefe                             | erred Draft Date                                 |                                    |                         |                                          |                            |
|                                                                                                   |                                                                     | <ul> <li>Physician Information</li> </ul>                                                                                                    | تن<br>۱                           | ies<br>No                                        |                                    |                         |                                          |                            |
|                                                                                                   |                                                                     | <ul> <li>Medical Questions</li> </ul>                                                                                                    | PAC                               | Banking Informat                                 | ion                                |                         |                                          |                            |
|                                                                                                   |                                                                     | <ul> <li>Medical Questions, Control of Additional Additional Additina Additional Additional Additional Additional Additional Add</li></ul> | ont                               |                                                  |                                    |                         |                                          |                            |
|                                                                                                   |                                                                     | <ul> <li>Additional Medical Qi</li> <li>Payment Information</li> </ul>                                                                                                    | n es                              | Banking information p<br>lid forms of premium pa | rovided must be valid ir<br>ayment | n order to proceed with | n the e-App. Credit, Debit               | and Pre-Paid cards are not |

### Payment Information Screen

- Select Payer from drop-down list. If 'Other' selected 'Other Payer Identification' screen triggered
- Except for medical products, First Premium on PAC (FPOP) for the initial premium and Draft via Pre-Authorized Check (PAC) for subsequent premiums (no direct bill) are the only allowable payment options available for e-App
- For medical products only, if a personal check is to be used for payment, do not send the check to Foresters after submitting the e-App. The personal check will be collected on delivery
- A Preferred Draft Date can be selected for non-medical and medical products

39

For Producer Use Only. Not for use with the public. 409975 US (08/19)

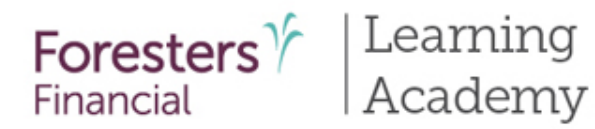

Other Insurance

## iPipeline's iGO e-App Process

| V Other Insurance                           | Mosthy                                                                                                    |
|---------------------------------------------|----------------------------------------------------------------------------------------------------|
| <ul> <li>Physician Information</li> </ul>   | Preferred Draft Date                                                                                                    |
| <ul> <li>Medical Questions</li> </ul>       | Yes                                                                                                    |
| <ul> <li>Medical Questions, Cont</li> </ul> | <b>₩</b> No                                                                                                    |
| <ul> <li>Additional Medical Ques</li> </ul> |                                                                                                    |
| ? Payment Information                       | PAC Banking Information                                                                                                    |
| Temporary Insurance Agr                     | f) Banking information provided must be valid in order to proceed with the e-App. Credit, Debit and Pre-Paid cards are not                                                                                                    |
| Validate and Lock Data                      | valid forms of premium payment                                                                                                    |
|                                             | Name of Financial Institution Wells Fargo                                                                                                    |
|                                             | Wells Fargo                                                                                                    |
|                                             | Routing Transit #:                                                                                                    |
|                                             | 122199983                                                                                                    |
|                                             | Account #:                                                                                                    |
|                                             | 92361077941                                                                                                    |
|                                             | <ul> <li>If the Account # provided is more than 17 digits, please ensure it is for a valid bank account and NOT a Credit, Debit or Pre-Paid card</li> <li>Click the "Validate" button below to validate the banking information entered</li> </ul> |
|                                             | Validate Account Type: Checking Savings                                                                                                    |

### Payment Information Screen

- When banking information is provided it must be valid in order to proceed
- Click the "Validate" button to validate banking information
- Credit, Debit and Pre-Paid cards are not valid forms of premium payment (not for paper applications either!)

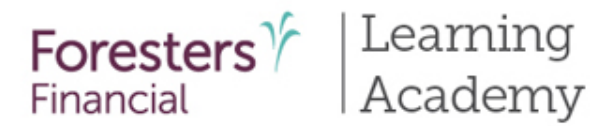

|                                             | Case Informa                     | ation               | Application             |                          |                    |                |
|---------------------------------------------|----------------------------------|---------------------|-------------------------|--------------------------|--------------------|----------------|
| ✓ Pre-Qualifying                            |                                  | 4: <b>6</b> :       |                         |                          |                    |                |
| <ul> <li>Pre-Qualifying, Cont</li> </ul>    | Other Payer Iden                 | tification          |                         |                          |                    |                |
| <ul> <li>License and Appointment</li> </ul> | (i) You cannot be the Payer unl  | less you are the Pr | oposed Insured, the P   | Proposed Insured is your | r dependent or ye  | ou are the     |
| ✓ Proposed Insured                          | Owner                            |                     |                         |                          |                    |                |
| <ul> <li>Proposed Insured, Cont</li> </ul>  |                                  |                     |                         |                          |                    |                |
| ✓ Lifestyle Questions                       | Full legal name of Individu      | al                  |                         |                          |                    |                |
| ✓ Coverage Information                      | First Name                       | M.I.                | Last Name               |                          |                    |                |
| ✓ Owner                                     |                                  |                     |                         |                          |                    |                |
| ✓ Illustration Certificat                   | Number and Street                |                     |                         |                          |                    |                |
| ✓ Non-Residence Sale Decl                   |                                  |                     |                         |                          |                    |                |
| ✓ Beneficiary                               | City                             |                     | State                   |                          | Zip Code           |                |
| ✓ Other Insurance                           |                                  |                     |                         |                          |                    |                |
| ✓ Physician Information                     | A gray check mark beside Zi      | ip Code is a possib | le invalid address, ple | ase review. An additiona | al check will occu | r at Foresters |
| ✓ Medical Questions                         | Phone #                          |                     |                         |                          |                    |                |
| ✓ Medical Questions, Cont                   |                                  |                     |                         |                          |                    |                |
| ✓ Payment Information                       | Social Security No.              |                     |                         |                          |                    |                |
| ? Other Payer Identificat                   |                                  |                     |                         |                          |                    |                |
| Temporary Insurance Agr                     | Relationship to the Proposed Ins | ured                |                         |                          |                    |                |
| Validate and Lock Data                      | Email Addross                    |                     |                         |                          |                    |                |
|                                             |                                  |                     |                         |                          |                    |                |
|                                             | Gender I                         | Date of Birth (mm   | /dd/yyyy)               |                          |                    |                |

### Other Payer Identification Screen

- Triggered if Payer selected is
   Other and payment method is
   Pre-Authorized Check (PAC)
- If Payer is not a U.S. citizen, select "No" then select "Visa Type" under immigration status
- Address Validation green checkmark beside Zip Code means the address has been validated and a grey checkmark means "Possible invalid address. Please review. An additional check will occur at Foresters" – this is ok. You can still proceed. The message just lets you know the address will be validated again at Foresters
- Enter valid SSN (i.e. 9 characters long). If no SSN available, complete paper application
- Select the relationship to the Proposed Insured from the drop down
- Email Address optional

Note: this field is for communication preferences only; NOT where you enter the email address in order to e-Sign the application 41

For Producer Use Only. Not for use with the public. 409975 US (08/19)

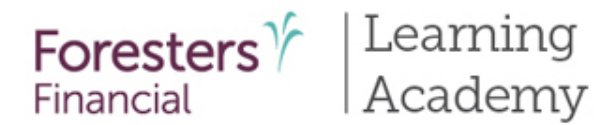

#### Is the Payer a U.S. Citizen?

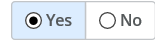

Additional Other Payer Information

Is the payer paying the premium as a loan or for financing to, or will it create a debt by, the insured or owner or is there an intent or arrangement that the payer will be paid back the premium?

⊖Yes ●No

Is there an agreement or understanding that the insurance applied for will be assigned, pledged or transferred to the payer or that the payer will receive a fee, compensation or benefit for paying the premium?

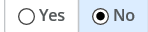

Is the full legal name of Payer the same as what appears on the bank account records for the account provided?

⊖Yes ●No

Enter the name of the Payer that appears on the Payer's bank account records for the account provided

| First Name        | M.I. | Last Name |
|-------------------|------|-----------|
|                   |      |           |
|                   |      |           |
| Kext Next Sectors |      |           |

### Other Payer Identification Screen

 Answer the Additional Information questions, including if the full legal name of the Payer is what appears on the bank account for the records for the account provided

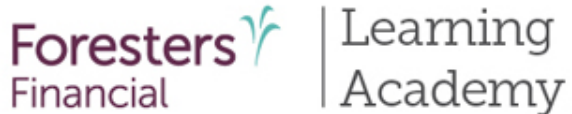

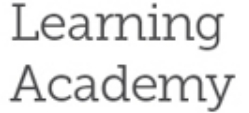

## iPipeline's iGO e-App Process

| <ul> <li>Pre-Qualifying, Cont</li> </ul>    | Temporary Insurance Agreement (TIA)                                                                                                    |
|---------------------------------------------|----------------------------------------------------------------------------------------------------|
| <ul> <li>License and Appointment</li> </ul> | Has the Proposed Insured:                                                                                                    |
| Proposed Insured                            | Within the past 24 months, had either an investigation or treatment, by a physician or medical practitioner, for chest pain,<br>heart problem, stroke, cancer or AIDS ("Investigation" does not include negative tests for HIV)? |
| <ul> <li>Proposed Insured, Cont</li> </ul>  | OYes ●No                                                                                                    |
| <ul> <li>Lifestyle Questions</li> </ul>     | Within the past 4 months, been admitted or been medically advised to be admitted to a hospital or other licensed health care                                                                                                    |
| <ul> <li>Coverage Information</li> </ul>    |                                                                                                    |
| ✓ Owner                                     | Within the past 4 months, had surgery performed or recommended, had or been medically advised to have a medical test                                                                                                    |
| <ul> <li>Illustration Certificat</li> </ul> | (other than for HIV) or investigation, that has not yet been started or completed, or the results of which are not yet known?                                                                                                    |
| Von-Residence Sale Decl                     |                                                                                                    |
| ✓ Beneficiary                               | Temporary Insurance Agreement (TIA) Acknowledgement                                                                                                    |
| ✓ Other Insurance                           | First premium payment, in the amount of:                                                                                                    |
| Physician Information                       | \$                                                                                                    |
| <ul> <li>Medical Questions</li> </ul>       | 1 This amount must be at least equal to the monthly premium quoted for the insurance, including each rider, applied for in                                                                                                    |
| <ul> <li>Medical Questions, Cont</li> </ul> | the application                                                                                                    |
| <ul> <li>Payment Information</li> </ul>     |                                                                                                    |
| <ul> <li>Other Payer Identificat</li> </ul> | K Back Next >                                                                                                    |
| ? Temporary Insurance Agr                   |                                                                                                    |

### **Temporary** <u>Insurance</u> <u>Agreement (TIA)</u> Screen

- TIA rules are built into the e-App
  - If Proposed Insured qualifies for TIA enter the first premium payment amount
  - If Proposed Insured does not qualify, temporary insurance is not in effect
- If TIA is applied for, the premium amount entered must equal the monthly premium quoted for the insurance, including each rider, applied for in the application

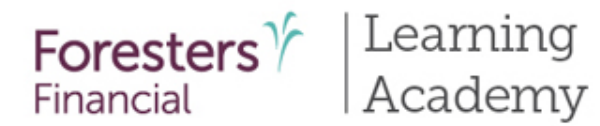

| Doe, John<br>Foresters                      | SMART UL - Non-medical Case Actions                                                                                                    |
|---------------------------------------------|----------------------------------------------------------------------------------------------------|
|                                             | Case Information Application                                                                                                    |
| <ul> <li>Pre-Qualifying</li> </ul>          |                                                                                                    |
| ✓ Pre-Qualifying, Cont                      | Validate and Lock Data                                                                                                    |
| <ul> <li>License and Appointment</li> </ul> | The documents are incomplete and not in Good Order                                                                                                    |
| Proposed Insured                            |                                                                                                    |
| ✓ Proposed Insured, Cont                    | You may choose one of the following options:                                                                                                    |
| ✓ Lifestyle Questions                       | 1. To be considered in $\checkmark$ Good Order, click the screen(s) marked <b>?</b> in the left-hand navigation tree and <b>Complete</b> the                                                                                                    |
| ? Coverage Information                      | <ol> <li>To Save the documents for completion at a later time, click the "Save" button at the top of the screen.</li> </ol>                                                                                                    |
| ✓ Owner                                     | 3. To Print the documents, click "View Forms" at the top of the screen. Click "Save/View as PDF" then "Open." Click "File" and                                                                                                    |
| ✓ Illustration Certificat                   | then "Print," Complete the remaining sections of the paper application, obtain any other supplemental forms not part of<br>the printed application from Foresters producer portal, collect all signatures and send to Foresters Financial as you normally |
| ✓ Non-Residence Sale Decl                   | would send in a paper application.                                                                                                    |
| ✓ Beneficiary                               | Recurr to incomplete sections of the Application                                                                                                    |
| ✓ Other Insurance                           | < Back                                                                                                    |
|                                             |                                                                                                    |

### Validate and Lock Data Screen

- One or more red question marks on the left navigation tree lets you know the documents are incomplete and it is "Not in Good Order (NiGO)"
- Revisit and complete the required fields and proceed back to this screen
- Click "Return to Incomplete Sections of the Application" button to revisit and complete the required fields. Once you have, proceed back to this screen

44

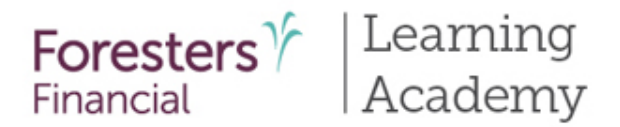

| Doe, John<br>Foresters                                                       | SMART UL - Non-medical                                       | Save View Forms Case Actions |
|------------------------------------------------------------------------------|--------------------------------------------------------------|------------------------------|
|                                                                              | Case Information Application                                 | n                            |
| <ul><li>Pre-Qualifying</li><li>Pre-Qualifying, Cont</li></ul>                | Validate and Lock Data                                       |                              |
| <ul><li>License and Appointment</li><li>Proposed Insured</li></ul>           | Congratulations! The documents are complete and in Good      | d Order                      |
| <ul> <li>Proposed Insured, Cont</li> <li>Lifestyle Questions</li> </ul>      | <b>1</b> The documents now qualify for the Signature process |                              |
| Coverage Information     Owner                                               | Please click the "Lock Documents and Proceed to the Signal   | ature Process" button        |
| <ul> <li>Illustration Certificat</li> <li>Non-Residence Sale Decl</li> </ul> | Lock Documents and Proceed to the Signature Proc             | ess                          |
| Beneficiary                                                                  | Seck                                                         |                              |

### and Proceed to the Signature Process" button to begin the e-Sign process

Click "Lock Documents

Validate and Lock

let you know the documents are complete and is "in Good Order (iGO)"

All green check marks

**Data Screen** 

•

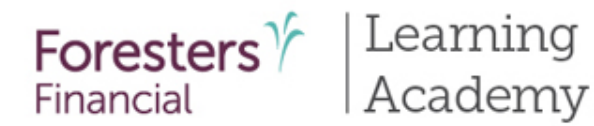

|                         | Case Information                                                                                  | Application                                     |                  |                                                   |                                            |
|-------------------------|---------------------------------------------------------------------------------------------------|-------------------------------------------------|------------------|---------------------------------------------------|--------------------------------------------|
| Pre-Qualifying          |                                                                                                   |                                                 |                  |                                                   |                                            |
| Pre-Qualifying, Cont    | Validate and Lock Data                                                                            |                                                 |                  |                                                   |                                            |
| License and Appointment | The documents have been locked!                                                                   |                                                 |                  |                                                   |                                            |
| Proposed Insured        | -                                                                                                 |                                                 |                  |                                                   |                                            |
| Proposed Insured, Cont  | The documents have been locked to protect clie                                                    | ent data from digital altera                    | ation during th  | e Signature process.                              |                                            |
| Lifestyle Questions     | Please be aware that unlocking the documents                                                      | will cancel all previously c                    | ollected electro | onic signatures and wi                            | ill require you t                          |
| Coverage Information    | complete the Signature process again.                                                             |                                                 |                  |                                                   |                                            |
| Owner                   | If you need to edit the documents, click the "Ur<br>complete and the documents are in Good Orde   | lock Documents and Car                          | d proceed to th  | Process" button. Once<br>the Signature process by | e your edits are<br>y selecting <b>"Va</b> |
| Illustration Certificat | and Lock Data" located on the left-hand naviga                                                    | ition tree.                                     |                  |                                                   |                                            |
| Non-Residence Sale Decl | This case will remain on iPipeline for 120 days<br>documents will no longer be available for upda | s from the time you starte<br>te or submission. | ed this case. A  | fter this, the case will b                        | be archived and                            |
| Beneficiary             | Unlock Documents and Canc                                                                         | el Signature Process                            |                  |                                                   |                                            |
| Other Insurance         |                                                                                                   | _                                               |                  |                                                   |                                            |
| Physician Information   | Kext >                                                                                            |                                                 |                  |                                                   |                                            |
| Medical Questions       |                                                                                                   |                                                 |                  |                                                   |                                            |
| Madial Quartiers Cart   |                                                                                                   |                                                 |                  |                                                   |                                            |

### <u>Validate and</u> Lock Data Screen

- The e-App must be locked in order to sign the application
- Notice the green check marks have now turned to locks. This means the information is locked down and cannot be changed
- If you need to change any information once it has been locked, click "Unlock
   Documents and Cancel Signature Process" button and the locks will turn back to green check marks. Go to the screen where the change needs to be made, make the change then proceed to "Validate and Lock" screen

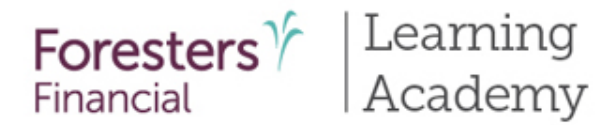

| Foresters 7<br>Financial        | My Cases Need Assistance?   Welcome Fornmo Fift        | teen * |
|---------------------------------|--------------------------------------------------------|--------|
| Doe, John<br>Foresters          | iMART UL - Non-medical Case Actions                    | ~      |
|                                 | Case Information Application                           |        |
| Pre-Qualifying                  |                                                        |        |
| 🔒 Pre-Qualifying, Cont          | Signature Method                                       |        |
| License and Appointment         | Please choose a signature method:                      |        |
| Proposed Insured                | Print documents for wet signature                      |        |
| Proposed Insured, Cont          | Electronically sign documents                          |        |
| Lifestyle Questions             | A Each signing party must have their own email address |        |
| Goverage Information            |                                                        |        |
| e Owner                         |                                                        |        |
| lllustration Certificat         | < Back                                                 |        |
| A Non-Residence Sale Decl       |                                                        |        |
| Beneficiary                     |                                                        |        |
| General Contraction Contraction |                                                        |        |

### Signature Method Screen

Two choices:

- "Print documents for wet signature" – when all signing parties do not want to sign electronically. This is the only signature method available in NY
- "Electronically sign documents – can be selected if using a laptop, desktop or iPad (Not available in NY)

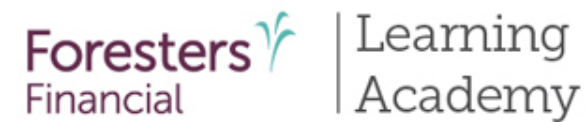

#### Print and Wet Sign Pre-Qualifying, Cont To use the e-Signature process and submit the application package electronically, click the "Back" button. License and Appointment... If you proceed with the Print and Wet Sign option, electronic submission will no longer be available. Proposed Insured To complete the Wet Sign process, please: Proposed Insured, Cont Δ Lifestyle Questions 1. Click the "Review Documents" button to print the documents 2. Print two (2) copies of the Replacement Forms, if applicable Coverage Information Owner 3. Provide the applicable documents to each signer for review Illustration Certificat... 4. Complete the Producer Certification section and obtain all signatures Non-Residence Sale Decl... 5. Complete the Producer Report and leave the applicable point of sale forms with the appropriate recipient Beneficiary 6. Send the signed paper application package to Foresters Financial as you normally would send in a paper application Other Insurance Review Documents Physician Information 🚯 This completes the process. To start a new case, click "My Cases" at the top of this page and select "Start New Case". To Medical Questions logout, click the "Welcome" link in the upper right hand corner and select "Sign Out?" Medical Questions, Cont Payment Information Thank you for using Foresters Electronic Application! Other Payer Identificat...

### Signing using Print and Wet Sign Signture Method

 You will need to print the application package in its entirety, you and your client will need to sign in pen and the application package needs to be sent to Foresters Financial the way you would normally send in a paper application

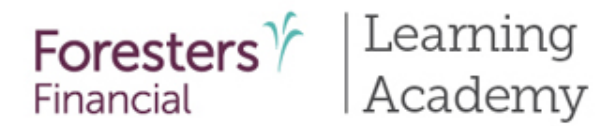

| Foresters<br>Financial    |                                          | My Ca           | ases Need Assistance? • | Welcome Fornmo Fiftee |
|---------------------------|------------------------------------------|-----------------|-------------------------|-----------------------|
| Doe, John<br>Foresters    | SMART UL - Non-medical                   |                 | Save 🖉 View Forms       | Case Actions          |
|                           | Case Information                         | Application     |                         |                       |
| Pre-Qualifying            |                                          |                 |                         |                       |
| A Pre-Qualifying, Cont    | Signature Method                         |                 |                         |                       |
| License and Appointme     | nt Please choose a signature method:     |                 |                         |                       |
| Proposed Insured          | Print documents for wet signature        |                 |                         |                       |
| Proposed Insured, Cont    | Electronically sign documents            |                 |                         |                       |
| Lifestyle Questions       | A Each signing party must have their own | n email address |                         |                       |
| Coverage Information      |                                          |                 |                         |                       |
| Owner                     |                                          |                 |                         |                       |
| A Illustration Certificat | K Back Next >                            |                 |                         |                       |
| A Non-Residence Sale Dec  | :h                                       |                 |                         |                       |
| Beneficiary               |                                          |                 |                         |                       |
| Other Insurance           |                                          |                 |                         |                       |

### <u>Electronically sign</u> <u>documents Signature</u> <u>Method</u>

- Not available in NY
- Available if using a laptop or computer with Internet Explorer as the browser or an iPad with Safari as the browser

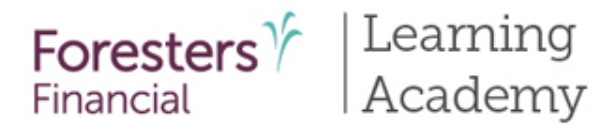

|                         | Case Information Application                                                                                                    |  |  |  |
|-------------------------|----------------------------------------------------------------------------------------------------|--|--|--|
| Pre-Qualifying          |                                                                                                    |  |  |  |
| Pre-Qualifying, Cont    | e-Signature Instructions                                                                                                    |  |  |  |
| License and Appointment | e-Signature emails will be sent to the signing parties below:                                                                                                    |  |  |  |
| Proposed Insured        | Proposed Insured John Doe                                                                                                    |  |  |  |
| Proposed Insured, Cont  | Owner Sue Doe                                                                                                    |  |  |  |
| Lifestyle Questions     | Payer Jane Smith                                                                                                    |  |  |  |
| Coverage Information    | The e-Signature process requires each e-Signer to agree to the Terms of Use and e-Signature Consent and then to review the                                                                            |  |  |  |
| Owner                   | documents online.                                                                                                    |  |  |  |
| Illustration Certificat | Following review of this information, each e-Signer will be instructed to click an "I Agree" statement, insert the city, where he/she is located when signing and apply his/her electronic signature. |  |  |  |
| Non-Residence Sale Decl | This process will serve as his/her electronic signature. A secure process has been put in place to ensure his/her review of                                                                           |  |  |  |
| Beneficiary             | personal information and e-Signing is confidential and secure.                                                                                                    |  |  |  |
| Other Insurance         | Agent e-Signature Instructions                                                                                                    |  |  |  |
| Physician Information   | Encreat Cump, places onter the last 4 digits of your SSN that you as the agent will use to sign in to your agent Signature                                                                            |  |  |  |
| Medical Questions       | process once all other parties have e-Signed.                                                                                                    |  |  |  |
| Medical Questions, Cont | Agent SSN (Last 4 Digits)                                                                                                    |  |  |  |
|                         |                                                                                                    |  |  |  |

### <u>Electronically sign</u> <u>documents</u> (ClickWrap - slides 50 – 69)

• Not available in NY

### <u>e-Signature Instructions</u> <u>Screen</u>

- First screen for this signature method
- Enter the last 4 digits of your SSN as well as your email address

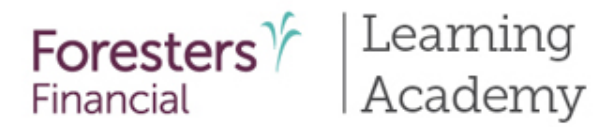

## iPipeline's iGO e-App Process

|                                                                  | Case Information Application                                                                                                    |                                                                                                    |
|------------------------------------------------------------------|----------------------------------------------------------------------------------------------------|----------------------------------------------------------------------------------------------------|
| <ul> <li>Pre-Qualifying</li> <li>Pre-Qualifying, Cont</li> </ul> | Proposed Insured's e-Signature                                                                                                    | Enter the emain Proposed Insur                                                                                  |
| License and Appointment     Proposed Insured                     | You have 3 of 3 e-Signature emails to send                                                                                                    | and/or Payer.                                                                                                   |
| Proposed Insured, Cont                                           | Vour e-Sienature email has not vet heen sent                                                                                                    | emails will be s                                                                                                |
| Lifestyle Questions                                              |                                                                                                    |                                                                                                    |
| Coverage Information                                             | Case Information Application                                                                                                    | electronically s                                                                                                |
| e Owner                                                          | Byo                                                                                                    | receive, the ap                                                                                                 |
| Illustration Certificat                                          | gain Pre-Qualifying. Cont                                                                                                    | documents. Th                                                                                                   |
| Non-Residence Sale Decl                                          | Last  License and Appointment  You have 2 of 3 e-Signature emails to send                                                                                       | their own emai                                                                                                  |
| Beneficiary                                                      | Proposed Insured                                                                                                    |                                                                                                    |
| Other Insurance                                                  | Joh Proposed Insured, Cont O You Case Information Application                                                                                                   |                                                                                                    |
| Physician Information                                            | Proc Lifestyle Questions                                                                                                    |                                                                                                    |
| Medical Questions                                                | Coverage Information                                                                                                    |                                                                                                    |
| A Medical Questions, Cont                                        | Owner     By comp     Pre-Countying, cont     gain acc     License and Appointment                                                                              |                                                                                                    |
|                                                                  | Illustration Certificat     Last 4 di     Dependent insured     You have 1 of 3 e-Signature emails to send                                                      |                                                                                                    |
|                                                                  | Non-Residence Sale Decl                                                                                                    |                                                                                                    |
|                                                                  | Beneficiary     e-Signer     Proposed insured, Cont     O Your e-Signature email has not yet been sent!     O Your e-Signature email has not yet been sent!     |                                                                                                    |
|                                                                  | Other Insurance     Sue Doe     Lifestyle Questions                                                                                                    |                                                                                                    |
|                                                                  | Physician Information Owners Coverage Information Send Message                                                                                                  |                                                                                                    |
|                                                                  | Medical Questions     By completing the information below, each signing party will receive gain access to the applicable documents and the necessary steps that | a personalized email message instructing them how to<br>t must be completed to apply their electronic signature |
|                                                                  | Medical Questions, Cont Last 4 digits of e-Signer's Social Security Number                                                                                      |                                                                                                    |
|                                                                  | Non-Residence Sale Decl 1111                                                                                                    |                                                                                                    |
|                                                                  | Beneficiary     e-Signer's name as it appears on the application                                                                                                |                                                                                                    |
|                                                                  | Other Insurance Jane Smith                                                                                                    |                                                                                                    |
|                                                                  | Physician Information Payer's Email Address:                                                                                                    |                                                                                                    |
|                                                                  | Medical Questions                                                                                                    |                                                                                                    |
|                                                                  | Medical Questions, Cont     Each signing party must have their own email address                                                                                |                                                                                                    |

### **Proposed Insured/Owner** and/or Payer e-Signature Screen

- Required information that has already been data entered is carried over to this screen
- he email address for the ed Insured/Owner Payer. This is the email s where the e-Signature will be sent in order to nically sign, and , the applicable ents. They must have vn email address

51

For Producer Use Only. Not for use with the public. 409975 US (08/19)

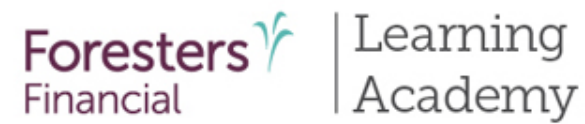

| ł | Pre-Qualifying          |   | -                                               |                                                                                                    |
|---|-------------------------|---|-------------------------------------------------|----------------------------------------------------------------------------------------------------|
| 6 | Pre-Qualifying, Cont    |   | Remember, you cannot use you                    | ur email address or create an email address or use an X                                                             |
| i | License and Appointment |   | Insured is you or an immediate                  | family member. Please confirm the email address                                                                     |
| ţ | Proposed Insured        |   | entered for the Proposed fish                   |                                                                                                    |
| i | Proposed Insured, Cont  |   |                                                 | ок                                                                                                    |
| i | Lifestyle Questions     |   | -                                               |                                                                                                    |
| 6 | Coverage Information    |   | Send Messa                                      | er                                                                                                    |
| i | Owner                   |   | By completing the informatio                    | n below, each signing party will receive a personalized email message instructing them how to                       |
| i | Illustration Certificat | ۵ | gain access to the applicable<br>Pre-Qualifying | documents and the necessary steps that must be completed to apply their electronic signature.                       |
| 1 | Non-Residence Sale Decl |   | Pre-Qualifying, Cont                            | Remember, all signing parties must have their own email address. You cannot use $^{	imes}$                          |
| 1 | Beneficiary             | - | License and Appointment                         | access to for them. Please confirm the email address entered for each signing party                                 |
| ł | Other Insurance         | - | Proposed Insured                                | is correct.                                                                                                    |
| 1 | Physician Information   | - | Proposed Insured, Cont                          | ок                                                                                                    |
| ŀ | Medical Questions       |   | Lifestyle Questions                             |                                                                                                    |
| 5 | Medical Questions, Cont | - | Coverage Information                            | Cand Marcana                                                                                                    |
| i | Payment Information     |   | Owner                                           | By completing the information below each signing party will receive a personalized email message instructing them   |
|   |                         |   | Illustration Certificat                         | gain access to the applicable documents and the necessary steps that must be completed to apply their electronic si |
|   |                         |   | Non-Residence Sale Decl                         | Last 4 digits of e-Signer's Social Security Number                                                                  |
|   |                         | - | Beneficiary                                     | 1111                                                                                                    |
|   |                         |   | senendary                                       | e-Signer's name as it appears on the application                                                                    |
|   |                         | • | Other Insurance                                 | Tim jones                                                                                                    |
|   |                         | ۵ | Physician Information                           | Owner's Email Address:                                                                                              |
|   |                         | - | Medical Questions                               | rgaston@foresters.com                                                                                               |
|   |                         | 8 | Medical Questions, Cont                         | Each signing party must have their own email address                                                                |
|   |                         | 0 |                                                 |                                                                                                    |

### Proposed Insured/Owner and/or Payer e-Signature Screen

- If your email address matches the Proposed Insured/Owner and/or Payer, you will be asked to confirm the email address is correct. Click "OK"
- If the email addresses for the Proposed Insured/Owner and/or Payer match, you will be asked to confirm the email address is correct. Click "OK"
- If necessary, re-type the Proposed Insured/Owner and/or Payer's email address
- Click "Send Message"
- If for some reason the Proposed Insured/Owner and/or Payer did not receive the e-Signature email, you can go back to this screen and click "Resend." You can also resend the e-Signature email from your Dashboard. Click on "Case Details" under the name of your client. Once the screen opens, click "Resend"

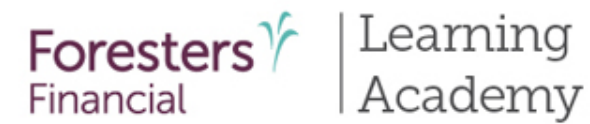

| Pre-Qualifying, Cont    | e signature i rocess                                                                | e Signatare i rocess Email(s) sent                                                                                                    |            |  |  |  |  |
|-------------------------|-------------------------------------------------------------------------------------|----------------------------------------------------------------------------------------------------|------------|--|--|--|--|
| License and Appointment | All required signature emails have                                                  | S All required signature emails have been sent!                                                                                                    |            |  |  |  |  |
| Proposed Insured        |                                                                                     |                                                                                                    |            |  |  |  |  |
| Proposed Insured, Cont  | You have successfully sent email(s) to a                                            | You have successfully sent email(s) to the following individual(s), instructing them how to gain access to the applicable documents and the necessary steps that must be completed to collect their electronic signature(s).                                  |            |  |  |  |  |
| Lifestyle Questions     | documents and the necessary steps th                                                |                                                                                                    |            |  |  |  |  |
| Coverage Information    | Signing Party Name                                                                  | Email Address                                                                                                    | MM/DD/YYYY |  |  |  |  |
| Owner                   | John Doe                                                                            | iohndoe@test.com                                                                                                    | 07/25/2019 |  |  |  |  |
| Illustration Certificat | john boo                                                                            | jonneoegiesneon                                                                                                    | 0772012013 |  |  |  |  |
| Non-Residence Sale Decl | Sue Doe                                                                             | suedoe@foresters.com                                                                                                    | 07/25/2019 |  |  |  |  |
| Beneficiary             | Jane Smith                                                                          | janesmith@test.com                                                                                                    | 07/25/2019 |  |  |  |  |
| Other Insurance         |                                                                                     |                                                                                                    |            |  |  |  |  |
| Physician Information   | Ver will be medified of the following wi                                            |                                                                                                    |            |  |  |  |  |
| Medical Questions       | You will be notified of the following via                                           | i email:                                                                                                    |            |  |  |  |  |
| Medical Questions, Cont | 1. e-Signer makes three failed attempt<br>Number).                                  | 1. e-Signer makes three failed attempts to login using their assigned password (last 4 digits of the e-Signer's Social Security Number).                                                                                                    |            |  |  |  |  |
| Payment Information     | 2. e-Signer successfully e-Signs the doc<br>3. e-Signer declines to e-Sign the docu | <ol> <li>e-Signer successfully e-Signs the documents.</li> <li>e-Signer declines to e-Sign the documents.</li> <li>Your electronic signature will be required after all other e-Signatures have been captured. After e-Signing you will be able to</li> </ol> |            |  |  |  |  |
| Other Payer Identificat | Your electronic signature will be requi                                             |                                                                                                    |            |  |  |  |  |
| Temporary Insurance Agr | electronically submit the completed do                                              | electronically submit the completed documents to Foresters Financial for review.                                                                                                    |            |  |  |  |  |

e-Signature Process Email(s) Sent

# Sent Screen Congratulations! You've completed the data collection

e-Signature Process Email(s)

- completed the data collection process and sent the e-Signature email to each e-Signer
- Next step is to sign the e-App
- You will be notified by email if:
  - e-Signer makes 3 failed attempts to sign in to the secure website
  - e-Signer has successfully e-Signed
  - e-Signer declines to e-Sign

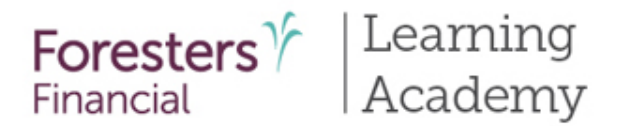

## iPipeline's iGO e-App Process <u>Proposed Insured/Owner and/or Payer Email</u>

 Proposed Insured/Owner and/or Payer will receive an email from Foresters Financial, letting them know their documents are ready for review. To review the application package, they will need to click "Access Documents"

| Foreste<br>Financial                                                   | rsƳ                                                                           |                                                                                                    |
|------------------------------------------------------------------------|-------------------------------------------------------------------------------|----------------------------------------------------------------------------------------------------|
| Hello: John Doe (<br>Documents are re<br>Once you have re              | Foresters<br>Financial                                                        | Ý                                                                                                    |
| lf you have any qu                                                     | Hello: Sue Doe (Owner),<br>Documents are ready fo<br>Once you have reviewed   | Foresters 7                                                                                                    |
| Regards,<br>Forrest Gump (A<br>Please keep contr<br>Insurance is under | Regards,                                                                      | Hello: Jane Smith (Payer),<br>Documents are ready for your review. Please click the button below to be directed to these online documents.<br>Once you have reviewed these documents for accuracy, you may apply your e-Signature by following the instructions on the screens.                                                                                                    |
| Your email provide                                                     | Forrest Gump (Agent)<br>Please keep control, at a<br>Insurance is underwritte | If you have any questions, please do not hesitate to contact me at cgaston@foresters.com                                                                                                    |
|                                                                        | Your email provider may                                                       | Regards,<br>Forrest Gump (Agent)<br>Please keep control, at all times, of the device you are using during the review and e-Signature process. You will have 10 calendar days to click the "Access Documents" button before it will expire.<br>Insurance is underwritten by The Independent Order of Foresters.                                                                                                    |
|                                                                        |                                                                               | Having trouble viewing the images in this email?<br>Your email provider may have prevented the automatic download of some images contained in this message. You may manually adjust your settings to allow the images to display, or <u>Click Here</u> to be directed to the online documents.<br>If you are viewing this message from within your Junk or Spam folder, you may be required to move the message to your inbox. |

54

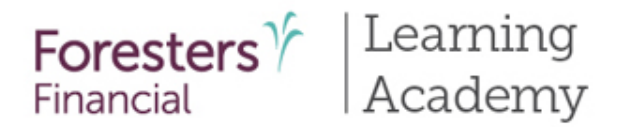

### Secure Website

- The Proposed Insured/Owner and/or Payer needs to enter the last 4 digits of their SSN in order to access a secure website
- This site will remain active for **10** calendar days from the date they receive the email. If 10 calendar days have passed the Proposed Insured/Owner and/or Payer will not be able to access the website. You will receive an email letting you know this has happened. To reactive the website you will need to resend the e-Signature email

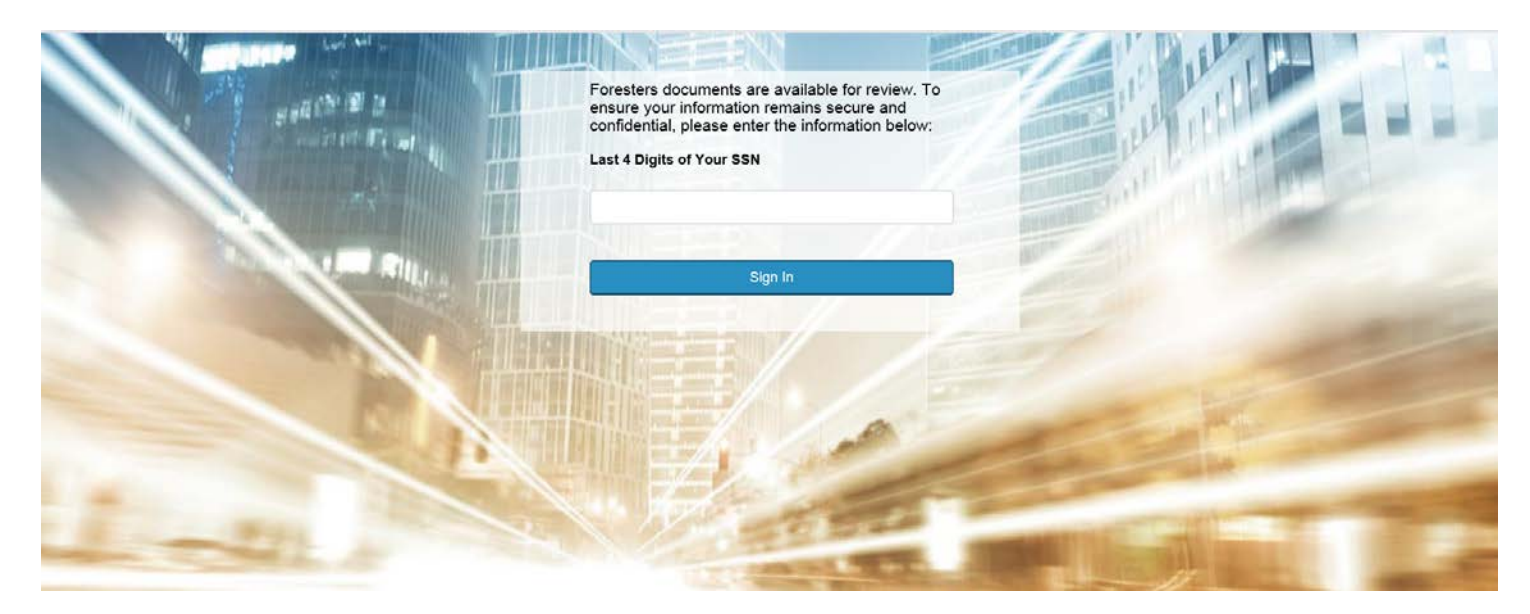

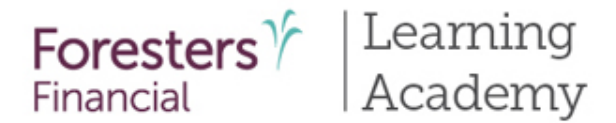

#### Welcome - Consent

#### Welcome John Doe,

To begin the Signature process, please review the Terms of Use and e-Signature Consent by using the scroll window below.

#### TERMS OF USE

#### CONDITIONS OF USE

By using this Web site in relation to an application for insurance with The Independent Order of Foresters, hereinafter referred to as "the Company", you agree with the following Terms Of Use ("Terms") without limitation or qualification. Please read these Terms carefully before using this Web site. If you do not agree with these Terms, you are not granted permission to use this Web site and must exit immediately. The Company may revise these Terms at any time by updating this posting. You are bound by any such revisions and should therefore periodically visit this page to review the current Terms governing this Web site.

#### DISCLAIMER

TO THE FULLEST EXTENT PERMISSIBLE, THE MATERIALS ON THIS WEB SITE ARE PROVIDED "AS IS" AND WITHOUT WARRANTIES OF ANY KIND, EITHER EXPRESSED OR IMPLIED, AND THE COMPANY, AND ITS OFFICERS, DIRECTORS, EMPLOYEES AND ACENTS (WHICH SHALL INCLUDE CAREER ACENTS AND BROKERS) (COLLECTIVELY "REPRESENTATIVES") AND SUPPLIERS DISCLAIM ALL WARRANTIES, EXPRESSED OR IMPLIED, INCLUDING, BUT NOT LIMITED TO, IMPLIED WARRANTIES OF MERCHANTABILITY AND FITNESS FOR A PARTICULAR PURPOSE. NEITHER THE COMPANY, NOR ITS REPRESENTATIVES OR SUPPLIERS, WARRANT THAT THE FUNCTIONS CONTAINED IN THE MATERIALS WILL BE UNINTERRUPTED OR

#### Print

Please review the documents in their entirety for accuracy and to make sure you completely understand and agree with what they say. If you need to change or update any information or if you have any questions, please discuss with the agent who assisted with this application before applying your electronic signature.

After reviewing the documents, please check the box indicating you have completed the review of all documents and then select either "I Agree" or "I Decline".

| Review Documents                                                   |                                                                                                    |       |   |  |  |  |  |
|--------------------------------------------------------------------|----------------------------------------------------------------------------------------------------|-------|---|--|--|--|--|
| By clicking the "I Agree" button, I confirm that I have reviewed a | By clicking the "I Agree" button, I confirm that I have reviewed and agree with the Terms of Use and e-Signature Consent and that I have also reviewed each of the documents |       |   |  |  |  |  |
| I Decline                                                          | L. D.                                                                                                    | Agree | ] |  |  |  |  |

### Welcome – Consent Screen

Proposed Insured/Owner and/or Payer is required to review and agree to the **"Terms of Use and e-Signature Consent"** before proceeding with the e-Signature process

•

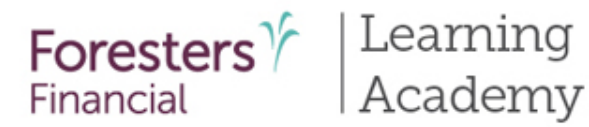

### Welcome - Consent

#### Welcome John Doe,

To begin the Signature process, please re

#### TERMS OF USE

CONDITIONS OF USE By using this Web site in relation to an applicat without limitation or qualification. Please read immediately. The Company may revise these governing this Web site.

#### DISCLAIMER

TO THE FULLEST EXTENT PERMISSIBLE, THE COMPANY, AND ITS OFFICERS, DIRE SUPPLIERS DISCLAIM ALL WARRANTIES, PURPOSE. NEITHER THE COMPANY, NOR

#### Print

| Please review the documents in their entit     | Riders (Subject to state and  | Subject to state and product availability.) |                          |  |  |
|------------------------------------------------|-------------------------------|---------------------------------------------|--------------------------|--|--|
| information or if you have any questions,      | O Accidental death:<br>\$     | O Children's term:<br>\$                    | O Children's term:<br>\$ |  |  |
| After reviewing the documents, please ch       | O Waiver of monthly deduction | ins                                         | O Guar                   |  |  |
| Revier                                         | O Other rider(s):             |                                             |                          |  |  |
| By clicking the "I Agree" button, I confirm th |                               |                                             |                          |  |  |
| I Decline                                      |                               | I Agree                                     |                          |  |  |

| The Independent Order of For<br>A Fraternal Benefit Society.<br>789 Don Mills Road, Toronto, ON, Canada M3C<br>U.S. Mailing Address: P.O. Box 179 Buffalo, NY | <b>esters</b> ("Foresters")<br>1T9 F. 877 3:<br>14201-0179 T. 800 8 | )<br>29 4631<br>28 1540 foresters.cor            | n<br>F                   | Foresters $\gamma$ |                                 |
|----------------------------------------------------------------------------------------------------|---------------------------------------------------------------------|--------------------------------------------------|--------------------------|--------------------|---------------------------------|
| Product Details (Complete and subm                                                                                                    | it only if applying for S                                           | MART Universal Life in                           | surance.)                |                    |                                 |
| First name: John                                                                                                    | Middle name:                                                        | Las                                              | t name: <u>Doe</u>       |                    |                                 |
| SMART Universal Life                                                                                                    |                                                                     |                                                  |                          |                    | ("Terms")                       |
| Amount of life insurance applied for on the pro                                                                                                    | posed insured: \$ 100,0                                             | 000                                              |                          |                    | nust exit<br>ment Terms         |
| Underwriting:   Non-medical   Medic                                                                                                    | al                                                                  |                                                  |                          |                    | incin remis                     |
| Planned premium: \$ 100.00                                                                                                    |                                                                     | O Monthly 🛇 Qua                                  | arterly O Semi-ann       | ually O Annually   |                                 |
| Life insurance qualification test:<br>Soludeline Premium Test (GPT)<br>Cash Value Accumulation Test (CVAT)                                                    |                                                                     | Death benefit option:<br>& Level<br>O Increasing |                          |                    | LIED, AND<br>") AND<br>RTICULAR |
| Initial lump sum premium:<br>\$                                                                                                    |                                                                     | Source of lump sum p                             | remium:                  |                    | D OR                            |
| Riders (Subject to state and product availa                                                                                                    | bility.)                                                            |                                                  |                          |                    |                                 |
| O Accidental death:<br>\$                                                                                                    | O Children's term:                                                  |                                                  | O Disability income (a   | ccident only):     | te any                          |
| O Waiver of monthly deductions O Guaranteed purchase option                                                                                                   |                                                                     |                                                  |                          |                    |                                 |
| O Other rider(s):                                                                                                    |                                                                     |                                                  |                          |                    |                                 |
| Complete if the proposed insured is a juvenil                                                                                                    | e.                                                                  |                                                  |                          | \$                 |                                 |
| b) Are all brothers and sisters insured for the s                                                                                                    | ame amount? If "No", st                                             | tate amount and reason                           | in the Remarks section t | pelow. O Yes O No  |                                 |
| ··· · · · · · · · · · · · · · · · · ·                                                                                                     | LAgree                                                              |                                                  |                          | 0                  |                                 |

### **Review e-Application**

- Each e-Signer must review the documents by clicking on the "Review Documents" button before they can e-Sign
- If an e-Signer declines to e-Sign you will be notified by email

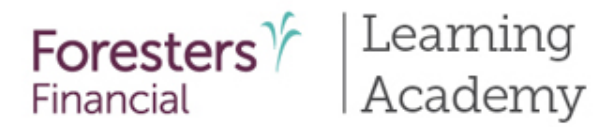

## iPipeline's iGO e-App Process

| Name of Insurer                                                                                                    | Annuity/Life                                            | Accidental death \$                    | Critical illoans S                | Disability income                | Issue year or                   |                                    |                                  |
|----------------------------------------------------------------------------------------------------|---------------------------------------------------------|----------------------------------------|-----------------------------------|----------------------------------|---------------------------------|------------------------------------|----------------------------------|
|                                                                                                    | insurance 3                                             | ucaul a                                | 6 6601 IIII                       | (per moner) a                    | indicate il pending             |                                    |                                  |
|                                                                                                    |                                                         |                                        |                                   |                                  |                                 |                                    |                                  |
|                                                                                                    |                                                         |                                        |                                   |                                  |                                 |                                    |                                  |
|                                                                                                    |                                                         |                                        |                                   |                                  |                                 |                                    |                                  |
|                                                                                                    |                                                         |                                        |                                   |                                  |                                 |                                    |                                  |
|                                                                                                    |                                                         |                                        |                                   |                                  |                                 |                                    |                                  |
| <ol> <li>Have you ever had an application for life, heal<br/>If "Yes", provide date and reason:</li> </ol>              | ith, disability or critical illne                       | iss insurance de                       | clined, rated o                   | r modified?                      | O Yes ⊗ No                      |                                    |                                  |
| <ol> <li>Will coverage be discontinued or reduced, or p<br/>an annuity, if the insurance applied for in this</li> </ol> | premium payments stoppe<br>Application is issued (inclu | d, on existing lif<br>des military gro | e insurance co<br>up life insuran | werage or<br>ce)?                | ⊖ Yes ⊗ No                      |                                    |                                  |
| Additional Information (Explain all "Yes" answ                                                                          | vers where applicable.)                                 |                                        |                                   |                                  |                                 |                                    |                                  |
| Include Question #, diagnosis, date first diagnosed, t                                                                  | treatment, medications, me                              | dical facilities an                    | d physicians' n                   | ame, addresses, pho              | ne #s.                          |                                    |                                  |
|                                                                                                    | See Overflow Form                                       |                                        |                                   |                                  |                                 |                                    |                                  |
|                                                                                                    | The states of                                           |                                        |                                   |                                  | 10 000                          |                                    |                                  |
|                                                                                                    | 789 Don Mills<br>U.S. Mailing                           | Road, Toront<br>Address: P.O.          | o, Canada N<br>Box 179, Bu        | I3C 1T9<br>Ifalo, NY 14201-01    | 79 T. 800 828                   | 3 1540 foresters.com               | Foresters $rac{\gamma}{\gamma}$ |
|                                                                                                    |                                                         |                                        |                                   |                                  | Overflow F                      | orm                                |                                  |
|                                                                                                    |                                                         |                                        |                                   |                                  | Overnown                        | Unin                               |                                  |
|                                                                                                    | Overflow for                                            | the most rece                          | ent: • appl                       | ication for individu             | al life insurance               | O application for reinstatement    | O application for change         |
|                                                                                                    |                                                         |                                        |                                   |                                  |                                 |                                    |                                  |
|                                                                                                    | Proposed Ins                                            | sured: John E                          | Doe                               |                                  |                                 |                                    |                                  |
|                                                                                                    | Date of birth:                                          | Sep 09, 19                             | 985                               | (Fir                             | st name, middle initial a       | nd last name)                      |                                  |
|                                                                                                    |                                                         |                                        |                                   |                                  |                                 |                                    |                                  |
|                                                                                                    | Overflow Info                                           | ormation                               |                                   | 204                              |                                 |                                    |                                  |
|                                                                                                    | LIFESTY                                                 | LE QUESTIO                             | ONS SECTI                         | ON                               |                                 |                                    |                                  |
|                                                                                                    | Used                                                    | e past 5 year<br>marijuana (m          | s, nave you                       | i;<br>nce a week) herr           | nin cocaine a na                | arcotic a barbiturate a ballucino  | nen or another                   |
|                                                                                                    | contro<br>De                                            | olled substan                          | ce except a<br>ug and Sub         | s prescribed by a stance Usage Q | licensed physic<br>uestionnaire | an or medical practitioner?        |                                  |
|                                                                                                    | OICHAT                                                  | IDE OFOTIO                             |                                   |                                  |                                 |                                    |                                  |
|                                                                                                    | "Application                                            | " means the                            | application i                     | dentified in this (              | Overflow Form ("                | Form"), relating to the proposed   | insured                          |
|                                                                                                    | identified in                                           | this Form, in                          | cluding each                      | h additional form                | that is a part of t             | hat application. "I" means individ | lually                           |
|                                                                                                    | each persor                                             | identified in                          | the Applica                       | tion as either the               | proposed insure                 | id and/or owner and the            |                                  |
|                                                                                                    | parent/legal                                            | guardian sig                           | ning this Fo                      | rm.                              |                                 |                                    |                                  |
|                                                                                                    | I, by signing                                           | this Form: 1                           | ) Declare th                      | at I have provide                | d the statements                | , answers and representations s    | hown in this                     |
|                                                                                                    | Form and th                                             | ey are full, co                        | omplete and                       | true, to the best                | of my knowledg                  | e and belief. 2) Understand and    | agree                            |
|                                                                                                    | that: (a) those                                         | se statement                           | s, answers a                      | and representation               | ons relate to the               | corresponding Application section  | n or                             |
|                                                                                                    | question ide                                            | insurability the                       | Form; (b) ti                      | nose statements                  | answers and report              | presentations will be relied upon  | 85                               |
|                                                                                                    | and (c) this                                            | Form is part of                        | of and subie                      | ect to the Applica               | tion.                           | noe of the Application by Porest   | 610,                             |

### **Review e-Application**

- Some details for Lifestyle and Medical related questions will be mapped to an Overflow form as there may not be enough space on the applicable application page to capture the details
- It is similar to attaching an additional sheet of paper when writing a paper application
- On the application you may see "See Overflow Form" letting you and the Proposed Insured/Owner know to review this form in order to see the response that was data entered
- Some but not all cases will • have an Overflow form

58

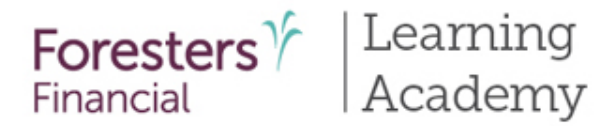

|                                                                                                    | Foresters 7<br>Financial                                                                                                    |                                                                                                    |                                                              |                                       |  |  |
|----------------------------------------------------------------------------------------------------|----------------------------------------------------------------------------------------------------|----------------------------------------------------------------------------------------------------|--------------------------------------------------------------|---------------------------------------|--|--|
| Welcome -                                                                                                    | Decline e-Signature                                                                                                    |                                                                                                    |                                                              |                                       |  |  |
| Welcome John Doe                                                                                                    |                                                                                                    |                                                                                                    |                                                              |                                       |  |  |
| To begin the Signatu                                                                                                    | <ul> <li>Any electronic signatures applied w</li> <li>Your agent will be notified via email</li> <li>You will not be able to access these</li> </ul>                                                                                                    | ill be removed from the documents and the e-Sig<br>I that you declined and cancelled the e-Signature<br>e documents on this secure Website until the age | n process restarted it<br>process<br>nt who assisted with th | you want to continue                  |  |  |
| TERMS OF USE                                                                                                    | Do you wish to continue with declining and                                                                                                    | d cancelling the e-Signature process?                                                                                                    |                                                              |                                       |  |  |
| CONDITIONS OF USE                                                                                                    | No - Resume                                                                                                    | e-Signature Process                                                                                                    |                                                              | Yes - Cancel e-Signature Process      |  |  |
| By using this Web site<br>without limitation or qu<br>immediately. The Com<br>governing this Web site                                                                                                    | Web site<br>ion or qu<br>The Com<br>s Web site                                                                                                    |                                                                                                    |                                                              |                                       |  |  |
| DISCLAIMER<br>TO THE FULLEST EXT<br>THE COMPANY, AND<br>SUPPLIERS DISCLAIM<br>PURPOSE. NEITHER                                                                                                    | DISCLAIMER<br>TO THE FULLEST EXTENT PERMISSIBLE, THE MATERIALS ON THIS WEB SITE ARE PROVIDED "AS IS" AND WITHOUT WARRANTIES OF ANY KIND, EITHER EXPRESSED OR IMPLIED, AND<br>THE COMPANY, AND ITS OFFICERS, DIRECTORS, EMPLOYEES AND AGENTS (WHICH SHALL INCLUDE CAREER AGENTS AND BROKERS) (COLLECTIVELY "REPRESENTATIVES") AND<br>SUPPLIERS DISCLAIM ALL WARRANTIES, EXPRESSED OR IMPLIED, INCLUDING, BUT NOT LIMITED TO, IMPLIED WARRANTIES OF MERCHANTABILITY AND FITNESS FOR A PARTICULAR<br>PURPOSE NEITHER THE COMPANY NOR ITS REPRESENTATIVES OF SUPPLIERS, WARRANT THAT THE ELINCTIONS CONTINNED IN THE CAMPANY NOR ITS REPRESENTATIVES OF MERCHANTABILITY AND FITNESS FOR A PARTICULAR |                                                                                                    |                                                              |                                       |  |  |
| Print                                                                                                    |                                                                                                    |                                                                                                    |                                                              |                                       |  |  |
| Please review the documents in their entirety for accuracy and to make sure you completely understand and agree with what they say. If you need to change or update any<br>information or if you have any questions, please discuss with the agent who assisted with this application before applying your electronic signature. |                                                                                                    |                                                                                                    |                                                              |                                       |  |  |
| After reviewing the documents, please check the box indicating you have completed the review of all documents and then select either "I Agree" or "I Decline".                                                                                                    |                                                                                                    |                                                                                                    |                                                              |                                       |  |  |
| Review Documents                                                                                                    |                                                                                                    |                                                                                                    |                                                              |                                       |  |  |
| By clicking the "I Ag                                                                                                    | ree" button, I confirm that I have reviewed an                                                                                                    | nd agree with the Terms of Use and e-Signature C                                                                                                    | Consent and that I have                                      | e also reviewed each of the documents |  |  |
|                                                                                                    | I Decline                                                                                                    | I Agree                                                                                                    |                                                              |                                       |  |  |
|                                                                                                    |                                                                                                    |                                                                                                    |                                                              |                                       |  |  |

### Agree/Decline

- After review, if there is something that needs to be changed, the e-Signer -should click on the "I Decline" button. If this happens, you will receive an email letting you know they have declined
- You will need to go back into the e-App, unlock it, make the required changes, lock it and restart the e-Signature process
- If the e-Signer accepts the Terms of Use and e-Signature Consent and is ready to proceed with what is shown in the documents-they can click the checkbox, then click the "I Agree" button

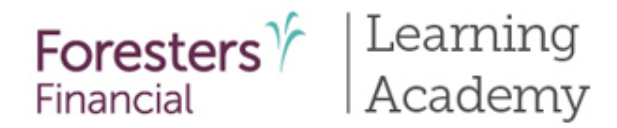

Foresters Y Financial

#### Apply e-Signature

| By clicking the box                                                                                     | to the left I, John Doe, de                                                                                                    | clare that I understand and agree that:                                                                                                    |                                                                                                    | •                                                                                                    | n they                                                               |  |
|----------------------------------------------------------------------------------------------------|----------------------------------------------------------------------------------------------------|----------------------------------------------------------------------------------------------------|----------------------------------------------------------------------------------------------------|----------------------------------------------------------------------------------------------------|----------------------------------------------------------------------|--|
| My signature is<br>as either the P     By clicking ",<br>signed and ii     My personal<br>application b | a is required in the application, including the PAC Authorization to allow pre-authorized drafts, if applicable, and in every document that has a signature line for me,<br>Proposed Insured. Owner and/or Paver as well as. If applicable, my initials such as in the "Important Notice: Replacement of Life Insurance or Annuities".<br>Foresters<br>Financial<br>Apply e-Signature |                                                                                                    |                                                                                                    |                                                                                                    |                                                                      |  |
|                                                                                                    | By clicking the box                                                                                                    | to the left I, Sue Doe, declare that I understand and agree that:                                                                                                    |                                                                                                    |                                                                                                    | "Signe                                                               |  |
|                                                                                                    | <ul> <li>My signature<br/>as either the l</li> <li>By clicking ".<br/>signed and i</li> <li>My personal<br/>application t</li> <li>Signed at City</li> </ul>                                                                                                    | Is required in the application, including the PAC Authorization to allow pre-auth<br>Proposed Insured, Owner and/or Payer as well as, if applicable, my initials such<br>Foresters Financial<br>Apply e-Signature                                                                                                    | Authorization to allow pre-authorized drafts, if applicable, and in every document that has a signature line for me<br>as, if applicable, my initials such as in the "Important Notice: Replacement of Life Insurance or Annuities".                                                |                                                                                                    | default<br>Owner<br>on the<br>screen<br>change                       |  |
|                                                                                                    |                                                                                                    | By clicking the box to the left I, Jane Smith, declare that I understand and agree that                                                                                                    | at:                                                                                                    |                                                                                                    |                                                                      |  |
|                                                                                                    |                                                                                                    | <ul> <li>My signature is required in the application, including the PAC Authori<br/>as either the Proposed Insured, Owner and/or Payer as well as, if ap</li> <li>By clicking "Apply e-Signature and Submit to Agent" button once, I al<br/>signed and initialed in my own handwriting.</li> <li>My personal information can be shared with those licensed insurance<br/>application belongs to, including information about the Proposed Insurance</li> </ul> | zation to allow pre-authorized drafts, if applicable, and in<br>plicable, my initials such as in the "Important Notice: Repi<br>m electronically applying my signature and initials to each<br>a agents and agencies that are part of the hierarchy of ins<br>ired if under age 16. | every document that has a signa<br>lacement of Life Insurance or An<br>1 of those signature and initial line<br>surance distributors that the agen | ture line for me,<br>nuities".<br>as as if I had<br>t completing the |  |
|                                                                                                    |                                                                                                    | Signed at City                                                                                                    | Signed at State                                                                                                    |                                                                                                    |                                                                      |  |
|                                                                                                    |                                                                                                    |                                                                                                    | V                                                                                                    |                                                                                                    |                                                                      |  |
|                                                                                                    |                                                                                                    |                                                                                                    |                                                                                                    |                                                                                                    |                                                                      |  |

Apply e-Signature and Submit to Agent

### Apply e-Signature

- The e-Signer needs to review the statements and indicate whether or not they agree
  - If they do, the e-Signer will need to enter the **"Signed at City"** and **"Signed State"** they are signing the application and click **"Apply e-Signature and Submit to Agent"** button. The **"Signed at State"** defaulted to be for the Owner is the state selected on the Case Information screen and cannot be changed

60

For Producer Use Only. Not for use with the public. 409975 US (08/19)

Decline e-Signature

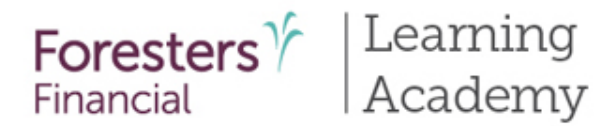

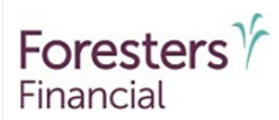

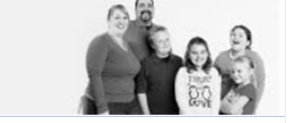

#### Hello Forrest Gump,

This email is being sent to inform you that John Dee (Proposed Insured) has successfully reviewed and eSigned all necessary forms.

You will be notified when all parties have signed and the application is ready for your signature.

Regards,

Foresters Financial

Take steps to ensure you are receiving all communication regarding your client's application.

Please add igosupport@ipipeline.com to your trusted senders list, and be sure to check your spam and junk folders frequently.

### <u>Apply e-</u> Signature

•

- When the e-Signer
  has signed, you will be
  sent an email letting
  you know they have
  completed the
  signature process.
  When the last party
  has signed, it will be
  your turn to e-Sign
- If the e-Signer does not agree to the statements, you will receive an email letting you know they have declined

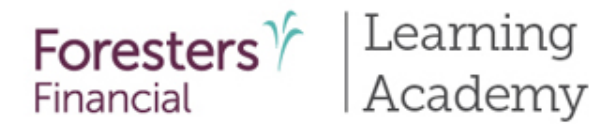

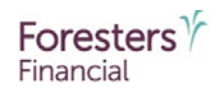

#### Thank You

Your documents review and e-Signature process are now complete and your signature, and initials if applicable, have been applied electronically to each document that require your signature and/or initials.

To view your e-signed documents, click the "View e-Signed Documents" button.

An email has been sent to the agent who assisted with this application advising them that you have completed the e-Signature process. The documents must be electronically signed by that agent, and where applicable reviewed and agreed to by that agent's case manager, for the documents to be submitted to Foresters Financial for review. If approved by Foresters, an insurance contract will be couriered directly to the Owner or delivered to the Owner by that agent.

After that agent e-Signs and submits the documents, you will be sent another email with a link to access your e-Signed documents.

If another signer declines to e-Sign, no application will be submitted to Foresters and any temporary coverage that went into effect is terminated and no longer in effect.

View e-Signed Documents

Thank you for using Foresters Electronic Application!

After closing this screen, you will not be able to access this site again to view your application.

### **Thank You Screen**

- The e-Signer can view the documents by clicking the "View e-Signed Documents" button
- When they do, the documents will open and the signer can see that their e-Signature has been applied on all signature lines throughout the documents where they are required to sign. Their e-Signature will be "e-Signed by: First Name Last Name in scripted font"
- Note: you have not e-Signed the documents so the Proposed Insured/Owner/Payer will not see your e-Signature

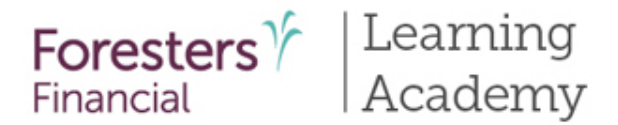

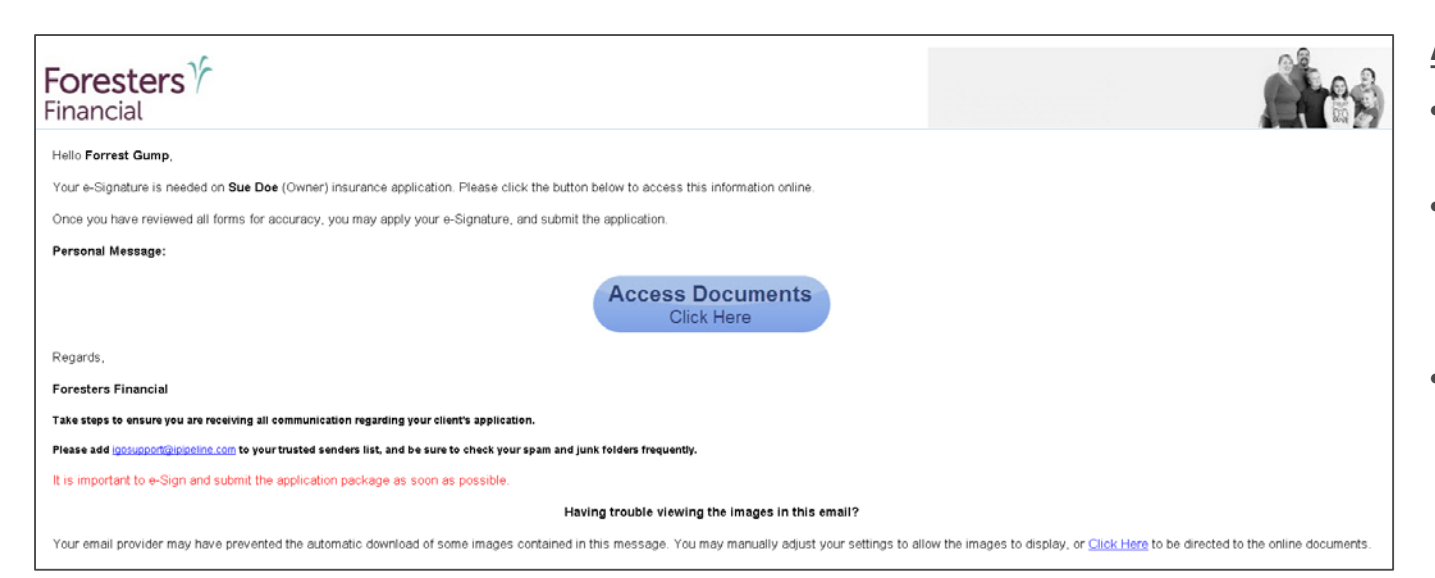

### **Agent Email Message**

- After all signers have e-Signed, it's your turn
- Click the "Access Documents" button to start the e-Signature process
- It's very important to e-Sign and submit the application shortly after you receive this email

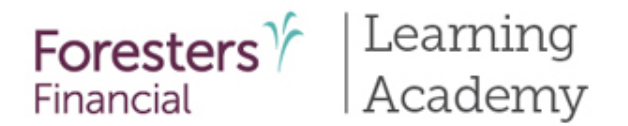

### Secure Website

- You need to enter the last 4 digits of your SSN in order to access a secure website
- This site will remain active for **10** calendar days from the date they receive the email. If 10 calendar days have passed you will not be able to access the website. To reactive the website you will need to resend the e-Signature email

| Foresters documents are available for review. To<br>ensure your information remains secure and<br>confidential, please enter the information below:<br>Last 4 Digits of Your SSN |  |
|----------------------------------------------------------------------------------------------------|--|
| Sign In                                                                                                    |  |
|                                                                                                    |  |

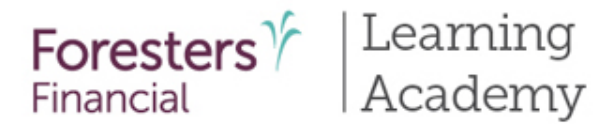

#### Welcome - Consent

#### Welcome Forrest Gump,

To begin the Signature process, please review the Terms of Use and e-Signature Consent by using the scroll window below.

#### CONDITIONS OF USE

By using this Web site in relation to an application for insurance with The Independent Order of Foresters, hereinafter referred to as "the Company", you agree with the following Terms Of Use ("Terms") without limitation or qualification. Please read these Terms carefully before using this Web site. If you do not agree with these Terms, you are not granted permission to use this Web site and must exit immediately. The Company may revise these Terms at any time by updating this posting. You are bound by any such revisions and should therefore periodically visit this page to review the current Terms governing this Web site.

#### DISCLAIMER

TO THE FULLEST EXTENT PERMISSIBLE, THE MATERIALS ON THIS WEB SITE ARE PROVIDED "AS IS" AND WITHOUT WARRANTIES OF ANY KIND, EITHER EXPRESSED OR IMPLIED, AND THE COMPANY, AND ITS OFFICERS, DIRECTORS, EMPLOYEES AND AGENTS (WHICH SHALL INCLUDE CAREER AGENTS AND BROKERS) (COLLECTIVELY "REPRESENTATIVES") AND SUPPLIERS DISCLAIM ALL WARRANTIES, EXPRESSED OR IMPLIED, INCLUDING, BUT NOT LIMITED TO, IMPLIED WARRANTIES OF MERCHANTABILITY AND FITNESS FOR A PARTICULAR PURPOSE. NEITHER THE COMPANY, NOR ITS REPRESENTATIVES OR SUPPLIERS, WARRANT THAT THE FUNCTIONS CONTAINED IN THE MATERIALS WILL BE UNINTERRUPTED OR ERROR-FREE, THAT DEFECTS WILL BE CORRECTED, OR THAT THIS WEB SITE, OR THE SERVER THAT MAKES IT AVAILABLE, ARE FREE OF VIRUSES OR OTHER HARMFUL COMPONENTS. NEITHER THE COMPANY, NOR ITS REPRESENTATIVES OR SUPPLIERS, WARRANT OR MAKE ANY REPRESENTATIONS RECARDING THE USE OR THE RESULTS OF THE

#### Print

If you would like to review the documents again before continuing the e-Signature process please click the "Review Documents" button.

Information gathered during the Application process will be kept by The Independent Order of Foresters according to applicable record retention requirements.

When you are ready to proceed, please check the box indicating you have completed the review of all documents and then select either "I Agree" or "I Decline".

 Review Documents

 By clicking the "I Agree" button, I confirm that I have reviewed and agree with the Terms of Use and e-Signature Consent and that I have also reviewed each of the documents

 I Decline
 I Agree

### Welcome – Consent Screen

- You are required to review and agree to the "Terms of Use and e-Signature Consent" before proceeding with the e-Signature process
- However, you are not required to review the documents a second time
- Click the checkbox that you agree to the Terms of Use and e-Signature Consent, then click the "I Agree" button

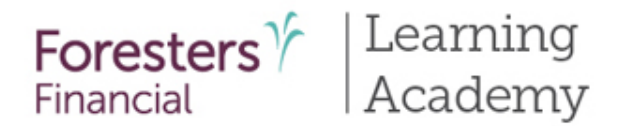

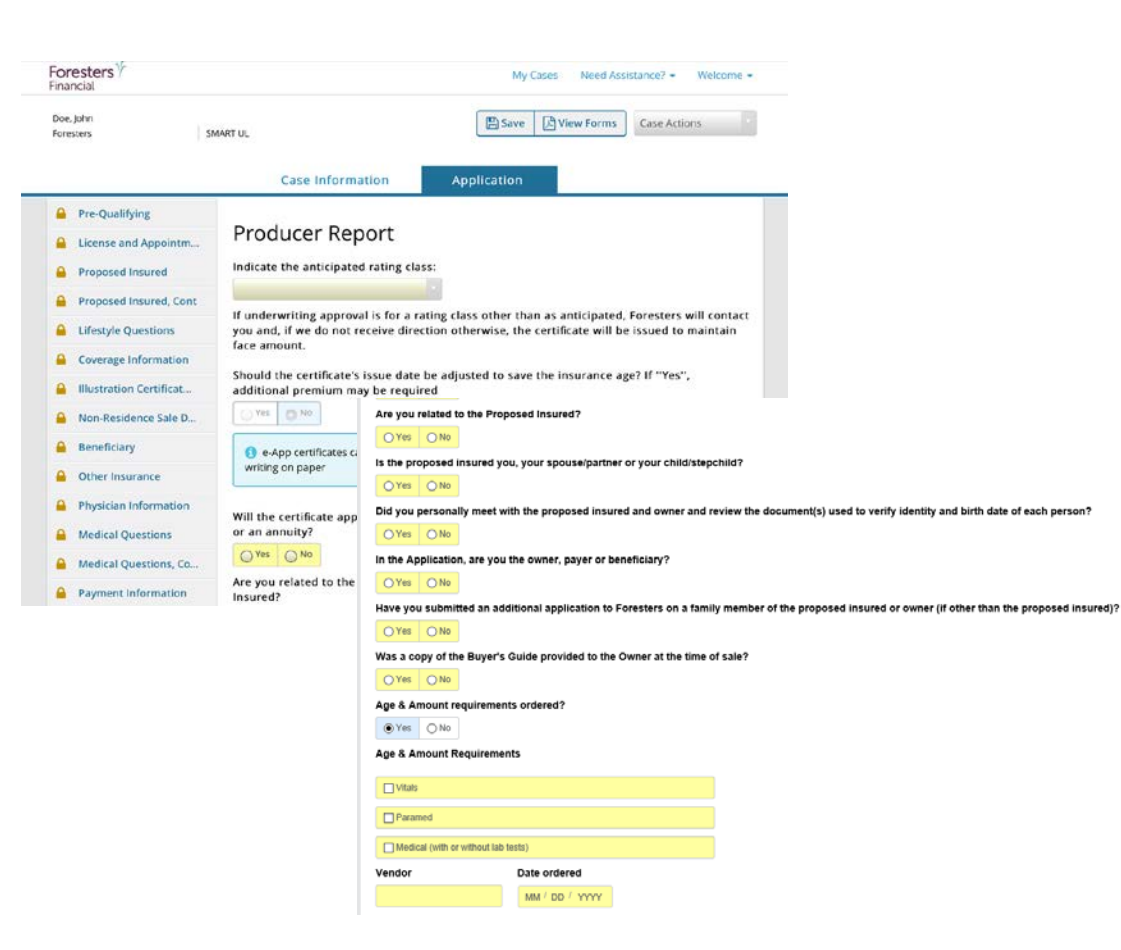

### **Producer Report Screen**

- Before you sign the documents, you must complete the Producer Report
  - For medical products only, enter the **"Age & Amount Requirements", "Vendor"** and **"Date"** the requirements were ordered

66 For Producer Use Only. Not for use with the public. 409975 US (08/19)

•

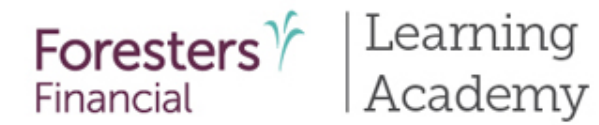

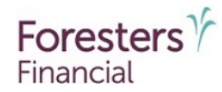

Apply e-Signature

#### By clicking the box to the left I, Forrest Gump, declare that I understand and agree that:

- By clicking the "Apply e-Signature" button once, I am electronically applying my signature to the application and in each document that has a signature line for the agent, as if I had signed in my own handwriting.
- · The Producer Certification completed by me will be submitted with the application.
- I confirm that the Proposed Insured/Owner/Payer was in control of the device used during his/her review of the Terms of Use and e-Signature Consent and the documents for that signer while applying his/her electronic signature.
- I agree that my personal information, that may include my Social Security Number, can be provided to each agency within my contracted agency hierarchy in relation to this application.

| Signed at City    | Signed at State |                     |
|-------------------|-----------------|---------------------|
|                   |                 |                     |
| Step 1 of 2       |                 |                     |
| Apply e-Signature |                 | Decline e-Signature |

### **Apply e-Signature**

- You need to review the statements and indicate whether or not you agree
- If you do, enter the "Signed at City" and "Signed at State" where you are signing the application and click "Apply e-Signature" button

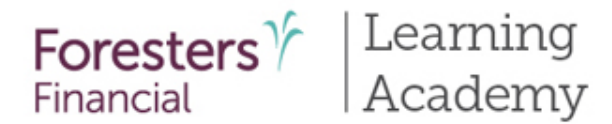

#### Apply e-Signature

By clicking the box to the left I, Forrest Gump, declare that I understand and agree that:

- By clicking the "Apply e-Signature" button once, I am electronically applying my signature to the application and in each document that has a signature line for the agent, as if I
  had signed in my own handwriting.
- · The Producer Certification completed by me will be submitted with the application.
- I confirm that the Proposed Insured/Owner/Payer was in control of the device used during his/her review of the Terms of Use and e-Signature Consent and the documents for that signer while applying his/her electronic signature.
- I agree that my personal information, that may include my Social Security Number, can be provided to each agency within my contracted agency hierarchy in relation to this application.

| Signed at City                                                      | s | Signed at State |                     |
|---------------------------------------------------------------------|---|-----------------|---------------------|
| Test                                                                |   | IA 🔽            |                     |
| Step 1 of 2                                                         |   |                 |                     |
| Apply e-Signature                                                   |   |                 | Decline e-Signature |
| Print e-Signed Application                                          |   |                 |                     |
| • Warning: Your client's application package needs to be submitted. |   |                 |                     |
| Step 2 of 2                                                         |   |                 |                     |
| Submit to Foresters Financial                                       |   |                 |                     |
|                                                                     |   |                 |                     |

### **Apply e-Signature**

- The last step is to click
   "Submit to Foresters
   Financial" button. When you do, the documents will be sent electronically to Foresters
- Within less than 10 minutes, you should receive a POS decision email for all electronically submitted Foresters nonmedical products (does not apply to medical products). Decision will either be:
  - -Medically Eligible
  - -Refer
  - -Issued
  - -Declined

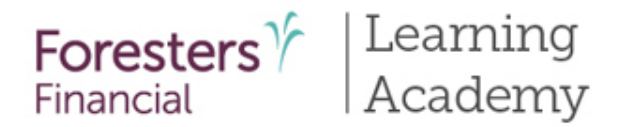

### Point-of-Sale (POS) Leave Behind Email

- Once you click the "**Submit to Foresters**" button a second email will be sent to the Proposed Insured/Owner/Payer letting them know the documents are is complete and sent to Foresters
- Once received, they can logon to a secure website to see all documents that make up the signer's package, along with the applicable POS and any disclosure forms that you would be required to leave behind with that e-Signer if writing a paper application
- This is why you and each signing party <u>must</u> have a separate email address. The applicable POS forms are to be left with them and if you use your email address as theirs, those forms will be sent to you and your regulatory obligation will not have been met

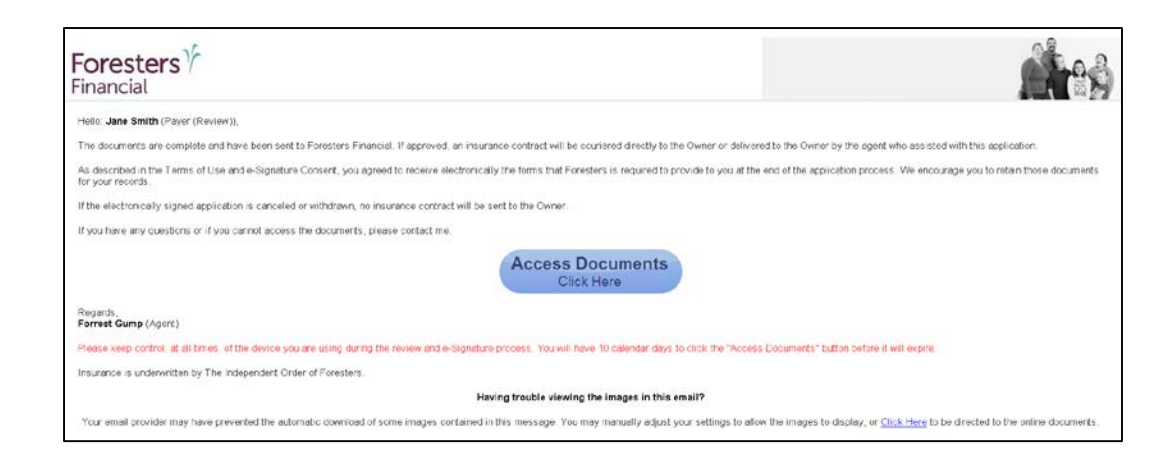

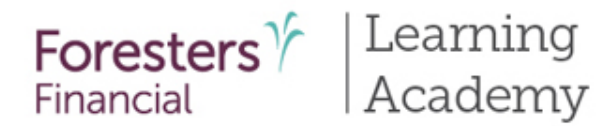

|         |                         | Case Information                  | Application             |  |
|---------|-------------------------|-----------------------------------|-------------------------|--|
|         | Pre-Qualifying          |                                   |                         |  |
|         | Pre-Qualifying, Cont    | Signature Method                  |                         |  |
|         | License and Appointm    | Please choose a signature metho   | od:                     |  |
|         | Proposed Insured        | Print documents for wet signature |                         |  |
|         | Proposed Insured, Cont  | Electronically sign documents     |                         |  |
|         | Lifestyle Questions     | Each signing party must have t    | their own email address |  |
|         | Coverage Information    |                                   |                         |  |
| <b></b> | Owner                   | Proposed Insured : John Doe       |                         |  |
| <b></b> | Illustration Certificat | Present Not Present               |                         |  |
|         | Non-Residence Sale D    | Owner : Sue Doe                   |                         |  |
|         | Beneficiary             | Present Not Present               |                         |  |
| -       | Other Insurance         | Payer : Jane Smith                |                         |  |
|         | Physician Information   | Present     Not Present           |                         |  |
|         | Medical Questions       |                                   |                         |  |
|         | Medical Questions, Co   | < Back                            |                         |  |
|         | Payment Information     |                                   |                         |  |

### Electronically sign documents (Touch to Sign - slides 70 – 78)

- Not available in NY
- Only available if using an iPad with Safari as the browser. If using a laptop or desktop this option is not available
- You will need to select which of the signing parties is present or not present. If present, all signing parties will sign using their finger or stylus to e-Sign. If not present, those signing parties, including you will sign using ClickWrap signature method

70

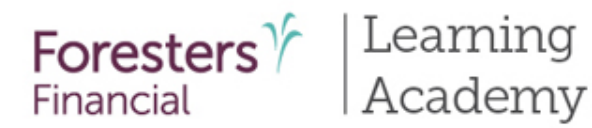

|   |                         | Case Information                                                    | Application                     |                                    |
|---|-------------------------|---------------------------------------------------------------------|---------------------------------|------------------------------------|
|   | Pre-Qualifying          |                                                                     |                                 |                                    |
|   | Pre-Qualifying, Cont    | Signature Disclosure                                                | es                              |                                    |
|   | License and Appointm    | Agent Instructions: P                                               | lease read alou                 | id to client                       |
|   | Proposed Insured        | During this process                                                 |                                 |                                    |
|   | Proposed Insured, Cont  | During this process                                                 |                                 | and the last second states and     |
|   | Lifestyle Questions     | Step 1. You will agree to review the                                | e applicable documents          | and disclosures presented to you.  |
|   | Coverage Information    | Step 2. You will agree to read the and Electronic Delivery consent. | Ferms and Conditions as         | s well as the Electronic Signature |
|   | Owner                   | Step 3. If you are the Proposed Ins                                 | sured or the Owner, you         | will acknowledge that you are      |
|   | Illustration Certificat | applying as a Proposed Insured un                                   | der, or Owner for, an in        | isurance contract.                 |
|   | Non-Residence Sale D    | Step 4. If you are the Proposed Ins<br>identification to me.        | ured or the Owner, you          | will agree to show proof of        |
|   | Other Insurance         | Proposed Insured                                                    |                                 |                                    |
|   | Physician Information   | I, John Doe, Proposed Insured, acknow                               | ledge that I have agreed to ste | eps 1 - 4 read aloud by my Agent.  |
|   | Medical Questions       | The proof of identification I gave to                               | o my Agent, Forrest Gum         | np, was:                           |
|   | Medical Questions, Co   | Passport                                                            |                                 | v                                  |
|   | Payment Information     | Passport No:                                                        |                                 |                                    |
|   | Other Payer Identifica  | 1234                                                                |                                 |                                    |
|   | Temporary Insurance     | Owner                                                               |                                 |                                    |
| ~ | Validate and Lock Data  | I, Sue Doe, Owner, acknowledge that I                               | have agreed to steps 1 - 4 read | l aloud by my Agent.               |
| ~ | Signature Method        | The proof of identification I gave to                               | o my Agent, Forrest Gum         | np, was:                           |
| ? | Signature Disclosures   | Driver's License                                                    |                                 | V                                  |
|   |                         | State Issued: Driver's License No.                                  | ):                              |                                    |

### Signature Disclosures Screen

- Read aloud the instructions in blue to the Proposed Insured/Owner/Payer – whomever is present
- Check the box beside their name, then click "Next"
- Proof of identification is defaulted to what was entered on the Proposed Insured Cont and Owner screens during the data collection process

71

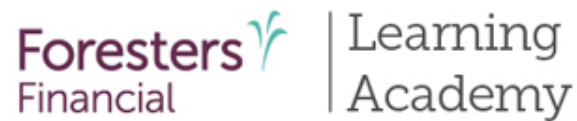

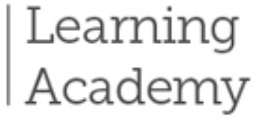

## iPipeline's iGO e-App Process

. .

< Back

| Pre-Qualifying          |                                                                                                    |
|-------------------------|----------------------------------------------------------------------------------------------------|
| Pre-Qualifying, Cont    | Terms of Use, e-Signature and e-Delivery Consent                                                                                                    |
| License and Appointm    | To begin the Signature process, please review the <b>Terms of Use</b> , e-Signature and e-Delivery Consent<br>by using the scroll window below. You may print and retain a copy of these documents for future reference.                                                                                                    |
| Proposed Insured        |                                                                                                    |
| Proposed Insured, Cont  | TERMS OF USE                                                                                                    |
| Lifestyle Questions     | By using this Web site in relation to an application for insurance with The Independent Order of Foresters, hereinafter referred<br>to as "the Company", you agree with the following Terms Of Use ("Terms") without limitation or qualification. Please read these<br>Terms carefulty before using this Web site. If you do not acree with these Terms, you are not caracted permission to use this.                                                                                                    |
| Coverage Information    | Web site and must exit immediately. The Company may revise these Terms at any time by updating this posting. You are bound<br>by any such revisions and should therefore periodically visit this page to review the current Terms governing this Web site.                                                                                                    |
| Owner                   | DISCLAIMER                                                                                                    |
| Illustration Certificat | TO THE FOLLEST EXTERT FERMISSION. THE WALLENALS OF THIS YES BITE ARE PROVIDED YOU TO THE FOLLEST EXTERN THEORY IN THE THE REPRESED OR INFLICT, NOT HE COMPANY, AND ITS OFFICIERS, DIRECTORS, EMPLOYEES AND AGENTS (WHICH SHALL INCLUDE CAREER AGENTS AND BROKERS) (COLLECTIVELY "PEOPRESENTATIVES") AND SIDE INFORMATION OF THE REPORT OF THE ADDRESS AND AGENTS AND BROKENS AND AGENTS AND ADDRESS AND AGENTS AND ADDRESS AND AGENTS AND ADDRESS AND ADDRESS AND |
| Non-Residence Sale D    | LIMITED TO, IMPLIED WARRANTIES OF MERCHANTABILITY AND FITNESS FOR A PARTICULAR PURPOSE. NEITHER<br>THE COMPANY, NOR ITS REPRESENTATIVES OR SUPPLIERS, WARRANT THAT THE FUNCTIONS CONTAINED IN THE                                                                                                    |
| Beneficiary             | MATERIALS WILL BE UNINTERRUPTED OR ERROR-FREE, THAT DEFECTS WILL BE CORRECTED, OR THAT THIS WEB<br>SITE, OR THE SERVER THAT MAKES IT AVAILABLE, ARE FREE OF VIRUSES OR OTHER HARMFUL COMPONENTS.                                                                                                    |
| Other Insurance         | NEITHER THE COMPANY, NOR ITS REPRESENTATIVES OR SUPPLIERS, WARRANT OR MARE ANY<br>REPRESENTATIONS REGARDING THE USE OR THE RESULTS OF THE USE OF THE MATERIALS ON THIS WEB SITE IN<br>TERMS OF THEIR CORRECTNESS, ACCURACY, RELIABILITY, OR OTHERWISE, YOU (AND NEITHER THE COMPANY,                                                                                                    |
| Physician Information   | NOR ITS REPRESENTATIVES OR SUPPLIERS) ASSUME THE ENTIRE COST OF ALL NECESSARY SERVICING, REPAIR,<br>OR CORRECTION. THE INFORMATION AND DESCRIPTIONS CONTAINED HEREIN ARE NOT NECESSARILY INTENDED<br>TO BE COMPLETE DESCRIPTIONS OF ALL TERMS, EXCLUSIONS AND CONDITIONS APPLICABLE TO THE PRODUCTS.                                                                                                    |
| Medical Questions       | AND SERVICES, BUT ARE PROVIDED SOLELY FOR GENERAL INFORMATIONAL PURPOSES; PLEASE REFER TO THE<br>ACTUAL POLICY OR THE RELEVANT PRODUCT OR SERVICE AGREEMENT; THIS WEB SITE MAY BE LINKED TO                                                                                                    |
| Medical Questions, Co   | OTHER WEB SITES WHICH ARE NOT MAINTAINED BY THE COMPANY, NEITHER THE COMPANY, NOR ITS<br>REPRESENTATIVES OR SUPPLIERS, ARE RESPONSIBLE FOR THE CONTENT OF THOSE WEB SITES. THE INCLUSION<br>OF ANY LINK TO SUCH WEB SITES DOES NOT IMPLY APPROVAL OF, OR ENDORSEMENT BY, THE COMPANY, OR ANY                                                                                                    |
| Payment Information     | OF ITS REPRESENTATIVES OR SUPPLIERS, OF THE WEB SITES OR THE CONTENT THEREOF.                                                                                                    |
| Other Payer Identifica  | Print                                                                                                    |
| Temporary Insurance     | Please review the documents in their entirety for accuracy and to make sure you completely<br>understand and agree with what they say. If you need to change or update any information<br>or if you have any questions, please discuss with the agent who assisted with this application<br>before applying your electronic signature.                                                                                                    |
|                         | After reviewing the documents, please check the box indicating you have completed the review of all documents and then select either "I Agree" or "I Decline".                                                                                                    |

| Review Documents                                                                                    |                                                                                                    |
|----------------------------------------------------------------------------------------------------|----------------------------------------------------------------------------------------------------|
| By clicking the "I Agree" button, I e<br>-Delivery Consent and that I have als                      | confirm that I have reviewed and agree with the Terms of Use, e-Signature an<br>to reviewed each of the documents |
| I Agree                                                                                             | I Decline                                                                                                    |
| wner                                                                                                |                                                                                                    |
| wner<br>Review Documents                                                                            |                                                                                                    |
| Review Documents<br>By clicking the "I Agree" button, I t<br>e-Delivery Consent and that I have als | confirm that I have reviewed and agree with the Terms of Use, e-Signature an<br>io reviewed each of the documents |

### Terms of Use, e-Signature and e-**Delivery Consent Screen**

- The Proposed Insured/Owner/Payer whomever are present, are required to review and agree to the "Terms of Use, e-Signature and e-Delivery Consent" before proceeding with the e-Signature process
- If they do not agree and wish to decline, click "I Decline" and you will be taken back to the "Validate and Lock Data" screen where you can unlock the screen by clicking on the "Unlock Documents and Cancel Signature Process" button. The locks will turn back to green check marks. If the decline was because they want to make a change, go to the screen where the change needs to be made, make the change then proceed to "Validate and Lock" screen to start the signature process again
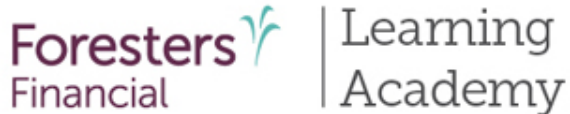

🔒 Pre-Qu Pre-O

Licens

Propo

🔒 Propo

Lifest

Cover.

Owne

Benef

Other

Physic

A Media Medic

Payme

Other 🔒 Tempo

Illustra A Non-R

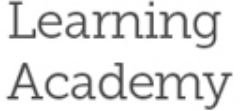

# iPipeline's iGO e-App Process

|                   |                                            | 789 Don Mills Road, To<br>U.S. Mailing Address: P       | oronto, ON, Canada M3C 1<br>P.O. Box 179 Buffalo, NY 1 | T9 F. 877 3<br>4201-0179 T. 800 8 | 29 4631<br>28 1540 foresters.com | n             | rinaricia            | 21         |  |
|-------------------|--------------------------------------------|---------------------------------------------------------|--------------------------------------------------------|-----------------------------------|----------------------------------|---------------|----------------------|------------|--|
| ualifying         | -                                          |                                                         |                                                        |                                   |                                  |               |                      |            |  |
| alifying, Cont    | Ierms                                      |                                                         |                                                        |                                   |                                  |               |                      |            |  |
| e and Appointm    | To begin the<br>by using the s             | Product Detail                                          | S (Complete and submi                                  | t only if applying for S          | MART Universal Life in           | surance.)     |                      |            |  |
| sed Insured       | TERME                                      | Proposed Insured                                        |                                                        |                                   |                                  |               |                      |            |  |
| sed Insured, Cont | CONDITIONS                                 | First name: John                                        |                                                        | Middle name:                      | Las                              | t name:Doe    |                      |            |  |
| le Questions      | to as "the Con<br>Terms carefult           |                                                         |                                                        |                                   |                                  |               |                      |            |  |
| age Information   | Web site and r<br>by any such re           | SMART Universal                                         | Life                                                   |                                   |                                  |               |                      |            |  |
| r                 | DISCLAIMER<br>TO THE FULL                  |                                                         |                                                        |                                   |                                  |               |                      |            |  |
| ation Certificat  | EMPLOYEES<br>"REPRESENT                    | Amount of life insurar                                  | nce applied for on the pro                             | posed insured: \$ 100,            | 000                              |               |                      | _          |  |
| esidence Sale D   | LIMITED TO, I<br>THE COMPAN                | Underwriting: 🚫 No                                      | n-medical O Medic                                      | al                                |                                  |               |                      |            |  |
| ciary             | SITE, OR THE<br>NEITHER THE                | Planned premium: \$                                     | 100.00                                                 |                                   | O Monthly 🛛 Qua                  | arterly Os    | Semi-annually C      | ) Annually |  |
| Insurance         | REPRESENT/<br>TERMS OF TI<br>NOR ITS REP   | Life insurance qualific                                 | ation test:                                            |                                   | Death benefit option:            |               |                      |            |  |
| ian Information   | OR CORRECT                                 | O Cash Value Accum                                      | ulation Test (CVAT)                                    |                                   | O Increasing                     |               |                      |            |  |
| al Questions      | ACTUAL POLI<br>OTHER WEB                   | Initial lump sum prem                                   | ilum:                                                  |                                   | Source of lump sum pr            | emium:        |                      |            |  |
| al Questions, Co  | OF ANY LINK                                | \$                                                      |                                                        |                                   |                                  |               |                      |            |  |
| ent Information   | Delet                                      |                                                         |                                                        |                                   |                                  |               |                      |            |  |
| Payer Identifica  | Print<br>Please revi                       | Riders (Subject to s                                    | tate and product availa                                | bility.)                          |                                  | -             |                      |            |  |
| orary Insurance   | understan                                  | O Accidental death:                                     | O Accidental death: O Children's term:                 |                                   | O Disability income (accident o  |               | ncome (accident only | /):        |  |
|                   | or if you h<br>before app                  | \$                                                      | \$ \$                                                  |                                   |                                  | \$            |                      |            |  |
|                   | After revie                                | O waiver of monthly                                     | O Walver of monthly deductions                         |                                   |                                  | se option     |                      |            |  |
|                   | review of a                                | O Other rider(s):                                       | O Other rider(s):                                      |                                   |                                  |               |                      |            |  |
|                   | Proposed                                   | Complete if the prop                                    | Complete if the proposed insured is a juvenile.        |                                   |                                  |               |                      |            |  |
|                   |                                            | a) State amount of life insurance on primary caregiver. |                                                        |                                   |                                  |               |                      |            |  |
|                   |                                            | b) Are all brothers and                                 | a sisters insured for the s                            | ame amount? If "No", s            | tate amount and reason           | n the Remarks | section below. O to  | BS ONO     |  |
|                   | By clicking the "I<br>e-Delivery Consent a | Agree'' button, I confir<br>nd that I have also rev     | rm that I have reviewe<br>viewed each of the doo       | d and agree with the<br>suments   | Terms of Use, e-Signa            | ture and      |                      |            |  |
|                   | LAgree                                     |                                                         | I Decline                                              |                                   |                                  |               |                      |            |  |
|                   |                                            |                                                         |                                                        |                                   |                                  |               |                      |            |  |
|                   | Owner                                      |                                                         |                                                        |                                   |                                  |               |                      |            |  |
|                   | Re                                         | view Documents                                          |                                                        |                                   |                                  |               |                      |            |  |
|                   | By clicking the "I                         | Agree" button, I confir<br>nd that I have also rev      | rm that I have reviewe                                 | d and agree with the              | Terms of Use, e-Signa            | ture and      |                      |            |  |
|                   | I Agree                                    |                                                         | I Decline                                              |                                   |                                  |               |                      |            |  |
|                   |                                            |                                                         |                                                        |                                   |                                  |               |                      |            |  |
|                   | < Back                                     |                                                         |                                                        |                                   | For Proc                         | lucer l       | Jse Only             | . Not      |  |

The Independent Order of Foresters ("Foresters")

A Fraternal Benefit Society.

#### **Review Application** Package

•

- The Proposed Insured/Owner/Payer whomever is present, must review the documents by clicking on the "Review Documents" button
- Tip: Once the documents load, wait for the screen to refresh before scrolling through it

73

ot for use with the public. 409975 US (08/19)

Foresters  $\gamma$ 

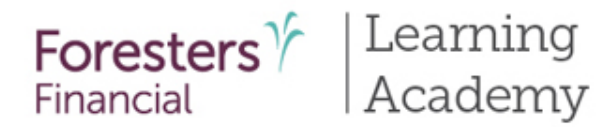

|          |                         | Case Informa                                                                                                    | tion      | Application              |                                                                                                    | _                                                       | -                                                                    |  |  |  |
|----------|-------------------------|----------------------------------------------------------------------------------------------------|-----------|--------------------------|----------------------------------------------------------------------------------------------------|---------------------------------------------------------|----------------------------------------------------------------------|--|--|--|
| <b>a</b> | Pre-Qualifying          |                                                                                                    |           |                          |                                                                                                    | _                                                       |                                                                      |  |  |  |
| •        | Pre-Qualifying, Cont    | eSignature - P                                                                                                    | ropos     | sed Insured              |                                                                                                    |                                                         |                                                                      |  |  |  |
| ۵        | License and Appointm    | Apply e-Signature                                                                                                    |           |                          |                                                                                                    |                                                         |                                                                      |  |  |  |
| ۵        | Proposed Insured        | . 4F.A. = 2.0                                                                                                    |           |                          |                                                                                                    |                                                         |                                                                      |  |  |  |
|          | Proposed Insured, Cont  | l, John Doe, declare tha                                                                                                    |           |                          |                                                                                                    |                                                         |                                                                      |  |  |  |
| ۵        | Lifestyle Questions     | <ul> <li>My signature is requir<br/>authorized drafts, if ap</li> </ul>                                                               | ed in the | application, including t | he PAC Authorization to allow pre-                                                                                                    |                                                         | _                                                                    |  |  |  |
|          | Coverage Information    | either the Proposed In<br>in the "Important Notic                                                                                     |           |                          | Case Information                                                                                                    | Application                                             |                                                                      |  |  |  |
| •        | Owner                   | <ul> <li>By signing only in the</li> </ul>                                                                                            | A Pre-0   | Qualifying               |                                                                                                    |                                                         |                                                                      |  |  |  |
|          | Illustration Certificat | initials as applicable to<br>initialed in my own har<br>• My personal informat<br>that are part of the hie<br>application belongs to. | A Pre-0   | Qualifying, Cont         | eSignature - Owner                                                                                                    |                                                         |                                                                      |  |  |  |
| •        | Non-Residence Sale D    |                                                                                                    | 🔒 Licer   | se and Appointm          | Apply e-Signature                                                                                                    |                                                         |                                                                      |  |  |  |
| •        | Beneficiary             |                                                                                                    | A Prop    | osed Insured             |                                                                                                    |                                                         |                                                                      |  |  |  |
| •        | Other Insurance         | • I reviewed and agree                                                                                                    | e Prop    | osed Insured, Cont       | I, Sue Doe, declare that I understa                                                                                                    | nd and agree that:                                      |                                                                      |  |  |  |
| <b>a</b> | Physician Information   | I confirm that the em<br>address and can open<br>PDFs).     I will be receiving doc                                                   | 🔒 Lifes   | tyle Questions           | <ul> <li>My signature is required in the application, including the PAC Authorization tauthorized drafts, if applicable, and in every document that has a signature line</li> </ul> |                                                         |                                                                      |  |  |  |
| <b></b>  | Medical Questions       |                                                                                                    | Cove      | rage Information         | either the Proposed Insured, Own<br>in the "Important Notice: Replacer                                                                                                    | as, if applicable, my initials such as<br>r Annuities". |                                                                      |  |  |  |
| <b></b>  | Medical Questions, Co   |                                                                                                    | e Own     | er                       | • By signing only in the signature l                                                                                                    | box below 1 am electronically applying my signature and |                                                                      |  |  |  |
| <b></b>  | Payment Information     | my email address belo<br>link (button) in that em                                                                                     | 🔒 Illust  | ration Certificat        | initials as applicable to each of the                                                                                                    | l lines as if I had signed and                          |                                                                      |  |  |  |
|          |                         |                                                                                                    | A Non-    | Residence Sale D         | • My personal information can be                                                                                                    | shared with those licen                                 | sed insurance agents and agencies                                    |  |  |  |
|          |                         |                                                                                                    | 🔒 Bene    | ficiary                  | that are part of the hierarchy of in<br>application belongs to including it                                                                                                    | surance distributors the                                | at the agent completing the                                          |  |  |  |
|          |                         |                                                                                                    | 🔒 Othe    | r Insurance              | I reviewed and agreed to the Terr                                                                                                    | ms of lise e-Signature :                                | and e-Delivery Consent                                               |  |  |  |
|          |                         |                                                                                                    | A Phys    | ician Information        | - I coofirm that the email address                                                                                                    | holow is minor that I say                               | and e-benvery consent.                                               |  |  |  |
|          |                         |                                                                                                    | 🔒 Medi    | ical Questions           | address and can open links (click of                                                                                                    | on buttons) in an email                                 | to access documents (such as                                         |  |  |  |
|          |                         |                                                                                                    | 🔒 Medi    | ical Questions, Co       | rurs).                                                                                                    | steenicelly including and                               | sh applicable disclosure form                                        |  |  |  |
|          |                         |                                                                                                    | 🔒 Payn    | nent Information         | <ul> <li>I will be receiving documents ele<br/>my email address below. I will hav</li> </ul>                                                                                        | etronically, including ea<br>e 10 calendar days to ac   | cn applicable disclosure form, at<br>ccess those documents using the |  |  |  |

#### <u>e-Signature – Proposed</u> Insured/Owner/Payer Screen

The Proposed Insured/Owner/Payer – whomever is present needs to review the statements outlined on this screen before they can e-Sign

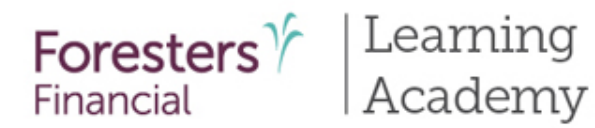

| ~ | Validate and Lock Data | For the person named above                                         | :              |                                                                                                |
|---|------------------------|--------------------------------------------------------------------|----------------|------------------------------------------------------------------------------------------------|
| ~ | Signature Method       | Their Email Address                                                |                | Last 4 Digits of their SSN                                                                     |
| ~ | Signature Disclosures  |                                                                    |                | 1111                                                                                           |
| ~ | Terms of Use, e-Signat | A The person named above i                                         | must have t    | neir own email address                                                                         |
| ? | Signature - Proposed I |                                                                    |                |                                                                                                |
|   |                        | Please enter the city where you a                                  | ire signing th | ne application.                                                                                |
|   |                        | Signed at City:                                                    | Signed         | at State:                                                                                      |
|   |                        |                                                                    | AK             | •                                                                                              |
|   |                        | Click "Sign" to activate the si<br>stylus. Next, click "Capture" t | gnature bo     | x, then sign within the box using your finger or a<br>ir e-Signature on each of the documents. |
|   |                        | Sign                                                               |                |                                                                                                |

#### <u>e-Signature – Proposed</u> Insured/Owner/Payer Screen

 Next, the Proposed Insured/Owner/Payer enters their email address (which must be their own separate email address)

By clicking "Capture" you are applying your e-Signature and are agreeing with the terms described in the Apply e-Signature section above.

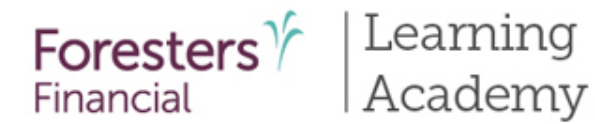

|   |                         |      | Case Info                                 | rmation                                                                 | Application                                             |                                            |                                               |                      |
|---|-------------------------|------|-------------------------------------------|-------------------------------------------------------------------------|---------------------------------------------------------|--------------------------------------------|-----------------------------------------------|----------------------|
|   | Pre-Qualifying          |      |                                           |                                                                         |                                                         |                                            |                                               |                      |
| 0 | Pre-Qualifying, Cont    | Plea | se confirm the email addr                 | ess entered be                                                          | longs to the Proposed Insured                           | as a copy ×                                |                                               |                      |
| 0 | License and Appoint     | The  | email address cannot bel                  | ong to an agent                                                         | or have been created by an a                            | gent for the                               |                                               |                      |
|   | Proposed Insured        | Ριομ | iosed insured.                            |                                                                         |                                                         |                                            |                                               |                      |
| 2 | Proposed Insured, C     |      |                                           |                                                                         |                                                         | ок                                         |                                               |                      |
| • | Lifestyle Questions     |      | authorized drafts,                        | if applicable,                                                          | and in every document th                                | at has a signature                         | on to allow pre-<br>e line for me, as         |                      |
| 0 | Coverage Information    |      | either the Propose<br>in the "Important N | d Insured, Ov<br>Notice: Replac                                         | vner and/or Payer as well<br>cement of Life Insurance o | as, if applicable, r<br>r Annuities".      | my initials such as                           |                      |
| 6 | Owner                   | -    | Pre-Qualifying                            |                                                                         |                                                         |                                            |                                               |                      |
| • | Illustration Certificat | -    | Pre-Qualifying, Cont                      | Remember,                                                               | all signing parties must have                           | e their own email a<br>ddress or use an ei | address. You cannot u<br>mail address you bay | ise ×                |
| 0 | Non-Residence Sale D.   |      | License and Appoint                       | access to for them. Please confirm the email addresses entered for each |                                                         |                                            |                                               | g party              |
| 4 | Beneficiary             | -    | Proposed Insured                          | is correct.                                                             |                                                         |                                            |                                               |                      |
| 2 | Other Insurance         | •    | Proposed Insured, C                       |                                                                         |                                                         |                                            |                                               | ОК                   |
|   | Physician Information   |      | Lifestyle Questions                       |                                                                         |                                                         |                                            |                                               |                      |
|   | Medical Questions       | -    | Coverage Information                      | n' (                                                                    | Send Messag                                             | o                                          |                                               |                      |
|   |                         | 4    | Owner                                     | By                                                                      | completing the informat                                 | ion below each                             |                                               | receive a personaliz |
|   |                         | -    | III. standard Condification               | me                                                                      | ssage instructing them h                                | ow to gain acces                           | ss to the applicable                          | e documents and th   |
|   |                         | -    | illustration Certificat                   | ste                                                                     | os that must be complet                                 | ed to apply their                          | r electronic signatu                          | ire.                 |
|   |                         | •    | Non-Residence Sale I                      | D Las                                                                   | t 4 digits of e-Signer's So                             | ocial Security Nu                          | ımber                                         |                      |
|   |                         | 2    | Beneficiary                               |                                                                         |                                                         |                                            |                                               |                      |
|   |                         |      | Other Insurance                           | e-Si                                                                    | gner's name as it appea                                 | rs on the applica                          | ation                                         |                      |
|   |                         | 0    | Physician Informatio                      | Jar                                                                     | ie Smith                                                |                                            |                                               |                      |

#### <u>e-Signature – Proposed</u> Insured/Owner/Payer Screen

- Once an email address is entered for the Proposed Insured/Owner/Payer – whomever is present, confirm the email address is correct. Click "OK"
- If necessary, re-type the email address

76

For Producer Use Only. Not for use with the public. 409975 US (08/19)

ed email e necessar

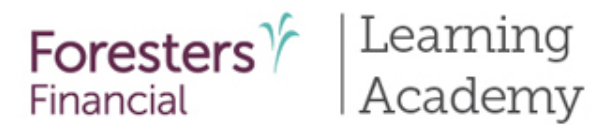

# iPipeline's iGO e-App Process

| Validate and Lock D                      | ata For the person named above:                                         |                                                                                                    |
|------------------------------------------|-------------------------------------------------------------------------|----------------------------------------------------------------------------------------------------|
| <ul> <li>Signature Method</li> </ul>     | Their Email Address                                                     | Last 4 Digits of their SSN                                                                                   |
| <ul> <li>Signature Disclosure</li> </ul> | 25                                                                      | 1111                                                                                                    |
| ✓ Terms of Use, e-Sign                   | A The person named above mu                                             | st have their own email address                                                                              |
| ? Signature - Proposed                   | d I                                                                     |                                                                                                    |
|                                          | Please enter the city where you are                                     | signing the application.                                                                                     |
|                                          | Signed at City:                                                         | Signed at State:                                                                                             |
|                                          |                                                                         | AK                                                                                                    |
|                                          | Click "Sign" to activate the sign<br>stylus. Next, click "Capture" to s | ature box, then sign within the box using your finger or a<br>ave your e-Signature on each of the documents. |
|                                          |                                                                         |                                                                                                    |

e-Signature – Proposed Insured/Owner/Payer Screen

- Next, the Proposed Insured/Owner/Payer whomever is present enter the "Signed at City" and "Signed at State" where the application is being signed
- Then they click "Sign" under the yellow box

By clicking "Capture" you are applying your e-Signature and are agreeing with the terms described in the Apply e-Signature section above.

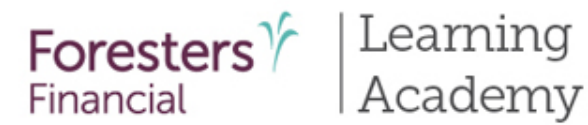

| <ul> <li>Signature Method</li> </ul>       | Their Email Address                                          | Last                                   | 4 Digits of their SSN                           |                                                     |                                                                   |                                        |
|--------------------------------------------|--------------------------------------------------------------|----------------------------------------|-------------------------------------------------|-----------------------------------------------------|-------------------------------------------------------------------|----------------------------------------|
| <ul> <li>Signature Disclosures</li> </ul>  | test@test.com                                                | 111                                    | 11                                              |                                                     | _                                                                 |                                        |
| ✓ Terms of Use, e-Signat                   | A The person named above                                     | e must have their o                    | wn email address                                |                                                     |                                                                   |                                        |
| <ul> <li>Signature - Proposed I</li> </ul> |                                                              |                                        |                                                 |                                                     |                                                                   |                                        |
|                                            | Please enter the city where you                              | are signing the app                    | blication.                                      |                                                     |                                                                   |                                        |
|                                            | Signed at City:                                              | Signed at St                           | ate:                                            |                                                     |                                                                   |                                        |
|                                            | Little Rock                                                  | AK                                     | · · · · · · · · · · · · · · · · · · ·           |                                                     |                                                                   |                                        |
|                                            | Click "Sign" to activate the s<br>stylus.Next, click "Capt 🖌 | signature box. the<br>Signature Method | en sign within the box using<br>Their Email Add | g vour finger or a<br>dress                         | Last 4 Digits of their SSN                                        |                                        |
|                                            | ·                                                            | Signature Disclos                      | ures test@test.com                              |                                                     | 1111                                                              |                                        |
|                                            | × ~ *                                                        | Terms of Use, e-S                      | ignat 🚹 The person                              | named above must have                               | their own email address                                           |                                        |
|                                            |                                                              | Signature - Propo                      | sed I                                           |                                                     |                                                                   |                                        |
|                                            |                                                              | Signature - Owne                       | r Please enter the c                            | ity where you are signing:                          | the application.                                                  |                                        |
|                                            | Undo-last stroke                                             | e-Signature Instru                     | Signed at City:                                 | Signe                                               | d at State:                                                       |                                        |
|                                            | Capture Clear                                                |                                        | Mobile                                          | AL                                                  | · ·                                                               |                                        |
|                                            |                                                              |                                        | Click "Sign" to a<br>stylus. Next, clie         | activate the signature b<br>ck "Capture" to save yo | box, then sign within the box u<br>our e-Signature on each of the | using your finger or a<br>a documents. |
|                                            | By clicking "Capture" yo                                     |                                        |                                                 |                                                     |                                                                   |                                        |
|                                            | described in the Apply                                       |                                        |                                                 |                                                     |                                                                   |                                        |
|                                            |                                                              |                                        |                                                 | T                                                   |                                                                   |                                        |
|                                            | K Back Next                                                  |                                        |                                                 | su DI                                               | fe i                                                              |                                        |
|                                            |                                                              |                                        |                                                 | -                                                   |                                                                   |                                        |
|                                            |                                                              |                                        | - Undo-last                                     | stroke                                              |                                                                   |                                        |
|                                            |                                                              |                                        | Capture                                         | Clear                                               |                                                                   |                                        |
|                                            |                                                              |                                        |                                                 |                                                     |                                                                   |                                        |
|                                            |                                                              |                                        | By clicking "Cap<br>described in the            | oture" you are applying<br>e Apply e-Signature se   | ; your e-Signature and are agr<br>ction above.                    | eeing with the terms                   |
|                                            |                                                              |                                        |                                                 |                                                     |                                                                   |                                        |
|                                            |                                                              |                                        | < Back                                          | Next >                                              |                                                                   |                                        |

#### <u>e-Signature – Proposed</u> Insured/Owner/Payer Screen

- Once the Proposed Insured/Owner/Payer clicks
   "Sign" the yellow box will turn to a dotted red box
- Using their finger or a stylus, the Proposed Insured/Owner/Payer – whomever is present, can sign their signature within the dotted red box (anything outside of the red box will not appear on the signature pages)
- Then they click "Capture."
   Tip: Wait for screen to refresh before proceeding
- If the signature shown is unsatisfactory, the e-Signer can click "Clear" and resign
- Repeat until everyone who is present has e-Signed
- If someone is not present, they will complete the Signature process using ClickWrap. You will also sign using ClickWrap

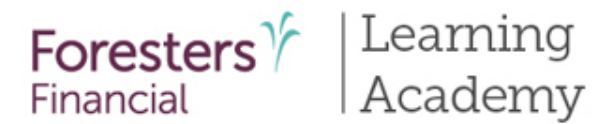

|         | Pre-Qualifying          |                                                                                                    |
|---------|-------------------------|----------------------------------------------------------------------------------------------------|
|         | Pre-Qualifying, Cont    | e-Signature Instructions                                                                                                    |
|         | License and Appointm    | e-Signature emails will be sent to the signing parties below:                                                                                                    |
|         | Proposed Insured        | Payer Jane Smith                                                                                                    |
| <b></b> | Proposed Insured, Cont  | The e-Signature process requires each e-Signer to agree to the Terms of Use and e-Signature<br>Consent and then to review the documents online.                                                 |
|         | Lifestyle Questions     | Following review of this information, each e-Signer will be instructed to click an "I Agree"                                                                                                    |
| -       | Coverage Information    | statement, insert the city, where he/she is located when signing and apply his/her electronic signature.                                                                                        |
|         | Owner                   |                                                                                                    |
|         | Illustration Certificat | Inis process will serve as his/her electronic signature. A secure process has been put in<br>place to ensure his/her review of personal information and e-Signing is confidential and<br>secure |
| -       | Non-Residence Sale D    | secure.                                                                                                    |
|         | Beneficiary             | Agent e-Signature Instructions                                                                                                    |
|         | Other Insurance         | Forrest Gump, please enter the last 4 digits of your SSN that you, as the agent, will use to                                                                                                    |
|         | Physician Information   | sign in to your agent Signature process once all other parties have e-Signed.                                                                                                    |
|         | Medical Questions       | Agent SSN (Last 4 Digits)                                                                                                    |
|         | Medical Questions, Co   |                                                                                                    |
| <b></b> | Payment Information     | Please also enter and confirm your email address where e-Signature notifications will be sent.                                                                                                  |
|         | Other Payer Identifica  | Agent's Email Address                                                                                                    |
|         | Temporary Insurance     |                                                                                                    |

#### <u>e-Signature – Instructions</u> <u>Screen</u>

- Once everyone who is present has signed, those who are not present will complete the Signature process using ClickWrap
- You will also sign using ClickWrap
- Refer to slides 50 69

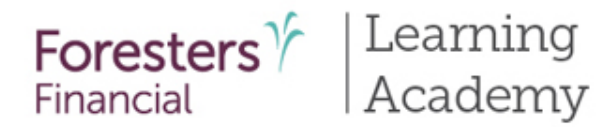

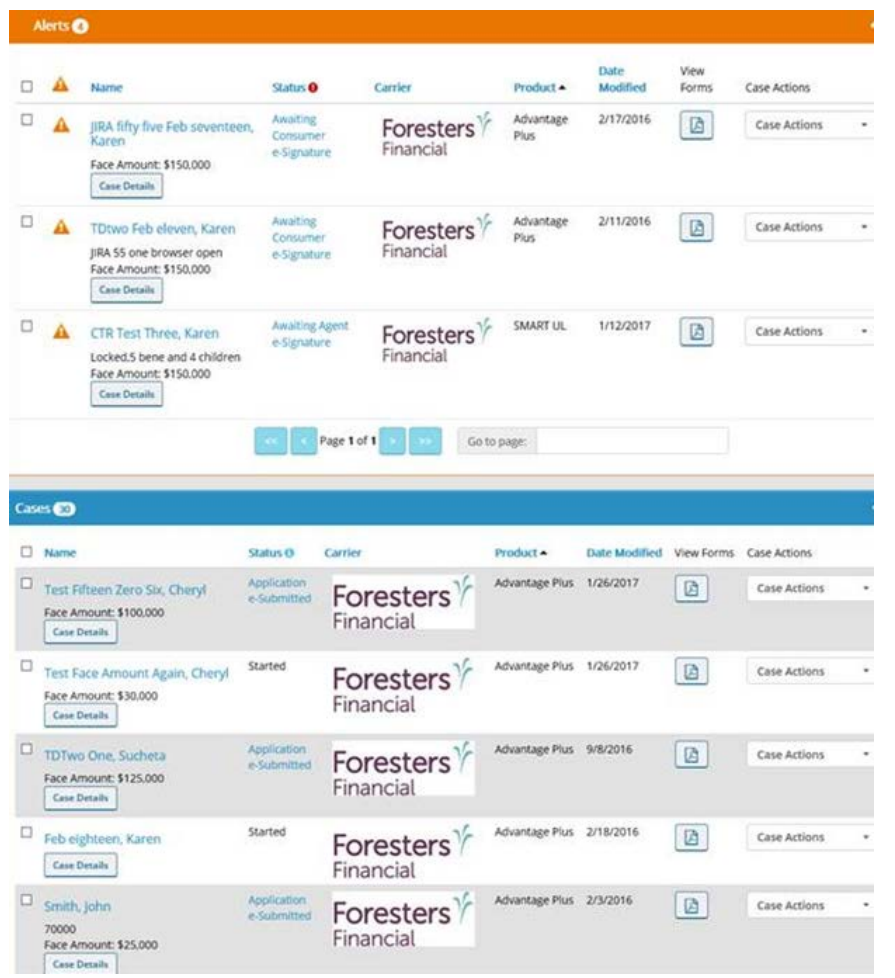

# View My Cases

#### **Dashboard**

- Lists all your cases
- Case remains active for 120
   days from last review
- Cases archived to iPipeline's server after 120 days
- Search or sort feature helps identify cases
- Status column helps manage cases

# Tips for using iPipeline's iGO e-App

For Producer Use Only. Not for use with the public. 409975 US (08/19)

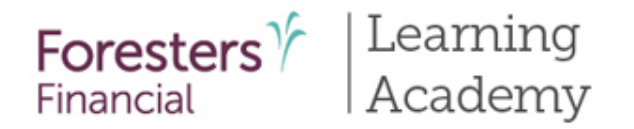

# iPipeline's iGO e-App Tips for Success

- Each signing party **must have their own email address**; **separate from yours**. This is an email account they already have and that he/she considers private for their own personal use (e-Signature is not available in NY at this time)
- If an email account is to be set up specifically for e-App, it must be the signing party who sets up that email account and keeps their account password private. You cannot set up an email account for them (e-Signature is not available in NY at this time)
- You may get an error message if you have more than one browser window open. If this happens, close each browser window and re-launch the e-App
- From time to time clear your browser cache to prevent unwanted data from being carried forward into the e-App. To clear the cache on a laptop or computer, open Internet Explorer, go to "Tools" then "Internet Options". Find browsing history and click "Delete." For the Apple iPad, go to "Settings," "Safari" and click on "Clear History and Website Data"

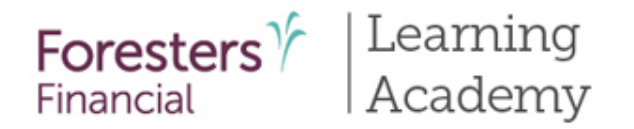

# iPipeline's iGO e-App Tips for Success

- Pop-up Blockers must be turned off to see the PDF of the application and forms. To turn off the Pop-up Blockers, open Internet Explorer, go to Tools, Interest Options, find Pop-up Blocker and make sure the "Turn on Pop-up Blocker" is grayed out for the time that you are reviewing the PDF
- Autofill must be turned off in order to prevent data integrity issues
- To prevent an incorrect date from mapping to the .pdf of the application set the Language Preference to English (United States). To update the Language Preference on a laptop or computer, open Internet Explorer, go to "Tools," "Internet Options" and click on the "Languages" button under "Appearances." If English (United States) does not appear in the "Language" box, click "Add" to make the appropriate selection. For the Apple iPad, go to "Settings," "General" and click on "Language & Region." Make sure "iPad Language" is set to "English (US)"
- You can complete the e-App in any order. You can click the "Next" or "Back" buttons or you can click the screen name in the left hand Navigation Tree. Regardless of the order you choose, all screens need a green check mark before you can electronically submit the e-App

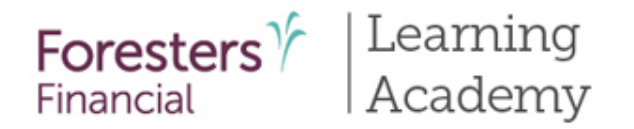

# iPipeline's iGO e-App Tips for Success

- Most screens do not prevent you from entering a response that makes a previous response inaccurate; just like in paper. For example: year of birth entered is 1965 but on another screen you enter a year that is earlier or later than 1965; this date will be accepted. The only time you'll be alerted is if a date you've entered is in the future. Therefore, ensure the information entered is accurate
- At any time throughout the e-App process you can click "View Forms" to see what data has been captured on the documents. You can print the documents. However, if you decide to stop the e-App process and print the documents prior to electronically submitting it to Foresters, only the information entered up to that point will be captured. You will need to complete the remainder in pen, collect a wet signature from all necessary signing parties, leave all applicable Point of Sale forms with them and send the signed, paper application package to Foresters, as you usually do

For additional information, refer to iPipeline's e-App Success Tips and Troubleshooting Ideas document found on ezbiz, Foresters producer website in the Toolbox/e-App section

84

# Support

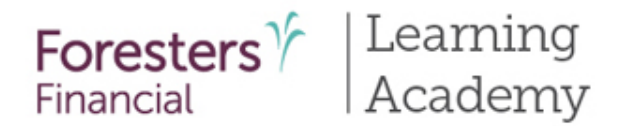

# iPipeline's iGO e-App Support

If you have any technical issues, click the "Help" link at the top of the e-App screen.

Once the "Help" link is opened, you can access a Live Chat session with an iPipeline representative. Live Chat is available from 8 am – 8 pm ET Monday to Friday.

If you try to chat during off hours, an email will be sent to the iPipeline Support Desk to be picked up the following day.

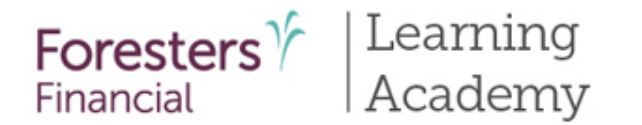

### Disclaimer

All information is intended to be general in nature. All Foresters fraternal requirements need to be considered including the requirement that proceeds must benefit the Foresters member or the member's dependents.

The information contained in this presentation is for informational purposes only; it does not form part of the life insurance contract and is not intended to amend, alter or change any of the terms and conditions of the contract. There are other tools available to support your learning needs. You must ensure that you correctly represent, to a customer or prospect, the product features based on the actual wording of the applicable certificate and riders for your state.

The information contained in this presentation is meant to be a guide only and is intended to provide an overview of the iPipeline iGO e-App. The information in this presentation may not be regularly updated, and it may not include developments in Foresters practices and policies made after the presentation's publication.